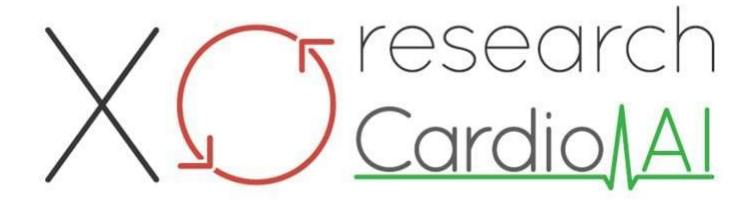

Bruksanvisning för XOresearch Cardio.AI™

Programvaruversion: 2.5 Datum för skapande av dokument: 2023-09-07 Senast uppdaterad: 07-03-2025 Version: 1.3

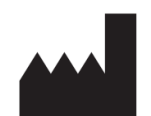

**Tillverkare:** XOresearch SIA Republikas Square 3, Office 107, Riga, LV-1010, Lettland

Kontaktinformation: Telefon: +371-67-305-084 E-post: getintouch@xoresearch.com

> Riga, Lettland 2025

## Bruksanvisning (IFU)

för XOresearch Cardio.AI™

| Datum      | Version | Status/revision                                                                                                    |
|------------|---------|----------------------------------------------------------------------------------------------------|
| 07/09/2023 | 1.0     | Skapande av dokument                                                                                                    |
| 13/06/2024 | 1.1     | Dokumentuppdatering: avsnittet Smarta<br>åtgärder har lagts till i dokumentet,<br>instruktionerstexten har justerats.                             |
| 23/09/2024 | 1.2     | Dokumentuppdatering:<br>öppningschecklista borttagen, justerad<br>instruktionstext efter intern granskning.                                       |
| 07/03/2025 | 1.3     | Dokumentuppdatering: tillagda avsnitt<br>"Tillgänglighet av bruksanvisningen",<br>"Begränsningar", tillverkarens juridiska<br>adress förtydligas. |

#### Tillverkare: XOresearch SIA.

**Adress:** 3, Republikas torg, kontor 107, Riga LV-1010, Lettland **Kontaktinformation:** E-post: getintouch@xoresearch.com | Telefon: +371-67-305-084

#### Programvaruidentifiering:

- Programvarunamn: XOresearch Cardio.AI™
- Programvaruversion: Version 2.5
- Klass IIa-programvara enligt regel 11 i MDR (EU) 2017/745
- Avsedd användning: XOresearch Cardio.AI<sup>™</sup> är kompatibel med lagligt marknadsförda EKG Holter-enheter och stöder import av EKG-data i EDF- och BDF-format genom både manuell uppladdning och API-baserade överföringsmetoder. Medan XOresearch Cardio.AI<sup>™</sup> behandlar data som erhålls från externa enheter, fungerar den som en fristående programvara och interagerar inte direkt med eller styr andra medicinska enheter i realtid. Anteckningen och tolkningen som tillhandahålls av programvaran kan granskas, redigeras eller bekräftas av en läkare. Den slutliga diagnosen och behandlingsbesluten förblir läkarens ansvar.

## Symboler

|  | Tillverkare |
|--|-------------|
|--|-------------|

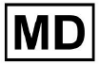

( E 0123

| i              | Se bruksanvisningen (IFU)                   |
|----------------|---------------------------------------------|
| MD             | Medicinsk apparat                           |
| <b>CE</b> 0123 | CE-märkning och det anmälda organets nummer |
| $\triangle$    | Försiktighet                                |
| REF            | Katalognummer                               |
| UDI            | Unik enhetsidentifierare                    |
| SN             | Serienummer                                 |

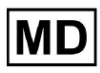

# Innehållsförteckning:

| Symboler                                                     | 2  |
|--------------------------------------------------------------|----|
| Innehållsförteckning:                                        | 4  |
| 1. Inledning:                                                | 7  |
| 2. Programvarubeskrivning:                                   | 7  |
| 3. Indikationer för användning:                              | 8  |
| 4. Kontraindikationer:                                       | 8  |
| 5. Patientpopulation                                         | 9  |
| 6. Avsedda användare:                                        | 9  |
| 7. Försiktighetsåtgärder/Varningar:                          | 9  |
| 8. Enhetens prestandaegenskaper                              | 10 |
| 8.1 Noggrannhet                                              | 10 |
| 8,2 AUC                                                      | 14 |
| 8.3 F1-poäng                                                 | 14 |
| 8,4 PPV                                                      | 17 |
| 8.5 Känslighet                                               | 20 |
| 8.6 Specificitet                                             | 23 |
| 8.7 Falskt negativ                                           | 26 |
| 8.8 Falskt positivt                                          | 29 |
| 9. Tekniska krav:                                            | 31 |
| 10. Inställningar:                                           | 32 |
| 11. Programvarudrift:                                        | 33 |
| 11.1 Hantering av användarprofiler                           | 33 |
| 11.1.1 Redigera användardata                                 | 34 |
| 11.1.2 Uppdatera användardata                                | 36 |
| 11.1.3 Delegera kontrollen över mitt konto till en användare | 37 |
| 11.1.4 Språk för användargränssnitt                          | 39 |
| 11.1.5 Dölja känslig information                             | 40 |
| 11.2 Organisationsöversikt                                   | 41 |
| 11.2.1 Organisationsfilter                                   | 42 |
| 11.2.2 Beräkna utgifterna för organisationen                 | 43 |
| 11.2.3 Exportera utgifter till CSV                           | 43 |
| 11.2.4 Redigera organisation                                 | 44 |
| 11.2.5 Förinställd konfiguration för organisationsrapport    | 47 |
| 11.2.6 Ta bort organisation                                  | 52 |
| 11.3 Uppgifter avsnitt översikt                              | 53 |
| 11.3.1 Granska underavsnittsöversikt                         | 53 |
| 11.3.2 Granska redigering av underavsnitt                    | 56 |

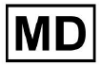

| 11.3.2.1 Redigering av patientdata         | 56          |
|--------------------------------------------|-------------|
| 11.3.2.2 Kanalredigering                   | 58          |
| 11.3.2.3 Omklassificering av uppgifter     | 64          |
| 11.3.2.3 Ersätta uppgiftsdata              | 64          |
| 11.3.2.4 Uppgiftsavbokning                 | 65          |
| 11.3.2.5 Ta bort uppgift                   | 65          |
| 11.3.1 Översikt över uppladdning av under  | ravsnitt 66 |
| 11.4 Användare avsnitt                     | 67          |
| 11.4.1 Översikt över användarsektionen     | 67          |
| 11.4.2 Skapande av användare               | 69          |
| 11.4.2 Användarinbjudan                    | 71          |
| 11.4.3 Användarredigering                  | 72          |
| 11.4.4 Radering av användarrolltilldelning | 72          |
| 11.5 Rollsektion                           | 73          |
| 11.5.1 Rollsektionsöversikt                | 73          |
| 11.5.1 Rollhantering                       | 77          |
| 11.4 EKG-datainmatning                     | 79          |
| 11,5 EKG-dataanalys                        | 80          |
| 11.5.1 EKG Viewer Header                   | 81          |
| 11.5.1.1 Dela EKG-uppgift                  | 82          |
| 11.5.1.2 Alternativ för EKG-uppgift        | 82          |
| 11.5.1.3 Redigera EKG-uppgift              | 86          |
| 11.5.1.4 Stäng EKG-uppgift                 | 86          |
| 11.5.1.5 Förhandsgodkänna EKG-upp          | gift 87     |
| 11.5.1.6 Godkänn EKG-uppgift               | 87          |
| 11.5.1.7 Spara EKG-uppgift                 | 87          |
| 11.5.2 EKG Viewer Editor                   | 87          |
| 11.5.2.1 Sidredigeringsfält                | 88          |
| 11.5.2.2 Punktplot                         | 90          |
| 11.5.2.3 Beatlista                         | 94          |
| 11.5.2.4 Smarta handlingar                 | 97          |
| 11.5.2.5 Beats clusters panel              | 100         |
| 11.5.2.6 Beats Cross-anteckningslista      | 101         |
| 11.5.3 EKG Viewer Previewer                | 102         |
| 11.5.4 EKG Viewer Visualizer               | 103         |
| 11.5.5 EKG Viewer fågelvy                  | 115         |
| 11.6 EKG-datarapport                       | 115         |
| 11.6.1 EKG-datarapportöversikt             | 115         |
| 11.6.2 Hantering av EKG-datarapportsekti   | oner 122    |
| 11.6.3 Redigering av EKG-datarapport       | 124         |
|                                            |             |

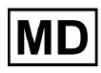

| 12. Datainmatning och -utgång:                 | 125 |
|------------------------------------------------|-----|
| 13. Användarautentisering och åtkomstkontroll: | 125 |
| 14. Datasäkerhet och integritet:               | 127 |
| 15. Felsökning:                                | 128 |
| 16. Tillgänglighet för bruksanvisningen (IFU): | 128 |
| 17. Begränsningar                              | 129 |
| 18. Tillverkarens deklaration                  | 130 |

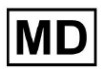

**CE** 0123

#### 1. Inledning:

Välkommen till bruksanvisningen (IFU) för XOresearch Cardio.AI™. Detta dokument tillhandahålls av XOresearch SIA för att hjälpa vårdpersonal att säkert och effektivt använda vår programvara för kliniska beslutsstöd.

Bruksanvisningen innehåller viktig information om programvarans funktioner, dess avsedda användning, försiktighetsåtgärder och vägledning om felsökning. Läs detta dokument noggrant innan du använder programvaran.

#### 2. Programvarubeskrivning:

XOresearch Cardio.AI<sup>™</sup> är en multifunktionsenhet för automatisk anteckning och tolkning, främst långa och korta (från 7 sekunder till 35 dagar) EKG-poster med valfri elektrodkombination och utformad för att:

- detektera hjärtslag i förinspelade EKG-data; och separera brus från slagen i data som analyseras av enheten; och

- detektera takt- och rytmhändelser för följande rytmer: sinus, förmak, junctional, ventrikulär; och för följande störningar: pre-excitationssyndrom, hjärtblockeringar; och för buntgrenblock; och

- detektera PQRST-punkter, ST-segmentets amplitud och riktning, T-vågstyp, HRV, Heart Rate BPM; och

- visualisera EKG-data tillsammans med andra vitala tecken och patientrelaterad information såsom indikationer, dagbokshändelser, demografiska data; och

- generera ett tolkningsutlåtande på en EKG-data; och

- skapa en rapport baserad på EKG-resultaten när du exporterar den i PDF-format tillsammans med prioritetsindikatorer; och

- lagra EKG-data i molnlagring; och

- ge tillfällig eller permanent tillgång till EKG-data eller andra vitala tecken.

Anteckningen som görs av enheten kommer att bekräftas av läkaren och kan redigeras eller raderas. Tolkningsresultat från plattformen är inte avsedda att vara det enda sättet att ställa diagnos.

XOresearch Cardio.AI<sup>™</sup> är en mångsidig medicinsk anordning designad av tillverkaren för att tjäna följande kliniska syften:

Automatisk anteckning och tolkning: Den här enhetens primära funktion är automatisk anteckning och tolkning av i första hand långa och korta EKG-poster, oavsett avledningskombinationer.

Den är speciellt utvecklad för att:

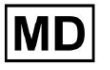

Detektera hjärtslag: Identifiera hjärtslag exakt i förinspelade EKG-data.

Brusseparation: Skilj och separera brus från de analyserade hjärtslagen i data.

Rytmdetektering: Upptäck olika hjärtrytmer, inklusive sinus-, förmaks-, junctional- och ventrikulära rytmer.

Identifiering av störningar: Identifiera specifika hjärtsjukdomar såsom pre-excitationssyndrom, hjärtblock och grenblock.

Dataanalys: Analysera kritiska EKG-parametrar som PQRST-punkter, ST-segmentets amplitud och riktning, T-vågstyp, hjärtfrekvensvariabilitet (HRV) och hjärtfrekvens i slag per minut (BPM).

Omfattande visualisering: Visa EKG-data tillsammans med vitala tecken och patientrelaterad information, inklusive indikationer, dagbokshändelser och demografiska data.

Tolkningsgenerering: Generera ett tolkningsutlåtande baserat på analyserade EKG-data.

Skapa rapport: Skapa en omfattande rapport som sammanfattar EKG-fynd, exporterbar i PDF-format, med märkning av allvarlighetsindikatorer.

Molnlagring: Lagra EKG-data säkert i molnlagring för enkel åtkomst och hämtning.

Datatillgänglighet: Ge både tillfällig och permanent tillgång till EKG-data och andra vitala tecken vid behov.

Observera att även om enheten erbjuder automatisk anteckning och tolkning, är det viktigt att betona att dessa resultat inte är avsedda att fungera som det enda sättet för diagnos. Läkare kan bekräfta, redigera eller ta bort anteckningar gjorda av enheten som en del av sin kliniska praxis.

#### 3. Indikationer för användning:

- XOresearch Cardio.AI<sup>™</sup> är avsedd för användning på sjukhus eller i klinisk miljö, av en läkare. XOresearch Cardio.AI<sup>™</sup> utvärderar EKG-data från ambulerande patienter som är förinspelade med en lagligt marknadsförd digital EKG-inspelare med alla elektrodkombinationer.

Anteckningen från enheten kommer att bekräftas och kan redigeras eller raderas av läkaren. Det slutliga beslutet om behandlingen av patienter är läkarens ansvar.

#### 4. Kontraindikationer:

XOresearch Cardio.AI<sup>™</sup> är inte indicerat för att detektera pacemaker, eftersom pacemakerns detektering inte är en del av den aktuella versionen av systemet. XOresearch Cardio.AI<sup>™</sup> analyserar inte pacemakerns funktion och hotar signalen som den är, utan några antaganden om närvaro eller frånvaro av pacemakern, bör därför inte användas i helautomatiskt läge utan läkarvård för patienter med pacemaker.

XOresearch Cardio.AI<sup>™</sup> stöder inte realtidsanalys av EKG-data online. XOresearch Cardio.AI<sup>™</sup> bearbetar offlinedata i efterbearbetningsläge.

XOresearch Cardio.AI<sup>™</sup> är inte avsedd för patientövervakning i realtid.

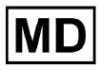

## 5. Patientpopulation

XOresearch Cardio.AI<sup>™</sup> avsedd att användas på vuxna patientjournaler (över arton år) som ordinerats för att genomgå elektrokardiografi.

#### 6. Avsedda användare:

XOresearch Cardio.AI<sup>™</sup> är avsedd att användas av medicinsk personal, till exempel de som ansvarar för att dechiffrera EKG-data, analysera dem och diagnostisera patienten på basis av dessa data.

Operatörer av XOresearch Cardio.AI<sup>™</sup> måste ha erkända kvalifikationer inom kardiologi eller en relaterad disciplin, enligt direktiv 2005/36/EC.

Alla operatörer av XOresearch Cardio.AI<sup>™</sup> bör noggrant läsa och bekräfta denna bruksanvisning för att säkerställa säker och effektiv användning. Bekräftelse av bruksanvisningen bekräftar att användaren förstår funktionerna, begränsningarna och bästa praxis förknippade med programvaran.

#### 7. Försiktighetsåtgärder/Varningar:

• Se till att ditt datorsystem uppfyller de minimisystemkrav som anges i programvarans dokumentation. Otillräckliga hårdvaru- eller mjukvarukonfigurationer kan leda till prestandaproblem eller programvarufel.

• Verifiera riktigheten av indata, eftersom felaktiga eller ofullständiga data kan leda till felaktiga

rekommendationer.

• Använd programvaran i en kontrollerad klinisk miljö med rätt belysning och minimala distraktioner för att minimera risken för fel.

• Utöva alltid ett sunt kliniskt omdöme när du tolkar programvarans rekommendationer. Programvaran är ett beslutsstödsverktyg och bör inte ersätta sjukvårdspersonalens expertis.

• Lita inte enbart på programvarans rekommendationer för kritiska eller livshotande beslut. Sök i sådana fall omedelbar klinisk bedömning och intervention.

• Rapportera eventuella programvarurelaterade problem, fel eller avvikelser till lämplig personal eller IT-support för att åtgärda och lösa dem omgående.

• Se till att vårdpersonal som använder programvaran är tillräckligt utbildad och kompetent i användningen. Utbildningen bör omfatta programvarudrift, datainmatning, resultattolkning och felsökning.

• Lita inte enbart på programvarans rekommendationer; använda kliniskt omdöme.

• Se till att datainmatningen är korrekt, eftersom felaktig data kan leda till felaktiga rekommendationer.

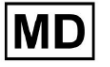

• XOresearch Cardio.AITM är ett beslutsstödsverktyg och är inte en ersättning för expertis hos utbildad sjukvårdspersonal. Sjukvårdsleverantörer måste utöva sitt kliniska omdöme när de tolkar programvarurekommendationer och fattar medicinska beslut.

• Vid akuta eller kritiska medicinska tillstånd där omedelbar klinisk bedömning och ingripande krävs, lita inte enbart på programvarans rekommendationer. Försenar nödvändiga åtgärder kan få allvarliga konsekvenser.

• Noggrannheten hos utdata som genereras av programvaran beror på noggrannheten och fullständigheten hos indata. Användare ansvarar för att verifiera riktigheten av patientdata som matats in i systemet.

• Sjukvårdspersonal är ensam ansvarig för att tolka och agera enligt programvarans rekommendationer. Iaktta försiktighet och se till att rekommendationerna överensstämmer med patientens kliniska presentation och historia.

• Skydda patientdata och säkerställa dess säkerhet under överföring och lagring. Obehörig åtkomst eller dataintrång kan äventyra patientens integritet och konfidentialitet.

• Rapportera eventuella programvarurelaterade fel, avvikelser eller ovanligt beteende till din organisations IT-support eller programvaruleverantören. Försök inte modifiera eller ändra programvaran utan lämplig auktorisation.

• Programvaruleverantören och tillverkaren frånsäger sig ansvar för eventuella negativa händelser eller konsekvenser som uppstår från användningen av XOresearch Cardio.AITM utöver den utsträckning som lagen tillåter. Vårdpersonal är ansvariga för sina beslut och handlingar.

#### 8. Enhetens prestandaegenskaper

XOresearch Cardio.AI<sup>™</sup> har följande prestandamått:

- Noggrannhet
- Area Under the Curve (AUC)
- F1-poäng
- Positivt prediktivt värde (PPV)
- Känslighet
- Falska negativa
- Falska positiva

#### 8.1 Noggrannhet

Noggrannhet indikerar klassificeringsmodellens övergripande prestanda genom att beräkna andelen korrekt predikterade instanser (både positiva och negativa) av det totala antalet instanser. jag

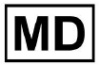

| Märka                                                           | Noggrannhet  |
|-----------------------------------------------------------------|--------------|
| Atrial Premature Contraction                                    | 0,999991636  |
| Aberrated Atrial Premature Beat                                 | 0,9999261919 |
| Non-Conducted P-Wave (Blocked)                                  | 0,9975646987 |
| Left Anterior Fascicular Block Beat<br>(Common)                 | 0.999999867  |
| Bifascicular Block Beat                                         | 0,9999838192 |
| Intraventricular Conduction<br>Disturbance (Non-Specific Block) | 0,999999774  |
| Left Posterior Fascicular Block Beat<br>(Rare)                  | 0,999999214  |
| Junctional (Nodal) Escape Beat                                  | 0,9993236792 |
| Junctional (Nodal) Premature<br>Contraction                     | 0.9782229954 |
| Left Bundle Branch Block Beat                                   | 0,9999975529 |
| Incomplete Left Bundle Branch Block<br>Beat                     | 0,9999991992 |
| Normal Beat                                                     | 0,999999718  |
| Right Bundle Branch Block Beat                                  | 0,9999856717 |
| Incomplete Right Bundle Branch Block<br>Beat                    | 0,9999644693 |
| Unclassifiable Beat                                             | 0,9992708161 |
| Ventricular Escape Beat                                         | 0,9896929623 |
| Ventricular Premature Contraction                               | 0,999997456  |
| Fusion Of Ventricular And Normal<br>Beat                        | 0.007007524  |
| Noise (No Signal)                                               | 0,997997534  |
| Noise Severe                                                    | 0,9999361532 |

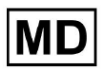

| Asystole                                       | 1            |
|------------------------------------------------|--------------|
| Atrial Ectopic Rhythm                          | 0.9999947874 |
| Atrial Fibrillation                            | 0.999999825  |
| Atrial Flutter                                 | 0,9999981454 |
| Multifocal Atrial Tachycardia                  | 0,9999845847 |
| Paroxsysmal Atrial Tachycardia                 | 0,9999843906 |
| AV Dissociation With Interference              | 1            |
| First Degree AV Block                          | 0,9999996632 |
| Second Degree AV Block Type I                  | 0,999301785  |
| Second Degree AV Block Type II                 | 0,9999691061 |
| Third Degree AV Block                          | 0,9999929647 |
| Accelerated Av Junctional (Nodal)<br>Rhythm    | 0.9999928071 |
| AV Junctional (Nodal) Escape Rhythm            | 0,9999924026 |
| Junctional Tachycardia                         | 0,9999897651 |
| Lown-Ganong-Levine Syndrome                    | 0,9999950898 |
| Second Degree SA Block Type I                  | 0,9998126904 |
| Second Degree SA Block Type II                 | 0,9995272605 |
| Third Degree SA Block                          | 0,9969650986 |
| Sinus Arrhythmia                               | 0,9999012862 |
| Sinus Tachycardia                              | 0,999993796  |
| Accelerated Idioventricular Rhythm             | 0,9996132353 |
| Ventricular Fibrillation                       | 0,9729742878 |
| Idioventricular (Ventricular Escape)<br>Rhythm | 0.0012008020 |
| Ventricular Couplet                            | 0,000020202  |
| •                                              | 0,9999870708 |

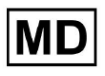

| Monomorphic Ventricular Tachycardia                                   | 0,9999958004 |
|-----------------------------------------------------------------------|--------------|
| Polymorphic Ventricular Tachycardia                                   | 0,9999190261 |
| Torsades De Pointes Ventricular<br>Tachycardia                        | 0,9987499423 |
| Wandering Pacemaker From The Sinus<br>Node To (And From) The A-V Node | 0,999995306  |
| Wolf-Parkinson Type A                                                 | 1            |
| Wolf-Parkinson Type B                                                 | 0,9999984975 |
| Auxiliary Beat                                                        | 1            |
| Artifact                                                              | 0,9996820254 |
| Ventricular Interpolated Beat                                         | 0,9991157064 |
| Atrial Couplet                                                        | 0,9999815924 |
| Atrial Triplet                                                        | 0,9999692744 |
| Junctional Couplet                                                    | 0,9945958893 |
| Junctional Triplet                                                    | 0,9999238543 |
| Ventricular Triplet                                                   | 0,9999449618 |

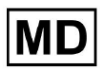

#### 8,2 AUC

**AUC (Area Under the Curve)** representerar området under Receiver Operating Characteristic (ROC)-kurvan, som plottar den sanna positiva frekvensen (känsligheten) mot den falska positiva frekvensen (1-specificitet) vid olika tröskelnivåer. AUC mäter modellens förmåga att skilja mellan positiva och negativa klasser.

#### AUC-värdet är 0,9991412278967556

#### 8.3 F1-poäng

F1 poäng ett balanserat mått på en klassificeringsmodells prestanda. Det är särskilt användbart när det finns en ojämn klassfördelning eller när falska positiva och falska negativa har olika konsekvenser.

| Märka                                                           | F1     |
|-----------------------------------------------------------------|--------|
| Atrial Premature Contraction                                    | 0,9834 |
| Aberrated Atrial Premature Beat                                 | 0,9634 |
| Non-Conducted P-Wave (Blocked)                                  | 0,9512 |
| Left Anterior Fascicular Block Beat<br>(Common)                 | 0,9999 |
| Bifascicular Block Beat                                         | 0,8854 |
| Intraventricular Conduction Disturbance<br>(Non-Specific Block) | 0,9986 |
| Left Posterior Fascicular Block Beat<br>(Rare)                  | 0,9995 |
| Junctional (Nodal) Escape Beat                                  | 0,939  |
| Junctional (Nodal) Premature<br>Contraction                     | 0,7755 |
| Left Bundle Branch Block Beat                                   | 0,9808 |
| Incomplete Left Bundle Branch Block<br>Beat                     | 0,9992 |
| Normal Beat                                                     | 0,9975 |

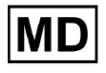

| Right Bundle Branch Block Beat        | 0,8914 |
|---------------------------------------|--------|
| Incomplete Right Bundle Branch Block  |        |
| Beat                                  | 0,9655 |
| Unclassifiable Beat                   | 0,9419 |
| Ventricular Escape Beat               | 0,9143 |
| Ventricular Premature Contraction     | 0,9923 |
| Fusion Of Ventricular And Normal Beat | 0,9189 |
| Noise (No Signal)                     | 0,9941 |
| Noise Severe                          | 0,9348 |
| Asystole                              | 1.0    |
| Atrial Ectopic Rhythm                 | 0,9948 |
| Atrial Fibrillation                   | 0,9996 |
| Atrial Flutter                        | 0,9818 |
| Multifocal Atrial Tachycardia         | 0,959  |
| Paroxsysmal Atrial Tachycardia        | 0,9504 |
| AV Dissociation With Interference     | 1.0    |
| First Degree AV Block                 | 0,9941 |
| Second Degree AV Block Type I         | 0,9244 |
| Second Degree AV Block Type II        | 0,9846 |
| Third Degree AV Block                 | 0,9965 |
| Accelerated Av Junctional (Nodal)     |        |
| Rhythm                                | 0,9964 |
| AV Junctional (Nodal) Escape Rhythm   | 0,9924 |
| Junctional Tachycardia                | 0,9799 |
| Lown-Ganong-Levine Syndrome           | 0,9878 |
| Second Degree SA Block Type I         | 0,9787 |

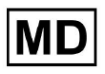

| Second Degree SA Block Type II                                        | 0,968  |
|-----------------------------------------------------------------------|--------|
| Third Degree SA Block                                                 | 0,9    |
| Sinus Arrhythmia                                                      | 0,9502 |
| Sinus Tachycardia                                                     | 0,9905 |
| Accelerated Idioventricular Rhythm                                    | 0,9716 |
| Ventricular Fibrillation                                              | 0,8571 |
| Idioventricular (Ventricular Escape)<br>Rhythm                        | 0,9231 |
| Ventricular Couplet                                                   | 0,9936 |
| Monomorphic Ventricular Tachycardia                                   | 0,9958 |
| Polymorphic Ventricular Tachycardia                                   | 0,9248 |
| Torsades De Pointes Ventricular<br>Tachycardia                        | 0,7481 |
| Wandering Pacemaker From The Sinus<br>Node To (And From) The A-V Node | 0,9882 |
| Wolf-Parkinson Type A                                                 | 1.0    |
| Wolf-Parkinson Type B                                                 | 0,9985 |
| Auxiliary Beat                                                        | 1.0    |
| Artifact                                                              | 0,9623 |
| Ventricular Interpolated Beat                                         | 0,9792 |
| Atrial Couplet                                                        | 0,9907 |
| Atrial Triplet                                                        | 0,9871 |
| Junctional Couplet                                                    | 0,8889 |
| Junctional Triplet                                                    | 0,9913 |
| Ventricular Triplet                                                   | 0,9857 |

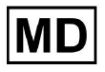

#### 8,4 PPV

**Positivt prediktivt värde (PPV)** representerar andelen sanna positiva förutsägelser av alla fall som modellen klassificerade som positiva.

| Märka                                                           | Precision |
|-----------------------------------------------------------------|-----------|
| Atrial Premature Contraction                                    | 0,9754    |
| Aberrated Atrial Premature Beat                                 | 0,9527    |
| Non-Conducted P-Wave (Blocked)                                  | 1.0       |
| Left Anterior Fascicular Block Beat<br>(Common)                 | 0,9999    |
| Bifascicular Block Beat                                         | 0,7946    |
| Intraventricular Conduction Disturbance<br>(Non-Specific Block) | 0,9982    |
| Left Posterior Fascicular Block Beat<br>(Rare)                  | 0,999     |
| Junctional (Nodal) Escape Beat                                  | 0,9365    |
| Junctional (Nodal) Premature<br>Contraction                     | 0,9048    |
| Left Bundle Branch Block Beat                                   | 0,9625    |
| Incomplete Left Bundle Branch Block<br>Beat                     | 0,9996    |
| Normal Beat                                                     | 0,9981    |
| Right Bundle Branch Block Beat                                  | 0,8045    |
| Incomplete Right Bundle Branch Block<br>Beat                    | 1.0       |
| Unclassifiable Beat                                             | 0,9625    |
| Ventricular Escape Beat                                         | 0,9412    |
| Ventricular Premature Contraction                               | 0,9977    |

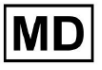

| Fusion Of Ventricular And Normal Beat       | 0,8947 |
|---------------------------------------------|--------|
| Noise (No Signal)                           | 0,9912 |
| Noise Severe                                | 0,9275 |
| Asystole                                    | 1.0    |
| Atrial Ectopic Rhythm                       | 0,9929 |
| Atrial Fibrillation                         | 0,9996 |
| Atrial Flutter                              | 0,9646 |
| Multifocal Atrial Tachycardia               | 0,9915 |
| Paroxsysmal Atrial Tachycardia              | 0,9989 |
| AV Dissociation With Interference           | 1.0    |
| First Degree AV Block                       | 0,9901 |
| Second Degree AV Block Type I               | 0,9554 |
| Second Degree AV Block Type II              | 0,9811 |
| Third Degree AV Block                       | 1.0    |
| Accelerated Av Junctional (Nodal)<br>Rhythm | 0,9976 |
| AV Junctional (Nodal) Escape Rhythm         | 1.0    |
| Junctional Tachycardia                      | 0,9841 |
| Lown-Ganong-Levine Syndrome                 | 0,9793 |
| Second Degree SA Block Type I               | 0,9871 |
| Second Degree SA Block Type II              | 1.0    |
| Third Degree SA Block                       | 0,9    |
| Sinus Arrhythmia                            | 0,9627 |
| Sinus Tachycardia                           | 0,9836 |
| Accelerated Idioventricular Rhythm          | 1.0    |
| Ventricular Fibrillation                    | 0,75   |

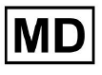

| Idioventricular (Ventricular Escape)                                  |        |
|-----------------------------------------------------------------------|--------|
| Rhythm                                                                | 1.0    |
| Ventricular Couplet                                                   | 0,9882 |
| Monomorphic Ventricular Tachycardia                                   | 0,9949 |
| Polymorphic Ventricular Tachycardia                                   | 0,9295 |
| Torsades De Pointes Ventricular<br>Tachycardia                        | 0,6898 |
| Wandering Pacemaker From The Sinus<br>Node To (And From) The A-V Node | 0,993  |
| Wolf-Parkinson Type A                                                 | 1.0    |
| Wolf-Parkinson Type B                                                 | 0,9975 |
| Auxiliary Beat                                                        | 1.0    |
| Artifact                                                              | 0,9746 |
| Ventricular Interpolated Beat                                         | 0,9792 |
| Atrial Couplet                                                        | 0,9938 |
| Atrial Triplet                                                        | 0,9894 |
| Junctional Couplet                                                    | 0,9091 |
| Junctional Triplet                                                    | 0,9956 |
| Ventricular Triplet                                                   | 0,9942 |

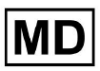

#### 8.5 Känslighet

Känslighet mäter andelen korrekt identifierade positiva instanser av alla faktiska positiva instanser.

| Märka                                                           | Känslighet |
|-----------------------------------------------------------------|------------|
| Atrial Premature Contraction                                    | 0,9916     |
| Aberrated Atrial Premature Beat                                 | 0,9743     |
| Non-Conducted P-Wave (Blocked)                                  | 0,907      |
| Left Anterior Fascicular Block Beat<br>(Common)                 | 0,9999     |
| Bifascicular Block Beat                                         | 0,9995     |
| Intraventricular Conduction Disturbance<br>(Non-Specific Block) | 0,999      |
| Left Posterior Fascicular Block Beat<br>(Rare)                  | 0,9999     |
| Junctional (Nodal) Escape Beat                                  | 0,9415     |
| Junctional (Nodal) Premature<br>Contraction                     | 0,6786     |
| Left Bundle Branch Block Beat                                   | 0,9998     |
| Incomplete Left Bundle Branch Block<br>Beat                     | 0,9988     |
| Normal Beat                                                     | 0,9969     |
| Right Bundle Branch Block Beat                                  | 0,9993     |
| Incomplete Right Bundle Branch Block<br>Beat                    | 0,9334     |
| Unclassifiable Beat                                             | 0,9222     |
| Ventricular Escape Beat                                         | 0,8889     |
| Ventricular Premature Contraction                               | 0,9869     |
| Fusion Of Ventricular And Normal Beat                           | 0,9444     |

**CE** 0123

| Noise (No Signal)                    | 0,9969 |
|--------------------------------------|--------|
| Noise Severe                         | 0,9422 |
| Asystole                             | 1.0    |
| Atrial Ectopic Rhythm                | 0,9967 |
| Atrial Fibrillation                  | 0,9997 |
| Atrial Flutter                       | 0,9996 |
| Multifocal Atrial Tachycardia        | 0,9287 |
| Paroxsysmal Atrial Tachycardia       | 0,9064 |
| AV Dissociation With Interference    | 1.0    |
| First Degree AV Block                | 0,9982 |
| Second Degree AV Block Type I        | 0,8954 |
| Second Degree AV Block Type II       | 0,9882 |
| Third Degree AV Block                | 0,993  |
| Accelerated Av Junctional (Nodal)    |        |
| Rhythm                               | 0,9952 |
| AV Junctional (Nodal) Escape Rhythm  | 0,9849 |
| Junctional Tachycardia               | 0,9757 |
| Lown-Ganong-Levine Syndrome          | 0,9965 |
| Second Degree SA Block Type I        | 0,9705 |
| Second Degree SA Block Type II       | 0,9379 |
| Third Degree SA Block                | 0,9    |
| Sinus Arrhythmia                     | 0,938  |
| Sinus Tachycardia                    | 0,9974 |
| Accelerated Idioventricular Rhythm   | 0,9448 |
| Ventricular Fibrillation             | 1.0    |
| Idioventricular (Ventricular Escape) | 0,8571 |

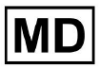

| Rhythm                                                                |        |
|-----------------------------------------------------------------------|--------|
| Ventricular Couplet                                                   | 0,999  |
| Monomorphic Ventricular Tachycardia                                   | 0,9967 |
| Polymorphic Ventricular Tachycardia                                   | 0,9201 |
| Torsades De Pointes Ventricular<br>Tachycardia                        | 0,8172 |
| Wandering Pacemaker From The Sinus<br>Node To (And From) The A-V Node | 0,9834 |
| Wolf-Parkinson Type A                                                 | 1.0    |
| Wolf-Parkinson Type B                                                 | 0,9995 |
| Auxiliary Beat                                                        | 1.0    |
| Artifact                                                              | 0,9504 |
| Ventricular Interpolated Beat                                         | 0,9792 |
| Atrial Couplet                                                        | 0,9876 |
| Atrial Triplet                                                        | 0,9848 |
| Junctional Couplet                                                    | 0,8696 |
| Junctional Triplet                                                    | 0,987  |
| Ventricular Triplet                                                   | 0,9773 |

MD

## 8.6 Specificitet

Specificitet mäter andelen korrekt identifierade negativa instanser av alla faktiska negativa instanser.

| Märka                                                           | Specificitet |
|-----------------------------------------------------------------|--------------|
| Atrial Premature Contraction                                    | 0,9991001116 |
| Aberrated Atrial Premature Beat                                 | 0,9983477527 |
| Non-Conducted P-Wave (Blocked)                                  | 1            |
| Left Anterior Fascicular Block Beat<br>(Common)                 | 0            |
| Bifascicular Block Beat                                         | 0,9643853048 |
| Intraventricular Conduction Disturbance<br>(Non-Specific Block) | 0,9999749555 |
| Left Posterior Fascicular Block Beat<br>(Rare)                  | 0,9989999498 |
| Junctional (Nodal) Escape Beat                                  | 0,9954999328 |
| Junctional (Nodal) Premature<br>Contraction                     | 0,9851924438 |
| Left Bundle Branch Block Beat                                   | 0,987179429  |
| Incomplete Left Bundle Branch Block<br>Beat                     | 0            |
| Normal Beat                                                     | 0,9999965389 |
| Right Bundle Branch Block Beat                                  | 0,973708448  |
| Incomplete Right Bundle Branch Block<br>Beat                    | 1            |
| Unclassifiable Beat                                             | 0,9974093789 |
| Ventricular Escape Beat                                         | 0,9697095446 |
| Ventricular Premature Contraction                               | 0,9999814086 |

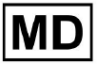

| Fusion Of Ventricular And Normal Beat | 0,9622490944 |
|---------------------------------------|--------------|
| Noise (No Signal)                     | 0,998522412  |
| Noise Severe                          | 0,99957765   |
| Asystole                              | N/A          |
| Atrial Ectopic Rhythm                 | 0,9989795001 |
| Atrial Fibrillation                   | 0,9999714194 |
| Atrial Flutter                        | 0,9909085154 |
| Multifocal Atrial Tachycardia         | 0,9999840073 |
| Paroxsysmal Atrial Tachycardia        | 0,9999983947 |
| AV Dissociation With Interference     | N/A          |
| First Degree AV Block                 | 0,9997778571 |
| Second Degree AV Block Type I         | 0,9976714034 |
| Second Degree AV Block Type II        | 0,9980773673 |
| Third Degree AV Block                 | 1            |
| Accelerated Av Junctional (Nodal)     |              |
| Rhythm                                | 0,9995190759 |
| AV Junctional (Nodal) Escape Rhythm   | 1            |
| Junctional Tachycardia                | 0,9986553778 |
| Lown-Ganong-Levine Syndrome           | 0,9989442653 |
| Second Degree SA Block Type I         | 0,9935083226 |
| Second Degree SA Block Type II        | 1            |
| Third Degree SA Block                 | 0,9          |
| Sinus Arrhythmia                      | 0,9993754609 |
| Sinus Tachycardia                     | 0,9997862732 |
| Accelerated Idioventricular Rhythm    | 1            |
| Ventricular Fibrillation              | 0            |

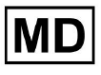

| Idioventricular (Ventricular Escape)                                  |              |
|-----------------------------------------------------------------------|--------------|
| Rhythm                                                                | 1            |
| Ventricular Couplet                                                   | 0,9881996556 |
| Monomorphic Ventricular Tachycardia                                   | 0,9994307523 |
| Polymorphic Ventricular Tachycardia                                   | 0,9916427447 |
| Torsades De Pointes Ventricular<br>Tachycardia                        | 0,9955232651 |
| Wandering Pacemaker From The Sinus<br>Node To (And From) The A-V Node | 0,9999280714 |
| Wolf-Parkinson Type A                                                 | N/A          |
| Wolf-Parkinson Type B                                                 | 0,9974999975 |
| Auxiliary Beat                                                        | N/A          |
| Artifact                                                              | 0,9983738563 |
| Ventricular Interpolated Beat                                         | 0,9792       |
| Atrial Couplet                                                        | 0,9997030053 |
| Atrial Triplet                                                        | 0,9988110129 |
| Junctional Couplet                                                    | 0,983608538  |
| Junctional Triplet                                                    | 0,9985289908 |
| Ventricular Triplet                                                   | 0,9995140722 |

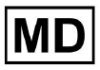

#### 8.7 Falskt negativ

**Falska negativa (FN)** identifierar fall där klassificeringsmodellen felaktigt förutsäger en positiv instans som negativ.

| Märka                                                           | Falska negativa |
|-----------------------------------------------------------------|-----------------|
| Atrial Premature Contraction                                    | 0,008471        |
| Aberrated Atrial Premature Beat                                 | 0,026378        |
| Non-Conducted P-Wave (Blocked)                                  | 0,102532        |
| Left Anterior Fascicular Block Beat<br>(Common)                 | 0,0001          |
| Bifascicular Block Beat                                         | 0,0005          |
| Intraventricular Conduction Disturbance<br>(Non-Specific Block) | 0,001001        |
| Left Posterior Fascicular Block Beat<br>(Rare)                  | 0,0001          |
| Junctional (Nodal) Escape Beat                                  | 0,062135        |
| Junctional (Nodal) Premature<br>Contraction                     | 0,473596        |
| Left Bundle Branch Block Beat                                   | 0,0002          |
| Incomplete Left Bundle Branch Block<br>Beat                     | 0,001201        |
| Normal Beat                                                     | 0,00311         |
| Right Bundle Branch Block Beat                                  | 0,000701        |
| Incomplete Right Bundle Branch Block<br>Beat                    | 0,071348        |
| Unclassifiable Beat                                             | 0,084362        |
| Ventricular Escape Beat                                         | 0,124986        |
| Ventricular Premature Contraction                               | 0,013274        |

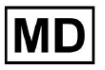

| Fusion Of Ventricular And Normal Beat       | 0,058875 |
|---------------------------------------------|----------|
| Noise (No Signal)                           | 0,00311  |
| Noise Severe                                | 0,061346 |
| Asystole                                    | 0        |
| Atrial Ectopic Rhythm                       | 0,003311 |
| Atrial Fibrillation                         | 0,0003   |
| Atrial Flutter                              | 0,0004   |
| Multifocal Atrial Tachycardia               | 0,076768 |
| Paroxsysmal Atrial Tachycardia              | 0,103265 |
| AV Dissociation With Interference           | 0        |
| First Degree AV Block                       | 0,001803 |
| Second Degree AV Block Type I               | 0,116816 |
| Second Degree AV Block Type II              | 0,01194  |
| Third Degree AV Block                       | 0,007049 |
| Accelerated Av Junctional (Nodal)<br>Rhythm | 0,004823 |
| AV Junctional (Nodal) Escape Rhythm         | 0,015332 |
| Junctional Tachycardia                      | 0,024906 |
| Lown-Ganong-Levine Syndrome                 | 0,003512 |
| Second Degree SA Block Type I               | 0,030396 |
| Second Degree SA Block Type II              | 0,066215 |
| Third Degree SA Block                       | 0,111111 |
| Sinus Arrhythmia                            | 0,066099 |
| Sinus Tachycardia                           | 0,002607 |
| Accelerated Idioventricular Rhythm          | 0,058424 |
| Ventricular Fibrillation                    | 0        |

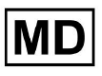

| Idioventricular (Ventricular Escape)                                  |          |
|-----------------------------------------------------------------------|----------|
| Rhythm                                                                | 0,166734 |
| Ventricular Couplet                                                   | 0,001001 |
| Monomorphic Ventricular Tachycardia                                   | 0,003311 |
| Polymorphic Ventricular Tachycardia                                   | 0,086841 |
| Torsades De Pointes Ventricular<br>Tachycardia                        | 0,223686 |
| Wandering Pacemaker From The Sinus<br>Node To (And From) The A-V Node | 0,016881 |
| Wolf-Parkinson Type A                                                 | 0        |
| Wolf-Parkinson Type B                                                 | 0,0005   |
| Auxiliary Beat                                                        | 0        |
| Artifact                                                              | 0,052186 |
| Ventricular Interpolated Beat                                         | 0,021242 |
| Atrial Couplet                                                        | 0,012556 |
| Atrial Triplet                                                        | 0,015435 |
| Junctional Couplet                                                    | 0,149952 |
| Junctional Triplet                                                    | 0,013171 |
| Ventricular Triplet                                                   | 0,023228 |

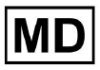

#### 8.8 Falskt positivt

Falskt positiva (FP) identifierar fall där klassificeringsmodellen felaktigt förutsäger en negativ instans som positiv.

| Märka                                                           | Falska positiva |  |  |
|-----------------------------------------------------------------|-----------------|--|--|
| Atrial Premature Contraction                                    | 0,02522         |  |  |
| Aberrated Atrial Premature Beat                                 | 0,049649        |  |  |
| Non-Conducted P-Wave (Blocked)                                  | 0               |  |  |
| Left Anterior Fascicular Block Beat<br>(Common)                 | 0,0001          |  |  |
| Bifascicular Block Beat                                         | 0,25851         |  |  |
| Intraventricular Conduction Disturbance<br>(Non-Specific Block) | 0,001803        |  |  |
| Left Posterior Fascicular Block Beat<br>(Rare)                  | 0,001001        |  |  |
| Junctional (Nodal) Escape Beat                                  | 0,067806        |  |  |
| Junctional (Nodal) Premature<br>Contraction                     | 0,105211        |  |  |
| Left Bundle Branch Block Beat                                   | 0,038961        |  |  |
| Incomplete Left Bundle Branch Block<br>Beat                     | 0,0004          |  |  |
| Normal Beat                                                     | 0,001904        |  |  |
| Right Bundle Branch Block Beat                                  | 0,243013        |  |  |
| Incomplete Right Bundle Branch Block<br>Beat                    | 0               |  |  |
| Unclassifiable Beat                                             | 0,03896         |  |  |
| Ventricular Escape Beat                                         | 0,062473        |  |  |
| Ventricular Premature Contraction                               | 0,002305        |  |  |

Sida 29

| Fusion Of Ventricular And Normal Beat       | 0,117696 |
|---------------------------------------------|----------|
| Noise (No Signal)                           | 0,008879 |
| Noise Severe                                | 0,078168 |
| Asystole                                    | 0        |
| Atrial Ectopic Rhythm                       | 0,007151 |
| Atrial Fibrillation                         | 0,0004   |
| Atrial Flutter                              | 0,0367   |
| Multifocal Atrial Tachycardia               | 0,008572 |
| Paroxsysmal Atrial Tachycardia              | 0,001101 |
| AV Dissociation With Interference           | 0        |
| First Degree AV Block                       | 0,009999 |
| Second Degree AV Block Type I               | 0,046681 |
| Second Degree AV Block Type II              | 0,019263 |
| Third Degree AV Block                       | 0        |
| Accelerated Av Junctional (Nodal)<br>Rhythm | 0,002406 |
| AV Junctional (Nodal) Escape Rhythm         | 0        |
| Junctional Tachycardia                      | 0,016157 |
| Lown-Ganong-Levine Syndrome                 | 0,021137 |
| Second Degree SA Block Type I               | 0,013068 |
| Second Degree SA Block Type II              | 0        |
| Third Degree SA Block                       | 0,111111 |
| Sinus Arrhythmia                            | 0,038746 |
| Sinus Tachycardia                           | 0,016674 |
| Accelerated Idioventricular Rhythm          | 0        |
| Ventricular Fibrillation                    | 0,33317  |

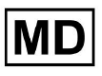

| Idioventricular (Ventricular Escape)<br>Rhythm                        | 0        |
|-----------------------------------------------------------------------|----------|
| Ventricular Couplet                                                   | 0,011941 |
| Monomorphic Ventricular Tachycardia                                   | 0,005126 |
| Polymorphic Ventricular Tachycardia                                   | 0,075849 |
| Torsades De Pointes Ventricular<br>Tachycardia                        | 0,449687 |
| Wandering Pacemaker From The Sinus<br>Node To (And From) The A-V Node | 0,00705  |
| Wolf-Parkinson Type A                                                 | 0        |
| Wolf-Parkinson Type B                                                 | 0,002506 |
| Auxiliary Beat                                                        | 0        |
| Artifact                                                              | 0,026061 |
| Ventricular Interpolated Beat                                         | 0,021242 |
| Atrial Couplet                                                        | 0,006239 |
| Atrial Triplet                                                        | 0,010714 |
| Junctional Couplet                                                    | 0,099988 |
| Junctional Triplet                                                    | 0,00442  |
| Ventricular Triplet                                                   | 0,005834 |

### 9. Tekniska krav:

XOresearch Cardio.AI<sup>™</sup> är tillgänglig via en webbläsare baserad på Chromium webbläsarmotor: Google Chrome, Microsoft Edge, Opera Browser.

Vi rekommenderar att du använder den senaste versionen av Google Chrome för optimal kompatibilitet och prestanda.

Minimikravet för den senaste stabila versionen av Google Chrome är 116 - när IFU producerades).

Minimikravet för den senaste stabila versionen av Microsoft Edge är 126, av Opera - 113.

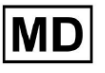

- En stabil och höghastighetsanslutning till internet är avgörande för att få åtkomst till XOresearch Cardio.AI™. En lägsta nedladdnings- och uppladdningshastighet på 100Mbit/s rekommenderas.

- Se till att nätverkets brandvägg och säkerhetsinställningar tillåter åtkomst till webbapplikationen XOresearch Cardio.AI™. Det kan vara nödvändigt att vitlista följande domäner för att säkerställa obehindrad åtkomst: <u>https://web.cardio.ai/</u>

**Operativsystem**: XOresearch Cardio.AI<sup>™</sup> är kompatibel med Windows 11, 22H2, macOS.

**Minimala krav på hårdvara** för att köra Google Chrome för att komma åt XOresearch Cardio.AI™ är:

Processor: 1,6 GHz eller snabbare processor (Intel Pentium 4 eller senare).

**RAM**: 2 GB (minst) för normal användning, 4 GB eller mer rekommenderas för bättre prestanda.

Hårddisk: Minst 100 MB ledigt utrymme för webbläsarinstallation.

**Grafik**: Grafikhårdvaruacceleration kräver ett DirectX 9.0c-kompatibelt grafikkort med WDDM 1.0 eller högre drivrutin.

#### 10. Inställningar:

- Möjligheten att komma åt XOresearch Cardio.AI™ är tillgänglig under följande webblänk: <u>https://web.cardio.ai/</u>

Programvaran visar följande skärm när den lyckas:

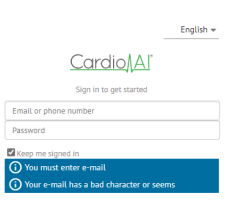

Inloggningen till XOresearch Cardio.AI<sup>™</sup> finns tillgänglig under ifyllningen **E-post eller telefonnummer** fältet > **Lösenord** fält > Fortsätt-knapp:

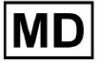

| English 👻                                    |                        | English 👻 |
|----------------------------------------------|------------------------|-----------|
| <u>Cardio (Al</u> *                          | Cardio/Al              |           |
| Sign in to get started                       | Sign in to get started |           |
| Email or phone number                        | dz@sapiensapi.com      |           |
| Pdssw0ru                                     | →                      |           |
| O You must enter e-mail                      | Keep me signed in      |           |
| (i) Your e-mail has a bad character or seems | Continue               |           |

**Notera**: Inloggningsuppgifter tillhandahålls av tillverkaren. XOresearch Cardio.AI<sup>™</sup> visar följande skärm när inloggningen lyckades:

| <u>Cardio/Al</u> |         |                                |                  |                    |                                     |                    | 🚯 🔽 Auto process | 💄 Denys Zakhliebaiev |
|------------------|---------|--------------------------------|------------------|--------------------|-------------------------------------|--------------------|------------------|----------------------|
| Organizations    |         |                                |                  |                    |                                     |                    |                  |                      |
|                  |         |                                |                  |                    | Load Spendings (55) Filter By Date: | Enter a date range | Search           | ۹                    |
| NAME             | РАТН    | STATISTICS<br>Not Approved Pro | cessed Cancelled | SPENDINGS<br>Total |                                     |                    |                  |                      |
| ★ Testing        | testing | -                              |                  |                    |                                     |                    |                  |                      |
|                  |         |                                |                  |                    |                                     |                    |                  |                      |
|                  |         |                                |                  |                    |                                     |                    |                  |                      |
|                  |         |                                |                  |                    |                                     |                    |                  |                      |
|                  |         |                                |                  |                    |                                     |                    |                  |                      |
|                  |         |                                |                  |                    |                                     |                    |                  |                      |
|                  |         |                                |                  |                    |                                     |                    |                  |                      |
|                  |         |                                |                  |                    |                                     |                    |                  |                      |
|                  |         |                                |                  |                    |                                     |                    |                  |                      |
|                  |         |                                |                  |                    |                                     |                    |                  |                      |
|                  |         |                                |                  |                    |                                     |                    |                  |                      |
|                  |         |                                |                  |                    |                                     |                    |                  |                      |
|                  |         |                                |                  |                    |                                     |                    |                  |                      |
|                  |         |                                |                  |                    |                                     |                    |                  |                      |

Notera. Användaren loggas automatiskt ut efter 10 minuters inaktivitet.

11. Programvarudrift:

#### 11.1 Hantering av användarprofiler

Alternativet att komma åt hantering av användarprofiler är tillgängligt genom att klicka på användarnamnet:

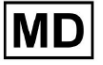

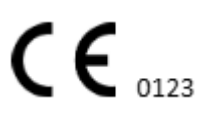

| k l              |                     |
|------------------|---------------------|
| 🚹 🔽 Auto process | L Derge Zahlfebaler |
|                  | Organizations       |
| Y Coarob         | Managed Users       |
| × Search         | My Settings         |
|                  | Messenger Access    |
|                  | Languages 🕨 🕨       |
|                  | I'm in public place |
|                  | Logout              |

#### 11.1.1 Redigera användardata

Alternativet att redigera användardata är tillgängligt under menyn Användarprofilhantering > Mina inställningar:

| 🚹 🔽 Auto process | 🔔 Dengs Zakritistusien |
|------------------|------------------------|
|                  | Organizations          |
| Search           | Managed Users          |
|                  | My Settings            |
|                  | Messenger Access       |
|                  | Languages 🕨            |
|                  | I'm in public place    |
|                  | Logout                 |

XOresearch Cardio.AI™ visar följande skärm när det lyckas:

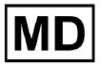

#### Update user data

| Confirm New Password* |
|-----------------------|
| Ordering Phone        |
|                       |
| Update                |
|                       |

#### Delegate control of my account to a user

| Email | Add manager |
|-------|-------------|
|       |             |
|       |             |
|       |             |

#### User token

| Token                 |  |  |
|-----------------------|--|--|
| Token does not exist. |  |  |
|                       |  |  |
|                       |  |  |

Följande avsnitt presenteras under Mina inställningar:

- Uppdatera användardata;
- Delegera kontrollen över mitt konto till en användare;
- Användartoken.

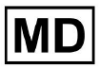

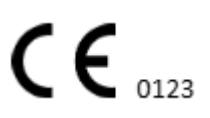

#### 11.1.2 Uppdatera användardata

Följande inställningar är tillgängliga att uppdatera under **Uppdatera användardata** avsnitt (Alla obligatoriska fält är markerade med en asterisk \*):

| Miljö                    | Beskrivning                                                                                                    |  |
|--------------------------|----------------------------------------------------------------------------------------------------|--|
| För- och efternamn*      | Indikerar användarens för- och efternamn, synligt.<br>Detta fält är <b>nödvändig</b> .                                                                                                    |  |
| Aktuellt lösenord*       | Gör det möjligt att ange det aktuella lösenordet för att ändra<br>det.<br>Detta fält är <b>nödvändig</b> när du byter lösenord.                                                                                                    |  |
| Nytt lösenord*           | <ul> <li>Ipanger användarens lösenord som kommer att användas under inloggningsprocessen.</li> <li>Lösenordskrav: <ul> <li>Minst 1 specialsymbol;</li> <li>Minst 1 liten bokstav;</li> <li>Minst 1 stor bokstav;</li> <li>Minst 1 stor bokstav;</li> <li>Längden måste vara minst 8 symboler.</li> </ul> </li> <li>Detta fält är nödvändig när du byter lösenord.</li> </ul> |  |
| Bekräfta nytt lösenord*  | Detta fält duplicerar <b>Lösenord</b> fältet och måste fyllas i på<br>samma sätt.<br>Detta fält är <b>nödvändig</b> när du byter lösenord.                                                                                                    |  |
| Beställande organisation | Detta fält anger organisationen som användaren är associerad med.                                                                                                    |  |
| Beställningstelefon      | Detta fält anger det telefonnummer som användaren är associerad med.                                                                                                    |  |
| Beställningsadress       | Detta fält anger adressen som användaren är associerad med.                                                                                                    |  |

Möjligheten att uppdatera uppgifterna är tillgänglig genom att fylla i uppgifterna i motsvarande fält och klicka **Uppdatera** knapp. Alternativet att avbryta ändringar och stänga fönstren finns under **Avboka** knapp.

Alternativet att uppdatera lösenord är tillgängligt genom att fylla i **Aktuellt lösenord**, **Nytt lösenord** och **Bekräfta nytt lösenord** fält och klicka på **Uppdatera** knapp.

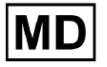
| Current Password*                    |               | Current Password*     |                       |
|--------------------------------------|---------------|-----------------------|-----------------------|
| New Password* O Confirm New Passw    | word*         | - New Password* -     | Confirm New Password* |
| Ordering Organization Ordering Phone | $\rightarrow$ | Ordering Organization | Ordering Phone        |
| Ordering Address                     |               | Ordering Address      |                       |
| Cancel Update                        |               | Cancel                | Update                |

#### 11.1.3 Delegera kontrollen över mitt konto till en användare

Att delegera kontroll över kontot till en annan användare gör det möjligt för en användare att använda det delegerade kontot genom att redigera användardata, uppdatera rolltilldelningen, konfigurera meddelandeåtkomsten och ta bort den delegerade användaren.

Möjligheten att delegera kontrollen över kontot till en annan användare är tillgänglig genom att fylla i e-postadressen från tredje part till den användare som åtkomsten ska beviljas och klicka på **lägg till chef** knapp:

Alternativet att bläddra bland de hanterade användarna är tillgängligt under menyn Användarprofilhantering > **Hanterade användare:** 

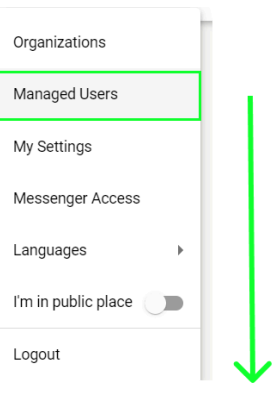

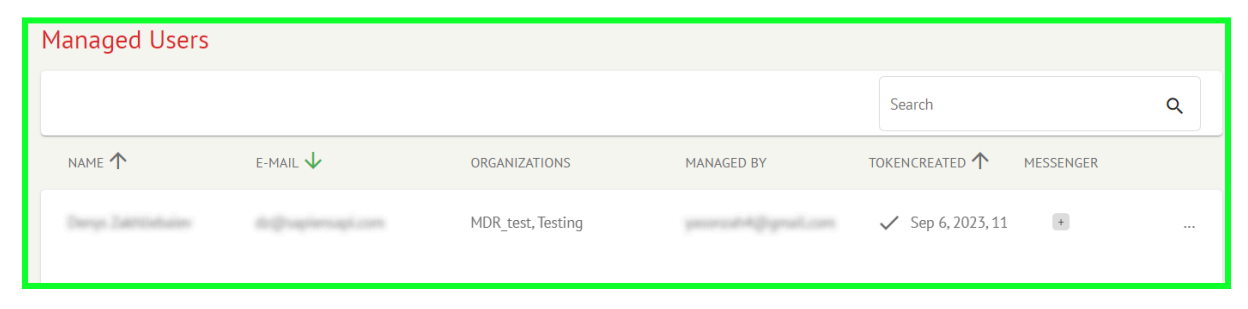

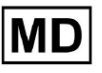

Alternativet att uppdatera den hanterade användarnärvaron i organisationerna är tillgängligt genom att klicka på de tillgängliga organisationerna och byta motsvarande organisationsväxel:

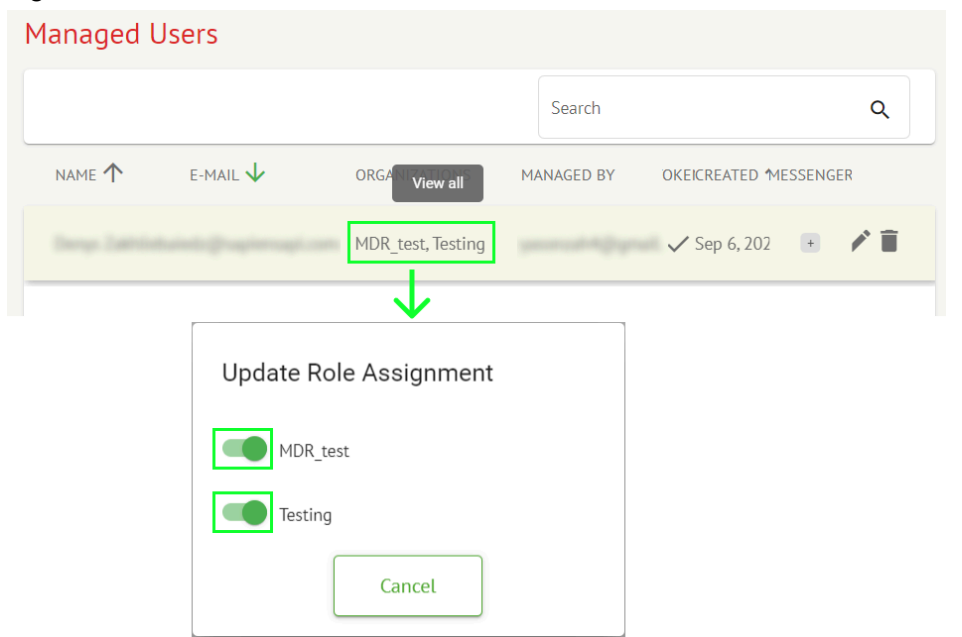

Alternativet att avbryta delegeringen av användaren är tillgängligt genom att klicka på hanterad av användare > Koppla bort chefen från användaren > Bekräfta-knappen:

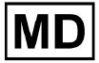

| Managed Users                         |                            |
|---------------------------------------|----------------------------|
| Sea                                   | rch Q                      |
| NAME 1 E-MAIL View all MANAGE         | D BY OKEICREATED MESSENGER |
| MDR_test, Testing                     | 🗸 Sep 6, 202 🛛 + 📝 📋       |
| Managed by                            |                            |
| Do you confirm disconnect the manager |                            |
| from the user                         | ?                          |
| Cancel Confirm                        |                            |

11.1.4 Språk för användargränssnitt

Alternativet att ändra användargränssnittets språk är tillgängligt under Användarprofilhantering > Språk > välj språk:

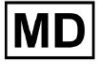

|            | Organizations       |  |  |  |  |
|------------|---------------------|--|--|--|--|
| Y Coard    | Managed Users       |  |  |  |  |
| × Search-  | My Settings         |  |  |  |  |
|            | Messenger Access    |  |  |  |  |
| English 🗸  | Languages 🕨 🕨       |  |  |  |  |
| Русский    | I'm in public place |  |  |  |  |
| Українська | Logout              |  |  |  |  |

Följande språk är tillgängliga:

- engelska;
- ukrainska;
- ryska.

#### 11.1.5 Dölja känslig information

Alternativet att dölja känslig information (den **patientens** och **uppladdarens namn**, **EKG-filnamn** under Uppgifter avsnitt) är tillgänglig under Användarprofilhantering > Jag är på offentlig plats växla:

| Organizations       |  |
|---------------------|--|
| Managed Users       |  |
| My Settings         |  |
| Messenger Access    |  |
| Languages 🕨         |  |
| I'm in public place |  |
| Logout              |  |

När det är aktiverat kommer all känslig information att suddas ut under den aktiva sessionen.

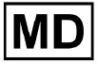

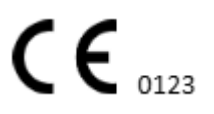

# 11.2 Organisationsöversikt

Avsnittet Organisation gör det möjligt för en användare att komma in i organisationen för att utföra arbete med inmatning och bearbetning av patientdata.

| Miljö          | Beskrivning                                                                                          |
|----------------|----------------------------------------------------------------------------------------------------|
| Allmän avsnitt |                                                                                                    |
| Namn           | Indikerar organisationens namn                                                                       |
| Väg            | Indikerar sökvägen till organisationen som är tillgänglig under organisationens URL.                 |
| Statistik      |                                                                                                    |
| Ej godkänd     | Indikerar antalet Ej godkända (Förgodkända) uppgifter under organisationen.                          |
| Bearbetas      | Indikerar antalet Godkända uppgifter under organisationen.                                           |
| Avbruten       | Indikerar antalet avbrutna uppgifter under organisationen.                                           |
| Utgifter       |                                                                                                    |
| Total          | Anger antalet kostnader som kunden har spenderat under arbetet med programvaran inom organisationen. |

Följande information om organisationerna finns tillgänglig under sektionen Organisationer:

Listan över tillgängliga organisationer för användare visas på skärmen Organisationer av programvaran.

| <u>Cardio/Al</u> |         |              |           |           |           |                                     |                    | 🚯 🗹 Auto process 🛔 |   |
|------------------|---------|--------------|-----------|-----------|-----------|-------------------------------------|--------------------|--------------------|---|
| Organizations    |         |              |           | 1         |           |                                     |                    |                    |   |
|                  |         |              |           | •         |           | Load Spendings (40) Filter By Date: | Enter a date range | 🛍 🗙 Search         | ٩ |
| NAME             | DATH    | STATISTICS   |           |           | SPENDINGS |                                     |                    |                    |   |
| index.           |         | Not Approved | Processed | Cancelled | Total     |                                     |                    |                    |   |
| ★ MDR_test       | mdr     | 1            | 1         |           |           |                                     |                    |                    |   |
| Testing          | testing | 4            | 5         |           |           |                                     |                    |                    |   |
| L                |         |              |           |           |           |                                     |                    |                    |   |

Alternativet att komma åt organisationen aktiveras genom att klicka på Organisationen:

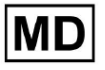

| <u>Cardio</u> Al' |         |              |           |           |           |                                                        | 🚯 🗹 Auto process 💄 |
|-------------------|---------|--------------|-----------|-----------|-----------|--------------------------------------------------------|--------------------|
| Organizations     |         |              |           |           |           |                                                        |                    |
|                   |         |              |           |           |           | Load Spendings (45) Filter By Date: Enter a date range | E Search Q         |
|                   |         | STATISTICS   |           |           | SPENDINGS |                                                        |                    |
| NAME              | PATH    | Not Approved | Processed | Cancelled | Total     |                                                        |                    |
| ★ Testing         | testing | -            |           |           |           | \$ <b>D \$</b> ×                                       |                    |
|                   |         |              |           |           |           |                                                        |                    |
|                   |         |              |           |           |           |                                                        |                    |
|                   |         |              |           |           |           |                                                        |                    |

| <u>Cardio(Al'</u>   |                                                                                                    | 🛆 🗹 Auto process | A Transformer |
|---------------------|----------------------------------------------------------------------------------------------------|------------------|---------------|
| < Organizations     | Tasks in Testing                                                                                                    | REVIEWING        | UPLOADING 6   |
| 🛆 Tasks             | Upload File Upload Filder Pilority Filters: Pilority 🕶 Status Filters: Status 💌 Ansigned to: Assigned 💌 Enter a date range 🛅 🗙 Fi                    | filter           | ×             |
| Awaiting For Record | ACTION EXPRESQUEUE PRIORITY STATUS PATENTINAME PILE ASSIGNED TO UPLOND BY TAGS UPDATED $\psi$                                                        | DURATION         |               |
|                     | Feb 19, 2024                                                                                                    |                  |               |
| ≗ Users             | - On 🚫 🔦 In progress Unknown (age 71) A Particular S and Fib 19,2024,1551                                                                            | 23h 45m 24s      |               |
| 🖽 Roles             | View         PDF ±         A         Done         Unknown (age 55)         A         S         S         Feb 19, 2024, 15:44                         | 23h 59m 50s      |               |
|                     | View         PDF ±         A         Done         V         A         (age 64)         9         P         S         E         Feb 19,2024,15:43     | 3d 00h 03m 19s   |               |
|                     | Review         On O         A         Open         K         E         (age 36)         4         Unknown         S         Image: Feb 19,2024,15:41 | 2d 00h 01m 39s   |               |
|                     | Jan 29, 2024                                                                                                    |                  |               |
|                     | Review         Om O         Sector         Om O         Mar 25,2024,1941                                                                             | 03h 35m 57s      |               |
|                     | Jan 23, 2024                                                                                                    |                  |               |
|                     | - Om 🕥 🔨 In progress Unknown M P S at Jan 23,2024,17:30                                                                                              | 10s              |               |
|                     | Jan 22, 2024                                                                                                    |                  |               |
|                     | Review On 🛇 🔺 Open Unknown M Unknown S 🖬 Jan 22, 2024, 16:54                                                                                         | 10s              |               |
|                     | - Om 🕜 🔨 In progress S S (age 4/34/96/7293) 1 P S • Jan 22, 2024, 16:54                                                                              | 19h 16m 39s      |               |

# 11.2.1 Organisationsfilter

Under Organisationer, är användaren aktiverad att filtrera organisationerna efter datum:

| Load Spendings (35) | Filter By Date: | Enter a date range | × |  |
|---------------------|-----------------|--------------------|---|--|
| SPENDINGS           |                 |                    |   |  |

Användaren kan ställa in filter genom att manuellt ange datum i formatet DD/MM/ÅÅÅÅ eller via kalenderfunktionen:

| Enter a date range |        |    |    |    |    |    |  |
|--------------------|--------|----|----|----|----|----|--|
| JUL 2              | 2024 - | <  | >  |    |    |    |  |
| М                  | Т      | W  | Т  | F  | S  | S  |  |
| JUL                |        |    |    |    |    |    |  |
| 1                  | 2      | 3  | 4  | 5  | 6  | 7  |  |
| 8                  | 9      | 10 | 11 | 12 | 13 | 14 |  |
| 15                 | 16     | 17 | 18 | 19 | 20 | 21 |  |
| 22                 | 23     | 24 | 25 | 26 | 27 | 28 |  |
| 29                 | 30     | 31 |    |    |    |    |  |

#### 11.2.2 Beräkna utgifterna för organisationen

Alternativet att beräkna utgifter för organisationen är tillgängligt genom att klicka på **Beräkna utgifter** knapp:

| Organizations |         |                            |           |           |                                                                     |
|---------------|---------|----------------------------|-----------|-----------|---------------------------------------------------------------------|
|               |         |                            |           |           | Load Spendings (16) Filter By Date: Enter a date range 🖆 🗙 Search Q |
| NAME          | PATH    | STATISTICS<br>Not Approved | Processed | Cancelled | SPENDIANS<br>Calculate spendings                                    |
| ★ Testing     | testing | 4                          | 4         |           | \$ <b>0 *</b> ×                                                     |

Alternativet att beräkna utgifter inom alla tillgängliga organisationer är tillgängligt under **Ladda utgifter** knapp:

| Organizations                       |                    |            |   |
|-------------------------------------|--------------------|------------|---|
| Load Spendings (30) Filter By Date: | Enter a date range | Search     | ٩ |
|                                     |                    | 0717107100 |   |

Beräkningen av utgifterna beror på datumet **filtrera**. Som standard beräknas utgifterna från den första dagen i innevarande månad.

### 11.2.3 Exportera utgifter till CSV

Alternativet att exportera utgifter till CSV-format är tillgängligt genom att klicka på **Exportera utgifter till CSV** knapp:

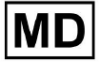

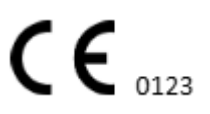

| Organizations |         |              |           |           |                                        |
|---------------|---------|--------------|-----------|-----------|----------------------------------------|
|               |         |              |           |           | Load Spendings (31)                    |
| NAME          | PATH    | STATISTICS   |           |           | SPENDINGS<br>Export spendings into CSV |
|               |         | Not Approved | Processed | Cancelled | Total                                  |
| ★ Testing     | testing | 4            | 4         | -         | s 🖬 🌣 🗙                                |

**Notera**. Möjligheten att exportera utgifter blir tillgänglig **endast** efter att ha beräknat utgifterna. Beräkningen av utgifterna beror på datumet **filtrera**. Som standard beräknas utgifterna från den första dagen i innevarande månad.

# 11.2.4 Redigera organisation

Alternativet att uppdatera organisationsinformationen finns tillgängligt under **Redigera organisation** knapp:

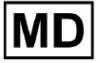

|                        |             | La               | ad Spendings (31) |
|------------------------|-------------|------------------|-------------------|
| SPENDINGS              | E-B         | organization     |                   |
| Total                  | Edit        | organization     |                   |
| -                      | \$ 🖬        | <b>\$</b> ×      |                   |
|                        |             | $\checkmark$     |                   |
| Jpdate organ           | ization     |                  |                   |
| Name                   |             |                  |                   |
| Testing                |             |                  |                   |
| Path *                 |             | Visibility level |                   |
| testing                |             | Private          | *                 |
|                        |             |                  |                   |
| Address                |             |                  |                   |
| lest                   |             |                  |                   |
| E-mail: test@xore      | serach.com  |                  |                   |
| eport configuratior    | 1           |                  |                   |
| Presets List           |             |                  | <b>E</b> 11       |
| default                | Ŧ           | Add              | Edit              |
|                        |             | Delete           |                   |
| UTC offset (minutes) — |             |                  |                   |
| 0                      |             |                  |                   |
|                        |             |                  |                   |
|                        |             |                  | <b>7</b> >        |
| Load logo (optiona     | ı <b>l)</b> | $\mathbf{X}$     |                   |
|                        |             | research         |                   |
|                        |             |                  |                   |
|                        |             |                  |                   |
|                        | Cancel      | Save             |                   |

Följande information om organisationerna är tillgänglig för uppdatering under alternativet Redigera organisation:

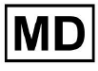

| Miljö                                              | Beskrivning                                                                                                    |  |  |  |  |  |
|----------------------------------------------------|----------------------------------------------------------------------------------------------------|--|--|--|--|--|
| Allmän avsnitt                                     |                                                                                                    |  |  |  |  |  |
| Namn                                               | Indikerar organisationens namn                                                                                                    |  |  |  |  |  |
| Väg                                                | Indikerar sökvägen till organisationen som är tillgänglig under organisationens URL.                                                                                                    |  |  |  |  |  |
| Siktnivå                                           | <ul> <li>Indikerar organisationens synlighetsstatus för användarna i<br/>programvaran. Följande synlighetsnivåer är tillgängliga:</li> <li>Public: ställer in sökvägen till "pub_*pathname*" och gör<br/>organisationen tillgänglig att arbeta med, utan<br/>användarbehörighet.</li> <li>Privat: gör organisationen tillgänglig att arbeta med endast<br/>inom de användare som tilldelats organisationen.</li> </ul>                                                                                                    |  |  |  |  |  |
| Adress                                             | Indikerar organisationens fysiska adress.                                                                                                    |  |  |  |  |  |
| Beskrivning Anger beskrivningen av organisationen. |                                                                                                    |  |  |  |  |  |
| Rapportkonfiguration                               |                                                                                                    |  |  |  |  |  |
| Lista över förinställningar                        | Indikerar den förinställda konfigurationen av rapporten, genererad<br>under granskning av EKG-uppgiften. Standardvärdet för<br>förinställningen är <b>standard</b> .<br>Användaren har möjlighet att lägga till, redigera och ta bort<br>förinställningarna.                                                                                                    |  |  |  |  |  |
| UTC-offset (minuter)                               | Indikerar organisationens tidszon. Alternativet att ställa in tidszonen är<br>tillgängligt genom att välja tidszonen från listan:<br>EET I +05:00 Eastern European Time - Chisinau, Tiraspot, Balti, Bender<br>EET I +03:00 Eastern European Time - East Jerusalem, Gaza, Khān Yūni<br>EET I +03:00 Eastern European Time - Helsinki, Espoo, Tampere, Oulu<br>EET I +03:00 Eastern European Time - Kyiv, Kharkiv, Odesa, Dnipro<br>EET I +03:00 Eastern European Time - Mariehamn<br>EET I +03:00 Eastern European Time - Nicosia, Limassol, Larnaca, Stróv<br>FFT I +03:00 Fastern European Time - Rina Daunavnils Lienāia Jeloava<br>Som standard är organisationens tidszon <b>EET I +03:00 Östeuropeisk</b> |  |  |  |  |  |

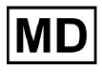

Sida 46

| Logotyp |                                                                                                    |
|---------|----------------------------------------------------------------------------------------------------|
| Logotyp | Indikerar organisationens logotyp. Gör det möjligt för en användare att<br>ladda logotypen om den är tillgänglig, ändra och ta bort den befintliga<br>logotypen för organisationen om det behövs. Följande bildformat är<br>tillämpliga: .svg, .png, jpeg, .jpg. |

11.2.5 Förinställd konfiguration för organisationsrapport

Alternativet att komma åt förinställda inställningar för organisationsrapporter är tillgängligt under **Redigera organisation > Rapportkonfiguration** avsnitt:

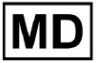

|                     |               |                         | Load Spendings (31) |   |
|---------------------|---------------|-------------------------|---------------------|---|
| SPENDI              | IGS           | Edit organization       |                     |   |
| -                   | \$ 1          |                         |                     |   |
|                     |               | $\overline{\mathbf{v}}$ |                     |   |
| Undate ora          | anization     |                         |                     |   |
|                     |               |                         |                     |   |
| Testing             |               |                         |                     |   |
| Path *              |               | Visibility lev          | vel                 |   |
| testing             |               | Private                 | ,                   | ~ |
| Address             |               |                         |                     |   |
| Test                |               |                         |                     |   |
| Description         |               |                         |                     |   |
| E-mail: test@>      | oreserach.com |                         |                     |   |
|                     |               |                         |                     | h |
| Report configura    | tion          |                         |                     |   |
| Presets List        |               |                         |                     |   |
| default             |               | ▼ Add                   | Edit                |   |
|                     |               | Delete                  |                     |   |
| UTC offset (minutes | )             |                         |                     |   |
| 0                   |               |                         |                     |   |
|                     |               | >                       |                     | ~ |
| Load logo (opt      | ional)        | X (                     | <u>)</u>            |   |
|                     |               | resea<br>Cardio         | nch<br>MAI          |   |
|                     |               |                         |                     |   |
|                     | (             |                         |                     |   |

Den aktiverade förinställningen för organisationen ställs in under Lista över förinställningar dropdown:

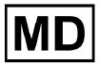

| Presets List |   |        |      |  |
|--------------|---|--------|------|--|
| default      | - | Add    | Edit |  |
|              |   | Delete |      |  |
|              |   | Delete |      |  |

Standardvärdet är standard.

Alternativet att lägga till förinställning är tillgängligt under **Tillägga** knapp. XOresearch Cardio.AI™ visar följande skärm när det lyckas:

| Name *      |          |                                |
|-------------|----------|--------------------------------|
|             |          |                                |
| Title       |          |                                |
| Language    |          | Ordered sections:              |
| English     | •        | Condensed summary              |
| Time format |          | Summary table                  |
| HH:mm:ss    | 20:03:05 | Hereite Summary                |
| Date format |          | Comments                       |
| dd MMM      | 09 Nov   | Daily BPM                      |
|             |          | H Days                         |
| S           | everity  | Heart Rate Variability (sinus) |
| P           | Q data   | ST-segment                     |
| QH<br>OT/   | a) data  | Patient`s Diary Index          |
| QIQ         |          | Patient`s Diary                |
|             |          | Strip Index                    |
|             |          | :: Strips                      |

Följande inställningar finns under Tillägga förinställd och Redigera förinställda avsnitt:

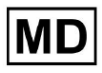

| Miljö          | Beskrivning                                                                                                    |  |  |  |  |  |  |
|----------------|----------------------------------------------------------------------------------------------------|--|--|--|--|--|--|
| Allmän avsnitt |                                                                                                    |  |  |  |  |  |  |
| Namn           | Indikerar namnet på förinställningen.                                                                                                    |  |  |  |  |  |  |
| Titel          | Indikerar titeln på den förinställda rapporten. När titeln är inställd visas<br>den på första sidan i uppgiftsrapporten:<br>Image: Constraint of the second second se |  |  |  |  |  |  |
| Språk          | <ul> <li>Indikerar språket för förinställningen som komponeras på. Följande<br/>språk är tillgängliga:</li> <li>engelska;</li> <li>ukrainska;</li> <li>ryska.</li> </ul>                                                                                                    |  |  |  |  |  |  |
| Tidsformat     | Indikerar tidsformatet för förinställningen. Följande format är<br>tillgängliga:<br>• TT:MM:SS;<br>• H:MM:SS e.m./p.m.                                                                                                    |  |  |  |  |  |  |
| Datumformat    | Indikerar datumformatet för förinställningen. Följande format är<br>tillgängliga:<br>• DD MMM (t.ex. 6 nov);<br>• MMM-DD (t.ex. nov-06);<br>• DD MMMM (t.ex. 6 november).                                                                                                    |  |  |  |  |  |  |
| Prioritet      | Indikerar statusens prioritet. Följande prioriteringar är tillgängliga:<br><ul> <li>Högsta;</li> <li>Hög;</li> <li>Medium;</li> <li>Låg;</li> <li>Lägst.</li> </ul>                                                                                                    |  |  |  |  |  |  |
| PQ-data        | Gör det möjligt att visa PQ-intervalldata med tiden mellan starten av<br>P-vågen och starten av QRS-komplexet                                                                                                    |  |  |  |  |  |  |
| QRS-data       | Gör det möjligt att visa QRS-komplexdata med varaktigheten och morfologin för varje QRS-komplex.                                                                                                    |  |  |  |  |  |  |
| QT(c)-data     | Möjliggör att visa QT(c)-data (korrigerat QT-intervall) med                                                                                                    |  |  |  |  |  |  |

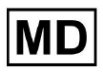

|                                   | varaktigheten av QT-intervallet justerat för hjärtfrekvensvariabilitet.                                                                                                    |
|-----------------------------------|----------------------------------------------------------------------------------------------------|
| Beställda avsnitt                 | Anger rapportens delar. Ordningen på beställda sektioner kan ändras.                                                                                                    |
| Kondenserad<br>sammanfattning     | Aktiverar avsnittet som indikerar de övergripande fynden och<br>nyckelmätningarna av EKG-övervakningen, inklusive hjärtfrekvensdata,<br>förekomsten av atriell eller ventrikulär takykardi och belastningen av<br>ektopiska slag.                                                                                    |
| Sammanfattningstabell             | Aktiverar avsnittet som ger en omfattande översikt över viktiga<br>EKG-mått, såsom hjärtfrekvensvariationer, PQ-intervall och<br>QRS-komplexvaraktigheter, sammanfattade i tabellform.                                                                                                    |
| Berättande<br>sammanfattning      | Aktiverar avsnittet som presenterar en detaljerad redogörelse för<br>övervakningsperioden, belyser viktiga händelser, rytmanalys och<br>eventuella episoder av bradykardi eller takykardi.                                                                                                    |
| Kommentarer                       | Aktiverar avsnittet som erbjuder specifika observationer och insikter<br>från den analyserande läkaren angående ektopiska händelser,<br>överledningsblockeringar och andra anmärkningsvärda fynd från<br>EKG-data. Det här avsnittet är ett fritt fält för att ange kommentarer<br>under granskning av EKG-analysen. |
| Daglig BPM                        | Aktiverar avsnittet som kartlägger de dagliga variationerna i slag per<br>minut, inklusive maximala, genomsnittliga och lägsta hjärtfrekvenser,<br>såväl som förekomster av förmaksflimmer eller ventrikulära<br>blockeringar.                                                                                       |
| dagar                             | Aktiverar avsnittet som bryter ner EKG-data på en dag för dag, vilket<br>möjliggör detaljerad undersökning av hjärtfrekvensmönster och<br>ektopiska slag över olika tider.                                                                                                    |
| Hjärtfrekvensvariation<br>(sinus) | Aktiverar sektionen som visar mätningar av hjärtfrekvensvariabilitet<br>och ger insikter om den autonoma regleringen av hjärtfrekvensen<br>under övervakningsperioden.                                                                                                    |
| ST-segment                        | Aktiverar sektionen som visualiserar ST-segmentavvikelser och<br>tillhandahåller analys av potentiella ischemiska händelser eller<br>avvikelser som upptäcks under övervakningens varaktighet.                                                                                                    |
| Patientdagbok Index               | Aktiverar avsnittet som indexerar betydande händelser eller symtom<br>som rapporterats av patienten i dagboken, och korrelerar dem med<br>EKG-fynd för kontextuell analys                                                                                                    |
| Patientens dagbok                 | Aktiverar avsnittet som innehåller inlägg från patienten angående<br>symtom, aktiviteter eller andra anmärkningsvärda händelser som kan<br>korrelera med EKG-dataanalysen.                                                                                                    |

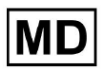

| Strip Index | Aktiverar avsnittet som organiserar EKG-remsregistreringen efter tid<br>och typ av händelse, vilket underlättar snabb åtkomst till specifika<br>segment av intresse för detaljerad granskning. |
|-------------|----------------------------------------------------------------------------------------------------|
| Remsor      | Aktiverar avsnittet som presenterar de faktiska EKG-remsorna som<br>markerar viktiga hjärthändelser eller intervall av intresse som<br>identifierats under övervakningsperioden.               |

Alternativet att lägga till en förinställning är tillgängligt genom att fylla i **Namn** fältet och klicka på **Bekräfta** knapp.

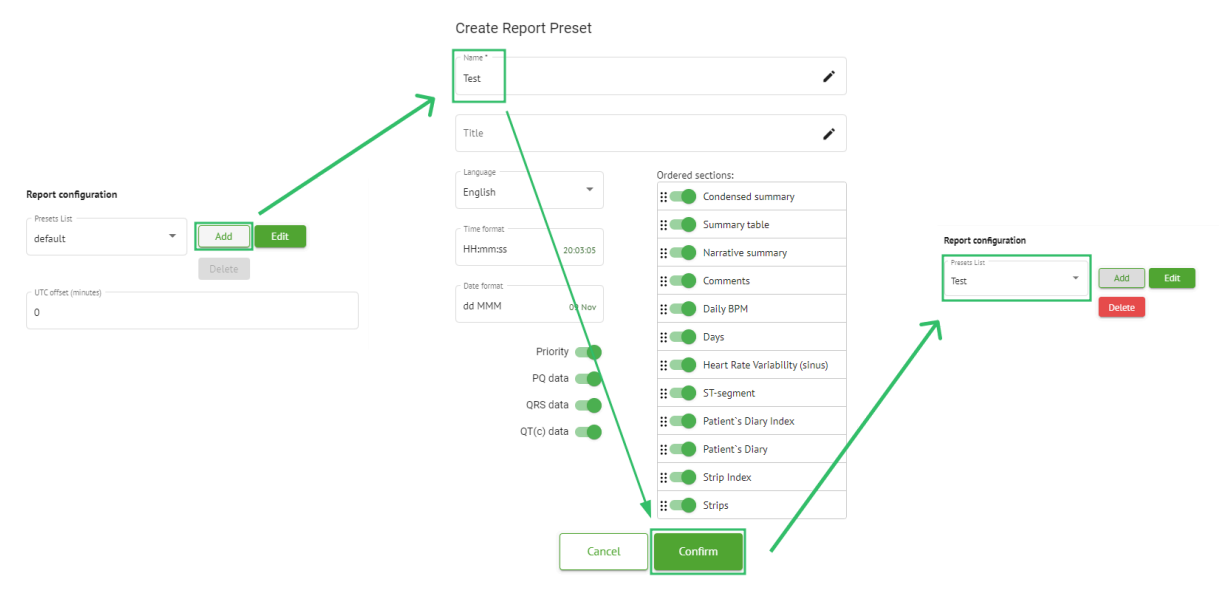

Alternativet att redigera förinställning är tillgängligt genom att välja förinställningen under rullgardinsmenyn, klicka på **Redigera** knappen, lägg till nödvändiga ändringar och klicka på **Bekräfta** knapp.

Alternativet att ta bort förinställningen är tillgängligt genom att välja förinställningen under rullgardinsmenyn, klicka på **Radera** och klicka på **Bekräfta** knapp.

Notera. Standard förinställning kan inte raderas.

# 11.2.6 Ta bort organisation

Alternativet att ta bort organisationen är tillgängligt under **Ta bort organisation > Bekräfta** knapp:

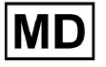

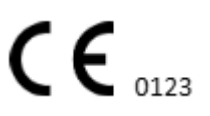

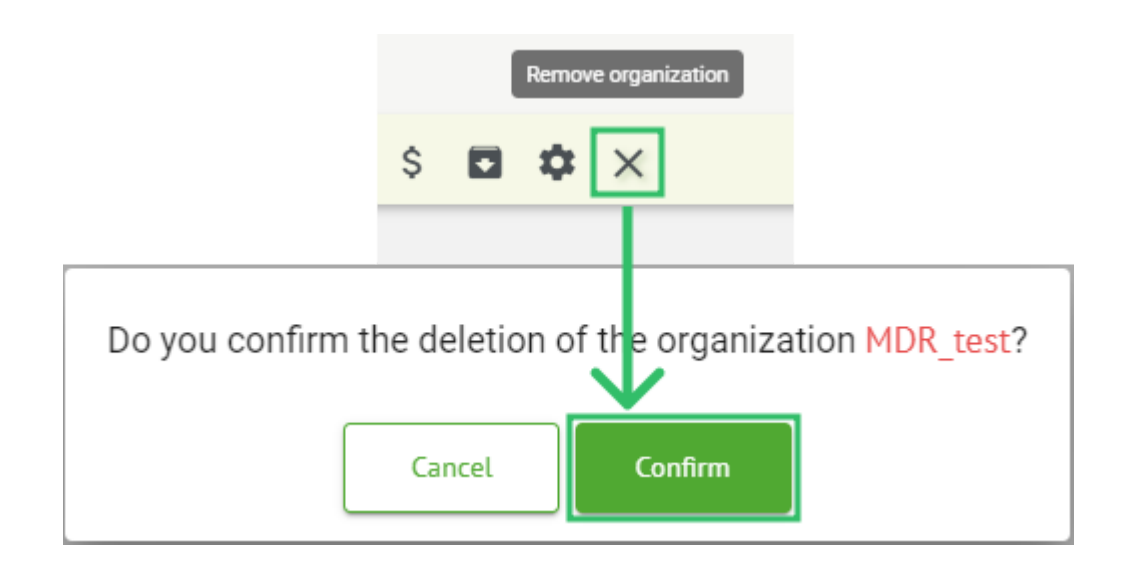

# 11.3 Uppgifter avsnitt översikt

Avsnittet Uppgifter gör det möjligt för en användare att observera, redigera, lägga till och ta bort uppgifter, användare och roller inom organisationen.

Avsnitten Uppgifter består av följande undersektioner:

- Granskning gör det möjligt för användaren att hantera tillgängliga uppgifter;
- Uppladdning ger användaren tillgång till de avancerade alternativen för EKG-uppladdning.

| Tasks in M  | 1DR_test      |          |        |                   |            |                 |                   |              |                |   |                  |                    |       | REVIEWING   | UPLO | DADING |
|-------------|---------------|----------|--------|-------------------|------------|-----------------|-------------------|--------------|----------------|---|------------------|--------------------|-------|-------------|------|--------|
| Upload File | Upload Folder |          |        | Priority Filters: | Priority * | Status Filters: | Status 👻          | Assigned to: | Assigned       | * | Enter a date ran | ie 🚛 🗙             | Filte | er          |      | ×      |
| ACTION      | EXPIRES/QUEUE | PRIORITY | STATUS | PATIENT NAME      | FILE       |                 | ASSIGNED TO       | UPLC         | AD BY          |   | TAGS             | UPDATED 🗸          |       | DURATION    |      |        |
|             |               |          |        |                   |            |                 | Apr 8, 20         | 24           |                |   |                  |                    |       |             |      |        |
| View        | PDF 生         | ^        | Done   | Unknown (age 55)  | AAOPQ      | LECZK.ZHR       | Denys Zakhliebaie | / Deni       | Test           |   | ٠                | Apr 8, 2024, 17:10 |       | 23h 59m 50s | E    | ¢ :    |
| Review      | Om 🕓          | ^        | Open   | Unknown (age 55)  | AAOPQ      | LECZK.ZHR       | Unknown           | Deny         | s Zakhliebaiev |   |                  | Apr 8, 2024, 14:10 |       | 23h 59m 50s |      |        |

#### 11.3.1 Granska underavsnittsöversikt

Under **Granskning**, är följande information tillgänglig för användaren:

- den tillgängliga åtgärden för att arbeta med uppgifter. Följande åtgärder är:
  - indikerar oförmåga att arbeta med en uppgift på grund av tekniska svårigheter.
    - **Recension** gör det möjligt för en användare att redigera EKG-uppgiften.
    - **Se** gör det möjligt för en användare att observera EKG-uppgiften.
    - PDF gör det möjligt för en användare att ladda ner rapporten för EKG-uppgiften.

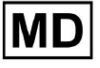

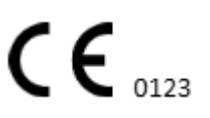

| ACTION | EXPIRES/QUEUE | PRIORITY | STATUS | PATIENT NAME | TAGS         | UPDATED 🗸           | DURATION       |
|--------|---------------|----------|--------|--------------|--------------|---------------------|----------------|
|        |               |          |        |              | Aug 23, 2024 |                     |                |
| Review | 0m 🕓          | ~        | Open   | Arfus        | ٠            | Aug 23, 2024, 23:07 | 1d 00h 00m 00s |

 uppgiftens utgångstid - anger hur många arbetstimmar som återstår för uppgiften att löpa ut. Som standard är 7 arbetstimmar inställda för användaren att bearbeta uppgiften.

| ACTION | EXPIRES/QUEUE | PRIORITY | STATUS | PATIENT NAME | TAGS         | UPDATED 🗸           | DURATION       |
|--------|---------------|----------|--------|--------------|--------------|---------------------|----------------|
|        |               |          |        |              | Aug 23, 2024 |                     |                |
| Review | Om 🕓          | ~        | Open   | Arfus        | *            | Aug 23, 2024, 23:07 | 1d 00h 00m 00s |

 uppgiftens prioritet. Uppgiftsprioritet är ett tips för en läkare som överväger att prioritera EKG-behandling. Om mjukvaruintelligensen upptäcker viktiga avvikelser sätter den högre prioritet. Följande prioriteringar tillgängliga: Högst, Hög, Medium, Låg, Lägst, Okändio

| ACTION | EXPIRES/QUEUE | PRIORITY | STATUS | PATIENT NAME | TAGS         | UPDATED 🔸           | DURATION       |  |
|--------|---------------|----------|--------|--------------|--------------|---------------------|----------------|--|
|        |               |          |        |              | Aug 23, 2024 |                     |                |  |
| Review | 0m 🕓          | ~        | Open   | А            | ٠            | Aug 23, 2024, 23:07 | 1d 00h 00m 00s |  |

• uppgiftsstatus. Följande statusar tillgängliga:

**Öppna** - indikerar att uppgiften är tillgänglig för redigering och att inga redigeringsåtgärder har tillämpats.

**Pågår** - indikerar att uppgiften för närvarande är i redigeringsprocessen. Statusen visas efter att du har sparat ändringar i uppgiftsredigeringen.

**Förhandsgodkänd** - indikerar att EKG-uppgiften är förgodkänd och är tillgänglig för ytterligare redigering.

**Gjort** - indikerar att EKG-rapporten för uppgiften är tillgänglig för nedladdning och visas efter godkännande av uppgiften.

**Avbruten** - indikerar att EKG-uppgiften har avbrutits och inte är tillgänglig för bearbetning.

Fel - indikerar att felet uppstod under EKG-uppgiftsbearbetning efter uppladdning.

| ACTION EXPIRES/QUEUE PRIORITY | STATUS | PATIENT NAME | TAGS         | UPDATED 🗸           | DURATION       |  |
|-------------------------------|--------|--------------|--------------|---------------------|----------------|--|
|                               |        |              | Aug 23, 2024 |                     |                |  |
| Review Om 🕓 🗸 🗸               | Open   | A            | ٠            | Aug 23, 2024, 23:07 | 1d 00h 00m 00s |  |

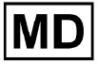

( E 0123

#### • patientens namn,

| ACTION | EXPIRES/QUEUE | PRIORITY | STATUS | PATIENT NAME | TAGS         | UPDATED         | $\checkmark$ | DURATION    |
|--------|---------------|----------|--------|--------------|--------------|-----------------|--------------|-------------|
|        |               |          |        |              | Aug 23, 2024 |                 |              |             |
| Review | 0m 🕓          | ~        | Open   | A            | +            | Aug 23, 2024, 2 | 3:07 1d      | 00h 00m 00s |

• uppgiftstaggar - indikerar uppgiftens taggar (t.ex. test), tillgängliga för att hittas av uppgiftstaggarfiltret,

| ACTION EXPIRE | 5/QUEUE PRIORITY | STATUS | PATIENT NAME | TAGS        | UPDATED 🗸           | DURATION       |
|---------------|------------------|--------|--------------|-------------|---------------------|----------------|
|               |                  |        | Au           | ug 23, 2024 |                     |                |
| Review On     | <b>O</b>         | Open   | A            | another tes | Aug 23, 2024, 23:07 | 1d 00h 00m 00s |

• datumet för senaste uppgiftsuppdatering

| ACTION | EXPIRES/QUEUE | PRIORITY | STATUS | PATIENT NAME | TAGS         | UPDATED 🔸           | DURATION       |
|--------|---------------|----------|--------|--------------|--------------|---------------------|----------------|
|        |               |          |        |              | Aug 23, 2024 |                     |                |
| Review | 0m 🕓          | ~        | Open   | A            | another tes  | Aug 23, 2024, 23:07 | 1d 00h 00m 00s |

• varaktigheten av posten inom uppgiften i tidsformat.

| ACTION | EXPIRES/QUEUE | PRIORITY | STATUS | PATIENT NAME | TAGS         | UPDATED 🔸           | DURATION       |  |
|--------|---------------|----------|--------|--------------|--------------|---------------------|----------------|--|
|        |               |          |        |              | Aug 23, 2024 |                     |                |  |
| Review | 0m 🕓          | ~        | Open   | A            | another tes  | Aug 23, 2024, 23:07 | 1d 00h 00m 00s |  |

Användaren har möjlighet att filtrera uppgifterna under **Granskning**. Filtret finns ovanför uppgifterna:

| Tasks in Te | esting               |          |   |                    |        |   |                  |        |                    |   |   | REVIEWING | UPLOADING |
|-------------|----------------------|----------|---|--------------------|--------|---|------------------|--------|--------------------|---|---|-----------|-----------|
| Upload File | Priority<br>Filters: | Priority | • | Status<br>Filters: | Status | • | User<br>Filters: | User 👻 | Enter a date range | = | × | Filter    | ×         |

Följande filter är tillgängliga:

- Prioritetsfilter: tillgängliga under **Prioritet** rullgardinsmenyn med följande prioritetsfilter tillgängliga: Högst, Hög, Medium, Låg, Lägst, Okänd.
- Statusfilter: tillgängligt under **Status** rullgardinsmenyn, med följande statusfilter tillgängliga: Öppna, Pågår, Förhandsgodkänd, Klar, Avbruten, Fel.
- Tilldelad till: tillgänglig under **Tilldelad** rullgardinsmenyn med tillgängliga användare via organisationen.
- Datumintervall: tillgängligt under **Ange datumintervall** kalenderinmatningsfält, med möjlighet att ange datum manuellt eller via kalendermenyn:
- För-/Andranamn tillgängligt under **Filtrera** inmatningsfält, med möjlighet att ange användarens första/andra namn i fältet.

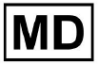

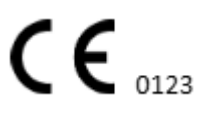

- Event tillgänglig under **Filtrera** inmatningsfältet, med möjlighet att ange händelsen i fältet, som börjar med symbolen @.
- Tag finns under **Filtrera** inmatningsfält, med möjligheten att ange händelsen i fältet, som börjar med symbolen #;
- Kanal tillgänglig under **Filtrera** inmatningsfält, med möjlighet att ange händelsen i fältet, som börjar med symbolen \$;

#### 11.3.2 Granska redigering av underavsnitt

#### 11.3.2.1 Redigering av patientdata

Användaren har möjlighet att redigera personliga uppgifter om patienten som skapats med uppgiften under **Redigera personuppgifter** knapp:

|          |                           | Mar 26, 202              | 4                      | ······································ | Edit personal data |
|----------|---------------------------|--------------------------|------------------------|----------------------------------------|--------------------|
| Sh 🕓 🛛 🔴 | Open Unknown              | K Unknown                | D                      | Mar 26, 2024, 15:10                    | 03h 26m 39s 🖃 🕯    |
|          | Editing: KHLQTJGTFIAG8Y7. | edf                      |                        |                                        |                    |
|          |                           |                          | Id: 429                | 94968455, Id (HEX): 000000010000044    | 87                 |
|          | Update user data          |                          | Advanced settings      |                                        |                    |
|          | First name                | Last name                | 0                      | Patient Id                             |                    |
|          |                           |                          |                        | C Ordering Physician                   |                    |
|          | Birthday 💼                | 0 Gender 💌               | Ordering Organization  | Denis Test                             |                    |
|          |                           |                          |                        |                                        |                    |
|          | Indications               |                          | Ordering Phone         | Ordering Address                       |                    |
|          |                           | C Recording start        |                        |                                        |                    |
|          | Device Id                 | 1 Jan 1970, 00:00:00 💼 🗙 | Report Region          | Device Manufacturer                    | <b>`</b>           |
|          | Duration                  |                          | Device Name            | Service Name                           |                    |
|          | Unbound                   | •                        |                        |                                        |                    |
|          | Presets List              | Show/Edit                | Hide Advanced Settings |                                        |                    |
|          | ueraut                    |                          |                        |                                        |                    |
|          |                           | Status                   |                        |                                        |                    |
|          | Assigned to 👻             | Open 👻                   |                        |                                        |                    |
|          |                           |                          |                        |                                        |                    |
|          |                           | Cancel                   | Save                   |                                        |                    |
|          |                           |                          |                        |                                        |                    |

Redigeringsmenyn består av **Uppdatera användardata** avsnitt och **Avancerade inställningar** avsnitt.

Följande inställningar kan redigeras under **Redigering** meny:

| Miljö | Beskrivning |
|-------|-------------|
|-------|-------------|

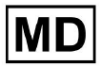

| Allmän avsnitt              |                                                                                                    |
|-----------------------------|----------------------------------------------------------------------------------------------------|
| Förnamn                     | Indikerar patientens förnamn.                                                                                                    |
| Efternamn                   | Indikerar patientens efternamn.                                                                                                    |
| Födelsedag                  | Indikerar födelsedatumet för patienten i formatet DD MMM ÅÅÅÅ.<br>Användaren har möjlighet att välja födelsedatum under kalendervyn                                                                                                    |
| Åldras                      | Anger patientens ålder. Detta fält ändras av systemet i enlighet med ändringarna med <b>Födelsedag</b> data.                                                                                                    |
| Kön                         | <ul> <li>Indikerar patientens kön. Följande kön är tillgängliga:</li> <li>kvinnlig;</li> <li>manlig;</li> <li>odifferentierad.</li> </ul>                                                                                                    |
| Indikationer                | Ger patientens indikationer.                                                                                                    |
| Enhets-ID                   | Indikerar enhets-ID för patienten från vilken EKG-data erhölls.                                                                                                    |
| Inspelningen startar        | Indikerar datum och tid för EKG-inspelningens start.                                                                                                    |
| Varaktighet                 | <ul> <li>Indikerar varaktigheten av EKG-registreringen. Följande värden är tillgängliga:</li> <li>Obunden;</li> <li>Id;</li> <li>2d;</li> <li>3d;</li> <li>5d;</li> <li>7d;</li> <li>14d.</li> </ul>                                            |
| Lista över förinställningar | Indikerar den förinställda konfigurationen av rapporten för uppgiften,<br>genererad under granskning av EKG-uppgiften. Standardvärdet för<br>förinställningen är <b>standard</b> .<br>Användaren har möjlighet att redigera förinställningarna. |
| Avancerade inställningar    |                                                                                                    |
| Tilldelad till              | Indikerar användaren som patienten är tilldelad. De tillgängliga användarna motsvarar användarna inom organisationen.                                                                                                    |
| Status                      | <ul> <li>Indikerar status för uppgiften. Följande statusar tillgängliga:</li> <li>Öppna;</li> <li>Pågår;</li> <li>Avbruten;</li> <li>Gjort.</li> </ul>                                                                                          |

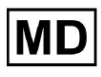

| UTC-offset (minuter)     | Indikerar tidszonen för uppgiften. Alternativet att ställa in tidszonen är<br>tillgängligt genom att fylla i fältet med tiden för annan tidszon än<br>Greenwich i minuter. För en tidszon väster om Greenwich ska ett<br>minus sättas framför numret. Exempel: CET - 120. |  |  |  |  |  |
|--------------------------|----------------------------------------------------------------------------------------------------|--|--|--|--|--|
| Patient-ID               | Indikerar patientens ID.                                                                                                    |  |  |  |  |  |
| Beställande organisation | Indikerar namnet på patientens beställningsorganisation.                                                                                                    |  |  |  |  |  |
| Beställande läkare       | Indikerar namnet på patientens beställande läkare.                                                                                                    |  |  |  |  |  |
| Beställningstelefon      | Indikerar namnet på patientens beställningstelefon.                                                                                                    |  |  |  |  |  |
| Beställningsadress       | Indikerar adressen till patientens beställningsorganisation.                                                                                                    |  |  |  |  |  |
| Rapportera region        | <ul> <li>Indikerar regionen i rapporten för uppgiften. Följande regioner är tillgängliga:</li> <li>USA;</li> <li>Kanada;</li> <li>EU;</li> <li>Ukraina;</li> <li>Okänd region.</li> </ul>                                                                                 |  |  |  |  |  |
| Enhetstillverkare        | <ul> <li>Indikerar tillverkaren av enheten från vilken EKG-data erhölls. Följande tillverkare är tillgängliga:</li> <li>Livssignaler;</li> <li>Myant;</li> <li>Cortrium;</li> <li>Okänd tillverkare.</li> </ul>                                                           |  |  |  |  |  |
| Enhetens namn            | Indikerar namnet på enheten från vilken EKG-data erhölls.                                                                                                    |  |  |  |  |  |
| Tjänstens namn           | Anger namnet på patientens tjänst.                                                                                                    |  |  |  |  |  |

# 11.3.2.2 Kanalredigering

Alternativet att redigera kanaler är tillgängligt under Redigera kanaler knapp:

MD

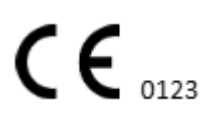

| Edit channels        |  |
|----------------------|--|
| E 🌣 :                |  |
| $\checkmark$         |  |
| configuration preset |  |

| Choose leads configuration preset                |          |
|--------------------------------------------------|----------|
| Some preset name                                 | Delete   |
| Insert preset name                               | Save     |
| Channel 1<br>Choose lead name<br>MDC_ECG_LEAD_ES | ▼ Invert |
| ↓<br>↓                                           |          |
| Channel 2<br>Choose lead name<br>MDC_ECG_LEAD_AS | • Invert |
| - Andrad                                         |          |
| Channel 3<br>Choose lead name<br>MDC_ECG_LEAD_AI | ▼ Invert |
| i «<br>↓                                         |          |
| Cancel Save                                      |          |

Synligheten för de tillgängliga kanalerna beror på metoden för EKG-inspelning och signalinställningen.

Följande information kan ändras under **Redigera kanaler** meny:

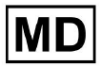

• Förinställt namn på ledningskonfigurationen:

| Some preset name | • | Delete |
|------------------|---|--------|
|------------------|---|--------|

• Föreslaget förinställt namnfält;

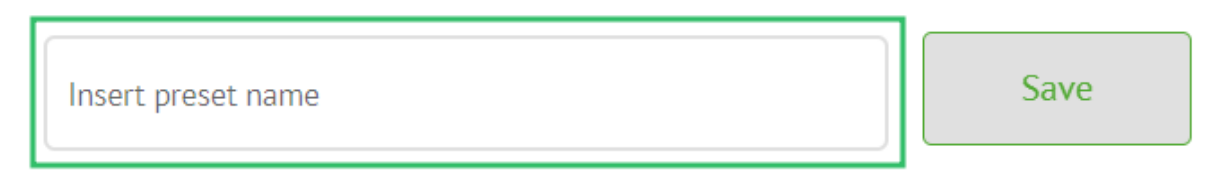

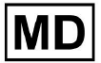

• Namn på kanalen/kanalerna:

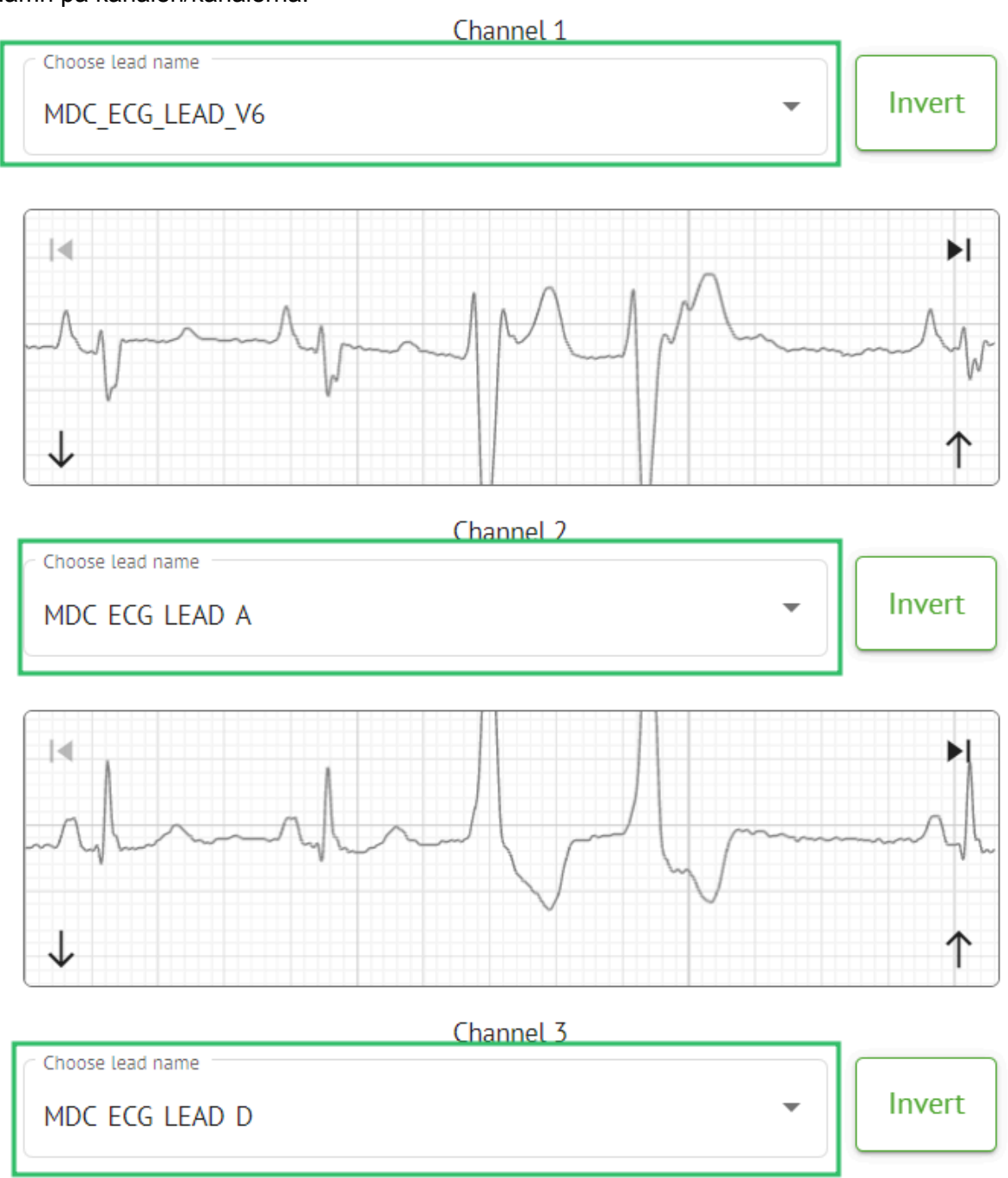

MD

**CE** 0123

#### • Invertering av kanalens signal:

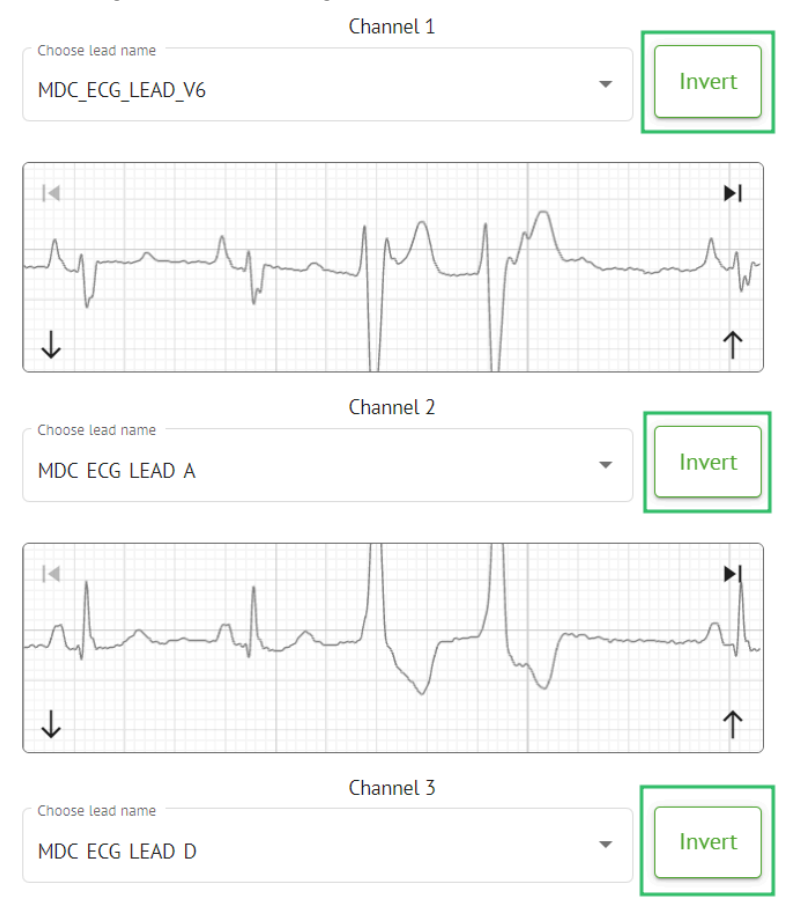

Följande lead (kanal) namn tillgängliga:

- MDC\_ECG\_LEAD\_I;
- MDC\_ECG\_LEAD\_II;
- MDC\_ECG\_LEAD\_III;
- MDC\_ECG\_LEAD\_AVR;
- MDC\_ECG\_LEAD\_AVL;
- MDC\_ECG\_LEAD\_AVF;
- MDC\_ECG\_LEAD\_V1;
- MDC\_ECG\_LEAD\_V2;
- MDC\_ECG\_LEAD\_V3;
- MDC\_ECG\_LEAD\_V4;
- MDC\_ECG\_LEAD\_V5;
- MDC\_ECG\_LEAD\_V6;
- MDC\_ECG\_LEAD\_ES;
- MDC\_ECG\_LEAD\_AS;
- MDC\_ECG\_LEAD\_AI;
- MDC\_ECG\_LEAD\_A;
- MDC\_ECG\_LEAD\_D.

MD

Alternativet att spara förinställning är tillgängligt genom att fylla i **Förinställt namn** fältet, gör ändringar och klickar på det övre **Spara** knapp:

# Choose leads configuration preset

| Some preset name   | • | Delete |
|--------------------|---|--------|
| Insert preset name |   | Save   |

Alternativet att tillämpa ändringar på uppgiften är tillgängligt efter att ha klickat på den nedre **Spara** knapp:

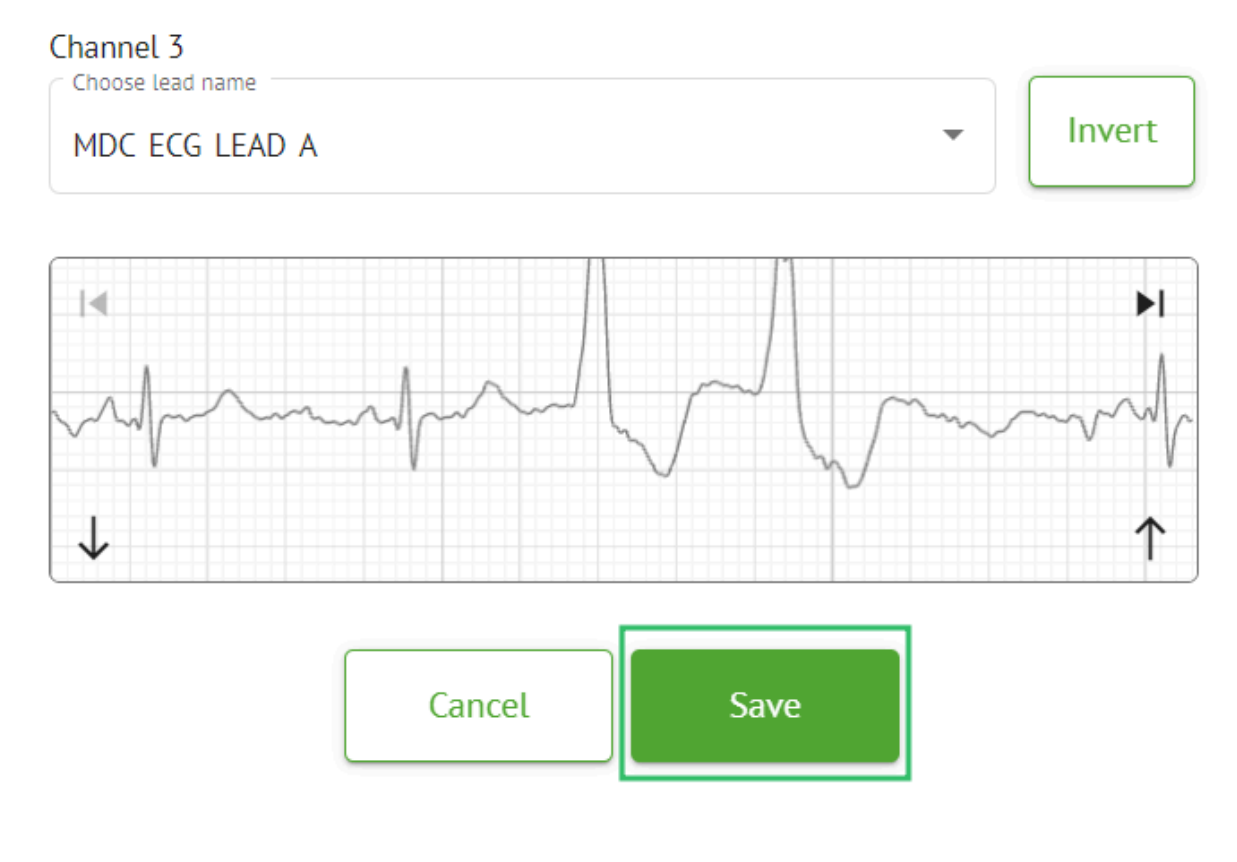

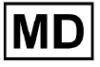

#### 11.3.2.3 Omklassificering av uppgifter

Alternativet att omklassificera uppgift är tillgängligt under uppgift **alternativ** > **Gör om klassificeringen (skriver över data!)** knappen > **Bekräfta** knapp:

|       |          | E ¢             |                 |           |     |
|-------|----------|-----------------|-----------------|-----------|-----|
|       | ţĵ       | Redo classifica | tion (overwrite | es data!) |     |
|       | <u>†</u> | Replace task da | ata (overwrite  | ; data!)  |     |
|       | •        | Cancel task     |                 |           |     |
|       | ×        | Delete task     |                 |           |     |
|       |          |                 |                 |           |     |
| Do yo | ou coi   | nfirm the re    | eclassify       | of the ta | ask |
|       |          | AAOPQ1EC        | ZK.ZHR?         |           |     |
|       |          | Cancel          | Confirm         | ı         |     |

**Notera.** Omklassificeringsprocessen kommer att skriva över befintlig data för uppgiften (t.ex. inställda anteckningar)

#### 11.3.2.3 Ersätta uppgiftsdata

Alternativet att omklassificera uppgift är tillgängligt under uppgift **alternativ** > **Ersätt uppgiftsdata (skriver över data!)** knapp > välj EKG-fil:

MD

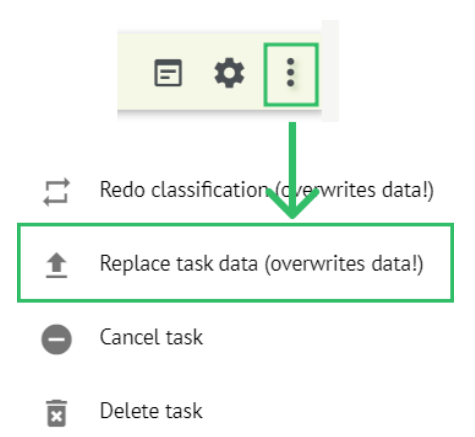

**Notera.** Ersättningsprocessen kommer att skriva över befintlig data för uppgiften (t.ex. inställda anteckningar)

#### 11.3.2.4 Uppgiftsavbokning

Alternativet att avbryta uppgiften är tillgängligt under uppgift **alternativ** > **Avbryt uppgift** knappen > **Bekräfta** knapp:

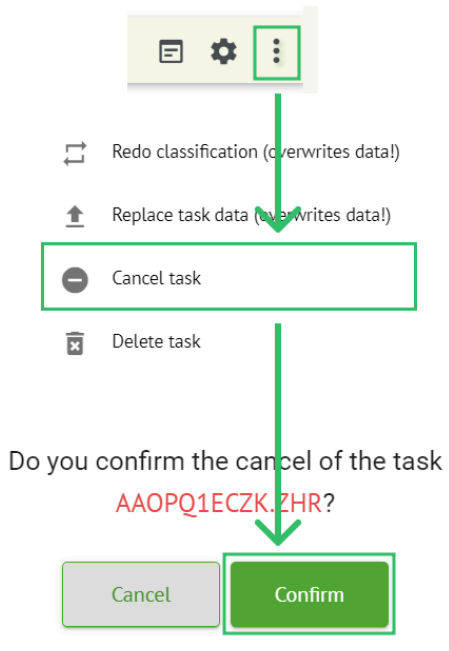

**Notera**. Uppgiften kan inte redigeras efter avbokning. Möjligheten att återställa avbokning är tillgänglig av **Omklassificering** uppgiften.

#### 11.3.2.5 Ta bort uppgift

Alternativet att ta bort uppgift är tillgängligt under uppgift **alternativ** > **Ta bort uppgift** knappen > **Bekräfta** knapp:

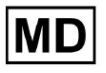

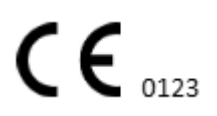

|    |          | E 💠 🗄                                  |
|----|----------|----------------------------------------|
|    | 11       | Redo classification (cverwrites data!) |
|    | <u>+</u> | Replace task data (overwrites data!)   |
|    | •        | Cancel task                            |
|    | x        | Delete task                            |
| Do | you o    | confirm the deletion of the task       |
|    |          | Cancel Confirm                         |

11.3.1 Översikt över uppladdning av underavsnitt

Uppladdningsunderavsnittet visar uppladdningarna av EKG-data endast om **Automatisk process** funktionen är avstängd:

| <u>Cardio</u> A | ľ                 |   |             |              |  |       | Auto process | ± |
|-----------------|-------------------|---|-------------|--------------|--|-------|--------------|---|
| Tasks in MD     | R_test            |   |             |              |  | REVIE | WING _       |   |
| Upload File     | Some preset name: | • | Confirm All | Auto process |  |       | Search       | ٩ |

Under Laddar upp följande information är tillgänglig för användaren:

| FILE NAME                   | FIRST NAME | LAST NAME | ASSIGNED TO   | AGE      | WEIGHT      | HEIGHT      |
|-----------------------------|------------|-----------|---------------|----------|-------------|-------------|
| Confirm KHLQTJGTFIAG8Y7.edf | First name | Last name | Assigned to - | Age<br>O | Weight<br>0 | Helght<br>O |
|                             |            |           |               |          |             |             |
| atientens förnamn           | :          |           |               |          |             |             |
| atientens förnamn           | FIRST NAME | LAST NAME | ASSIGNED TO   | AGE      | WEIGHT      | HEIGHT      |

Denna inställning kan ändras före bekräftelsesteget.

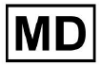

#### • Efternamnet på EKG-patienten:

|         | FILE NAME           | FIRST NAME | LAST NAME | ASSIGNED TO |   | AGE      | WEIGHT      | HEIGHT      |  |
|---------|---------------------|------------|-----------|-------------|---|----------|-------------|-------------|--|
| Confirm | KHLQTJGTFIAG8Y7.edf | First name | Last name | Assigned to | Ŧ | Age<br>O | Weight<br>O | Height<br>O |  |

Denna inställning kan ändras före bekräftelsesteget.

• Tilldelad till data:

|         | FILE NAME           | FIRST NAME | LAST NAME | ASSIGNED TO   | AGE      | WEIGHT      | HEIGHT   |
|---------|---------------------|------------|-----------|---------------|----------|-------------|----------|
| Confirm | KHLQTJGTFIAG8Y7.edf | First name | Last name | Assigned to 👻 | Age<br>O | Weight<br>0 | Height 0 |

Denna inställning kan ändras före bekräftelsesteget.

• Åldersdata:

Denna inställning kan ändras före bekräftelsesteget.

• Vikt:

Denna inställning kan ändras före bekräftelsesteget.

#### 11.4 Användare avsnitt

#### 11.4.1 Användare avsnitt översikt

Användarsektionen gör det möjligt för en användare att skapa, bjuda in, hantera och ta bort en användare inom organisationen.

Alternativet att komma åt Användare är tillgängligt under **Användare** flik inom organisationen:

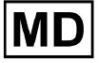

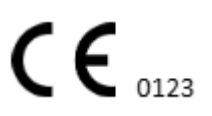

| < Organizations        | Users in MDR_test       |                    |                                                             |          |                     |   |
|------------------------|-------------------------|--------------------|-------------------------------------------------------------|----------|---------------------|---|
| 🖄 Tasks                | Create user Invite user |                    |                                                             |          | Filter groups       | • |
| GD Awaiting For Record | ACTIVE                  | USER NAME          | E-MAIL                                                      | ROLE     | CREATED             |   |
| Lusers                 | -                       | Denis Test         |                                                             | Uploader | Mar 26, 2024, 14:48 |   |
| 🖽 Roles                | -                       | Denys Zakhliebaiev |                                                             | admin    | Mar 26, 2024, 14:48 |   |
|                        | -                       | Superuser          | $(p_{i}(1)) \in (0,\infty) \cap (0,\infty) \cap (0,\infty)$ | admin    | Mar 26, 2024, 14:47 |   |
|                        |                         |                    |                                                             |          |                     |   |
|                        |                         |                    |                                                             |          |                     |   |
|                        |                         |                    |                                                             |          |                     |   |
|                        |                         |                    |                                                             |          |                     |   |
|                        |                         |                    |                                                             |          |                     |   |
|                        |                         |                    |                                                             |          |                     |   |

Följande inställningar är tillgängliga under Användare:

| Miljö        | Beskrivning                                                                                                    |  |  |
|--------------|----------------------------------------------------------------------------------------------------|--|--|
| Aktiv        | Indikerar användarens aktiveringsstatusbrytare. När den är aktiv<br>fungerar användaren i organisationen.                                                                                                    |  |  |
| Användarnamn | ndikerar användarens namn.                                                                                                    |  |  |
| E-post       | Indikerar användarens e-postadress.                                                                                                    |  |  |
| Roll         | <ul> <li>Indikerar användarens roll. Organisationens tillgängliga roller<br/>motsvarar rollerna under <b>Roller</b> avsnitt.</li> <li>De tillgängliga standardrollerna är: <ul> <li>Uppladdare;</li> <li>Redaktör;</li> <li>Administration.</li> </ul> </li> </ul> |  |  |
| Skapad       | Indikerar datum och tid då användaren skapades.                                                                                                    |  |  |

Användaren har möjlighet att filtrera användarnas data under **Användare** avsnitt efter rollerna, under **Filtrera grupper** rullgardinsmeny:

| L | Users in MDR_test       |           |        |      |               |   |
|---|-------------------------|-----------|--------|------|---------------|---|
|   | Create user Invite user |           |        |      | Filter groups | • |
|   | ACTIVE                  | USER NAME | E-MAIL | ROLE | CREATED       |   |

De tillgängliga filteralternativen motsvarar de roller som användare tilldelats.

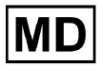

# 11.4.2 Skapande av användare

Alternativet att skapa en användare inom organisationen är tillgängligt under **Skapa användare** knapp:

| Users in MDR_test       |           |        |      |               |   |
|-------------------------|-----------|--------|------|---------------|---|
| Create user Invite user |           |        |      | Filter groups | • |
| ACTIVE                  | USER NAME | E-MAIL | ROLE | CREATED       |   |

XOresearch Cardio.AI™ visar följande skärm när du lyckas komma åt:

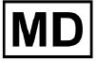

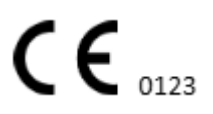

#### Create user

| First and Last name* * |        |  |
|------------------------|--------|--|
| Required field         |        |  |
| Email *                |        |  |
|                        |        |  |
| Password *             | 0      |  |
|                        |        |  |
| Select role *          | •      |  |
|                        |        |  |
| Company name           |        |  |
|                        |        |  |
| Contact phone          |        |  |
|                        |        |  |
| Contact address        |        |  |
|                        |        |  |
| Managed by             | Ð      |  |
| Active                 |        |  |
| Cancel                 | Create |  |

| Miljö              | Beskrivning                                                                                       |
|--------------------|---------------------------------------------------------------------------------------------------|
| För- och efternamn | Gör det möjligt att ställa in användarens för- och efternamn. Detta fält<br>är <b>nödvändig</b> . |

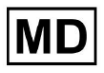

| E-post         | Gör det möjligt att ställa in användarens e-postadress.<br>Detta fält är <b>nödvändig</b> .                                                                                                    |
|----------------|----------------------------------------------------------------------------------------------------|
| Lösenord       | Gör det möjligt att ställa in användarens lösenord.<br>Lösenordet måste innehålla minst 8 tecken, bestående av<br>specialtecken, siffror, versaler och gemener.<br>Detta fält är <b>nödvändig</b> .                                                                  |
| Välj roll      | <ul> <li>Gör det möjligt att ställa in användarens roll. De tillgängliga rollerna motsvarar roller under Roller avsnitt. Standardrollerna är följande:</li> <li>Uppladdare;</li> <li>Redaktör;</li> <li>Administration.</li> <li>Detta fält är nödvändig.</li> </ul> |
| Företagsnamn   | Gör det möjligt att ställa in namnet på användarens företag.                                                                                                    |
| Kontakttelefon | Gör det möjligt att ställa in numret till användarens kontakttelefon.                                                                                                    |
| Kontaktadress  | Gör det möjligt att ställa in användarens adress.                                                                                                    |
| Hanteras av    | Gör det möjligt att ställa in administratören för användaren. De tillgängliga cheferna motsvarar användarna inom organisationen.                                                                                                    |
| Aktiv          | Möjliggör att aktivera eller avaktivera användaren.                                                                                                    |

Alternativet att skapa användare är tillgängligt genom att fylla i de obligatoriska fälten och klicka på **Skapa** knapp:

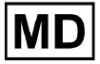

#### Create user

| First and Last name** |        |  |  |
|-----------------------|--------|--|--|
| Test                  |        |  |  |
|                       |        |  |  |
|                       |        |  |  |
| Email*                |        |  |  |
| test@cardio.ai        |        |  |  |
|                       |        |  |  |
|                       |        |  |  |
| Password *            | $\sim$ |  |  |
| •••••                 | 0      |  |  |
|                       |        |  |  |
| Select role *         |        |  |  |
| Selectific            | _      |  |  |
| Uploader              | Ť      |  |  |
|                       |        |  |  |
|                       |        |  |  |
|                       |        |  |  |
| Company name          |        |  |  |
|                       |        |  |  |
|                       |        |  |  |
|                       |        |  |  |
| Contact phone         |        |  |  |
|                       |        |  |  |
|                       |        |  |  |
|                       |        |  |  |
| Contact address       |        |  |  |
|                       |        |  |  |
|                       |        |  |  |
| Managed by            | -      |  |  |
| Manageu by            | 2      |  |  |
|                       |        |  |  |
| Active                |        |  |  |
|                       | _      |  |  |
|                       |        |  |  |
| Cancel                |        |  |  |
|                       |        |  |  |

# 11.4.2 Användarinbjudan

XOresearch Cardio.AI<sup>™</sup> gör det möjligt för användaren att bjuda in användaren som tidigare skapats i systemet till den aktuella organisationen. Användaren har möjlighet att bjuda in användaren genom att klicka på **Bjud in användare** knapp > ange användarens e-postadress och välj rollen > **Bjuda** knapp:

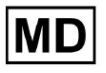
| Users in Testing                        |              |  |  |  |  |  |  |  |  |  |
|-----------------------------------------|--------------|--|--|--|--|--|--|--|--|--|
| Create user                             | Invite user  |  |  |  |  |  |  |  |  |  |
| Invite user                             | $\downarrow$ |  |  |  |  |  |  |  |  |  |
| <pre>c Email* test@xoresearch.cor</pre> | n            |  |  |  |  |  |  |  |  |  |
| - Select role *                         | •            |  |  |  |  |  |  |  |  |  |
| Cancel                                  | Invite       |  |  |  |  |  |  |  |  |  |

#### 11.4.3 Användarredigering

Alternativet att redigera användaren är tillgängligt under Redigera användare knapp:

| Users in MDR_test       |            |        |          |               |           |
|-------------------------|------------|--------|----------|---------------|-----------|
| Create user Invite user |            |        |          | Filter groups | •         |
| ACTIVE                  | USER NAME  | E-MAIL | ROLE     | CREATED       | Edit user |
| -                       | Denis Test |        | Uploader |               | ×         |

Användarredigeringsinställningar motsvarar inställningarna för att skapa användare. **Notera**. Alternativet att ställa in användarhantering av en annan användare är inte tillgängligt när användaren redigeras.

#### 11.4.4 Radering av användarrolltilldelning

Alternativet att ta bort användaren från organisationen är tillgängligt genom att ta bort användarens rolltilldelning från organisationen. Alternativet att ta bort rolltilldelningen finns under **Ta bort rolltilldelning > Bekräfta** knapp:

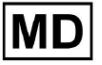

| Users in MDR_test       |            |                              |                     |                     |                        |
|-------------------------|------------|------------------------------|---------------------|---------------------|------------------------|
| Create user Invite user |            |                              |                     | Filter groups       | •                      |
| ACTIVE                  | USER NAME  | E-MAIL                       | ROLE                | CREATED             | Delete Role Assignment |
|                         | Denis Test | 2010-01-020-021-021          | ECG Editor          | Apr 19, 2024, 16:00 |                        |
|                         |            |                              |                     |                     |                        |
|                         | D          | o you confirm the deletion o | f the role assignme | nt of               |                        |
|                         |            | Denis Test                   | ?                   |                     |                        |
|                         |            | Cancel                       | Confirm             |                     |                        |

# 11.5 Rollsektion

#### 11.5.1 Rollsektionsöversikt

Användarsektionen gör det möjligt för en användare att skapa, hantera och ta bort en roll inom organisationen.

Alternativet att komma åt avsnittet Roller är tillgängligt under **Roller** flik inom organisationen:

| < Organizations        | Roles in    | MDR_test |                  |              |              |              |              |              |                   |              |              |                 |       |       |              |  |
|------------------------|-------------|----------|------------------|--------------|--------------|--------------|--------------|--------------|-------------------|--------------|--------------|-----------------|-------|-------|--------------|--|
| 🗳 Tasks                | Create role | 2        |                  |              |              |              |              |              |                   |              |              |                 |       |       |              |  |
| G⊃ Awaiting For Record | Role Name   | Members  | Dashbo<br>View O | View Al      | Upload       | Edit Ta      | Change       | Change       | Dashbo<br>ECG Vie | ECG Re       | Report       | Manag<br>Organi | Users | Roles | Billing      |  |
| Users                  | admin       | 2        | ×                | ~            | ~            | ~            | $\checkmark$ | ~            |                   | $\checkmark$ | $\checkmark$ | ~               | ~     |       | $\checkmark$ |  |
| 🖽 Roles                | ECG Editor  | 1        | $\checkmark$     | $\checkmark$ | $\checkmark$ | ~            | $\checkmark$ | $\checkmark$ | $\checkmark$      | $\checkmark$ | $\checkmark$ |                 |       |       |              |  |
| ]                      | Uploader    | 0        | $\checkmark$     |              | $\checkmark$ | $\checkmark$ |              |              |                   |              |              |                 |       |       |              |  |

XOresearch Cardio.AI<sup>™</sup> skapar en fördefinierad uppsättning roller samtidigt som organisationen skapas. De skapade standardrollerna är: Admin, EKG Editor och Uploader.

Instrumentpanelen för rollsektionen innehåller följande komponenter:

| Miljö           | Beskrivning                                          |
|-----------------|------------------------------------------------------|
| Rollnamn        | Indikerar namnet på rollen.                          |
| Medlemmar       | Indikerar antalet användare med korrespondentrollen. |
| Instrumentbräda |                                                      |

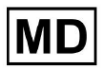

| Visa egna uppgifter    | Gör det möjligt för en användare att se uppgifterna som<br>användaren laddade upp EKG för, under Granska<br>undersektionen av Uppgifter.<br>Cardio,Af<br>Tasks in MDR test<br>Norty - Status Filter: Statu - Autgode to: Autgode to: Autgod |  |
|------------------------|----------------------------------------------------------------------------------------------------|--|
| Visa alla uppgifter    | REVERVING       UPLCADING I         Tasks in MDR test       Reverving       UPLCADING I         Promy Filter:       Reverving       UPLCADING I         Promy Filter:       Reverving       UPLCADING I         And on Colspan="2">Promy Filter:       Reverving       UPLCADING I         And on Colspan="2">Promy Filter:       Reverving       UPLCADING I         And on Colspan="2">Promy Filter:       Reverving       UPLCADING IF         And on Colspan="2">Promy Filter:       Reverving       UPLCADING IF         And on Colspan="2">Promy Filter:       Reverving       UPLCADING IF         And on Colspan="2">Promy Filter:       Reverving       UPLCADING IF         And on Colspan=       Reverving       UPLCADING IF         OF       UPLCADING IF       Reverving       UPLCADING IF         And on Colspan=       UPLCADING       Prome IF       And IF       Apr R       Reverving IF       Reverving IF <th colspa<="" th=""></th>                                                                                                    |  |
| Redigera uppgiftslista | Gör det möjligt för en användare att <b>Redigera personuppgifter</b><br>av patienten, <b>Klassificera om</b> och <b>Ladda upp igen</b> uppgiftsdata.                                                                                                    |  |
| Byt granskare          | Gör det möjligt för en användare att ändra <b>Tilldelad till</b><br>användare av uppgiften. under <b>Redigera personuppgifter</b> av<br>patienten.                                                                                                    |  |

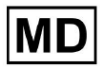

|                      | Update user data                                                                                                    |                                      |  |  |  |  |  |  |  |  |
|----------------------|----------------------------------------------------------------------------------------------------|--------------------------------------|--|--|--|--|--|--|--|--|
|                      | First name                                                                                                    | Last name                            |  |  |  |  |  |  |  |  |
|                      | Birthday                                                                                                    | Age       0       Gender             |  |  |  |  |  |  |  |  |
|                      | Indications                                                                                                    |                                      |  |  |  |  |  |  |  |  |
|                      | Device Id                                                                                                    | Recording start 1 Jan 1970, 00:00:00 |  |  |  |  |  |  |  |  |
|                      | Duration<br>Unbound                                                                                                    | ~                                    |  |  |  |  |  |  |  |  |
|                      | Presets List<br>default                                                                                                    | ▼ Show/Edit                          |  |  |  |  |  |  |  |  |
|                      | Assigned to Denys Zakhliebaiev                                                                                             | ✓ Status Open ✓                      |  |  |  |  |  |  |  |  |
| Ändra uppgiftsstatus | Gör det möjligt för en användare att ändra <b>Status</b> av uppgift<br>under <b>Redigera personuppgifter</b> av patienten. |                                      |  |  |  |  |  |  |  |  |

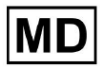

|                              | Update user data                                                                                                    |                                                                                                    |  |  |  |  |  |  |
|------------------------------|----------------------------------------------------------------------------------------------------|----------------------------------------------------------------------------------------------------|--|--|--|--|--|--|
|                              | First name                                                                                                    | Last name                                                                                                    |  |  |  |  |  |  |
|                              | Birthday                                                                                                    | Age<br>O Gender •                                                                                                    |  |  |  |  |  |  |
|                              | Indications                                                                                                    |                                                                                                    |  |  |  |  |  |  |
|                              | Device Id                                                                                                    | Recording start                                                                                                    |  |  |  |  |  |  |
|                              | Duration<br>Unbound                                                                                                    | •                                                                                                    |  |  |  |  |  |  |
|                              | Presets List<br>default                                                                                                    | Show/Edit                                                                                                    |  |  |  |  |  |  |
|                              | Assigned to Denys Zakhliebaiev                                                                                                    | Open 💌                                                                                                    |  |  |  |  |  |  |
| Instrumentbräda              |                                                                                                    |                                                                                                    |  |  |  |  |  |  |
| Tillgång till EKG-vy         | Gör det möjligt för en användar<br>observera kommentarerna som<br>EKG-rapporten.                                                                                         | re att komma åt EKG-uppgiften,<br>I skapats av AI och observera                                                              |  |  |  |  |  |  |
|                              | ACTION EXPIRES/QUEUE PR                                                                                                    | RIORITY STATUS PATIENT NAME                                                                                                  |  |  |  |  |  |  |
|                              |                                                                                                    |                                                                                                    |  |  |  |  |  |  |
|                              | View Om 🕓                                                                                                    | V Open Unknown                                                                                                    |  |  |  |  |  |  |
|                              | View Om 🕓                                                                                                    | ✔ Open Unknown                                                                                                    |  |  |  |  |  |  |
| Tillgång till EKG-granskning | Gör det möjligt för en användar<br>ändra kommentarerna, redigera<br>uppgiften och förhandsgodkänn<br><b>Notera</b> . Förhandsgodkännande<br>att ändringarna har sparats. | re att redigera EKG-uppgiftsdata,<br>a rapporten, spara ändringar av<br>na uppgiften.<br>av uppgiften blir tillgänglig efter |  |  |  |  |  |  |

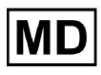

|                             | CORCIONAT 12 Brown 1 Analysis data updated: 1440:  Pare Options Los Case Program Agroup See  Agroup See  Agroup Se |  |  |  |  |  |  |  |  |  |
|-----------------------------|----------------------------------------------------------------------------------------------------|--|--|--|--|--|--|--|--|--|
| Rapport slutgiltigt godkänn | Gör det möjligt för en användare att godkänna uppgiften, vilket<br>gör rapporten nedladdningsbar.                                                                                                    |  |  |  |  |  |  |  |  |  |
|                             | Pre-approve Approve Save                                                                                                    |  |  |  |  |  |  |  |  |  |
| Förvaltning                 |                                                                                                    |  |  |  |  |  |  |  |  |  |
| Organisationens ledning     | Gör det möjligt för en användare att redigera och ta bort organisationen.                                                                                                    |  |  |  |  |  |  |  |  |  |
| Användarhantering           | Gör det möjligt för en användare att skapa, bjuda in, hantera och ta bort användare inom organisationen.                                                                                                    |  |  |  |  |  |  |  |  |  |
| Rollhantering               | Gör det möjligt för en användare att skapa, hantera och ta bort roller inom organisationen.                                                                                                    |  |  |  |  |  |  |  |  |  |
| Faktureringshantering       | Gör det möjligt för en användare att beräkna utgifter inom organisationen.                                                                                                    |  |  |  |  |  |  |  |  |  |

# 11.5.1 Rollhantering

# Alternativet att skapa roll finns under **Roller** avsnitt > **Skapa roll** knapp:

| < Organizations       | Roles in   | MDR_tes | st            |              |              |              |
|-----------------------|------------|---------|---------------|--------------|--------------|--------------|
| 🖄 Tasks               | Create rol | e       |               |              |              |              |
| ← Awaiting For Record | Role Name  | Members | Dashb<br>View | View         | Uploa        | Edit T       |
| 🛎 Users               | admin      | 2       | $\checkmark$  | $\checkmark$ | $\checkmark$ | $\checkmark$ |
| 🖽 Roles               | ECG Editor | 1       | $\checkmark$  | $\checkmark$ | $\checkmark$ | $\checkmark$ |
|                       | Uploader   | 0       | $\checkmark$  |              | $\checkmark$ | $\checkmark$ |
|                       | test role  | 0       | $\checkmark$  | $\checkmark$ | $\checkmark$ | $\checkmark$ |

XOresearch Cardio.AI™ visar följande skärm när det lyckas:

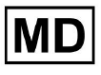

Create role

| Role name *              |                      |                      |
|--------------------------|----------------------|----------------------|
| Permissions:             |                      |                      |
| View Own Tasks           | View All Tasks       | Upload ECG           |
| Edit Tasks List          | Change Reviewer      | Change Task Status   |
| ECG View Access          | ECG Review Access    | Report Final Approve |
| Organization's Managemen | t 🕖 Users Management | Roles Management     |
| Billing Management       |                      |                      |
|                          | Cancel Save          |                      |

Roll skapas när du ställer in rollnamn, byter nödvändiga behörigheter och klickar på **Spara** knapp.

Alternativet att redigera rollen finns under **Roller** > välj Roll > **Redigera roll** knapp:

| Roles in    | MDR_tes | t            |              |              |              |              |              |              |              |              |              |              |              |              |                |
|-------------|---------|--------------|--------------|--------------|--------------|--------------|--------------|--------------|--------------|--------------|--------------|--------------|--------------|--------------|----------------|
| Create role |         |              |              |              |              |              |              |              |              |              |              |              |              |              |                |
|             |         | Dashb        |              |              |              |              |              | Dashb        |              |              | Mana         |              |              |              |                |
| Role Name   | Members | View         | View         | Uploa        | Edit T       | Chang        | Chang        | ECG Vi       | ECG R        | Repor        | Organ        | Users        | Roles        | Billing      |                |
| admin       | 2       | $\checkmark$ | $\checkmark$ | $\checkmark$ | $\checkmark$ | $\checkmark$ | $\checkmark$ | $\checkmark$ | $\checkmark$ | $\checkmark$ | $\checkmark$ | $\checkmark$ | $\checkmark$ | $\checkmark$ | Edit role      |
| ECG Editor  | 1       |              | $\checkmark$ | $\checkmark$ | $\checkmark$ | $\checkmark$ | $\checkmark$ | $\checkmark$ | $\checkmark$ |              |              |              |              |              | $\checkmark$ × |
| Uploader    | 0       | $\checkmark$ |              | $\checkmark$ | $\checkmark$ |              |              |              |              |              |              |              |              |              |                |
| test role   | 0       | $\checkmark$ | $\checkmark$ | $\checkmark$ | $\checkmark$ |              | $\checkmark$ | $\checkmark$ | $\checkmark$ | $\checkmark$ |              |              |              |              |                |
|             |         |              |              |              |              |              |              |              |              |              |              |              |              |              |                |

Alternativet att ta bort rollen finns under **Roller** > välj Roll > **Ta bort roll** knapp > Bekräfta knapp:

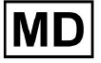

| Role Name  | Members | Dashb<br>View | View         | Uploa        | Edit T       | Chang        | Chang        | Dashb<br>ECG Vi | ECG R | Repor | Mana<br>Organ | Users | Roles | Billing  |             |
|------------|---------|---------------|--------------|--------------|--------------|--------------|--------------|-----------------|-------|-------|---------------|-------|-------|----------|-------------|
| admin      | 2       |               |              |              | ~            |              |              |                 | ~     |       |               | ~     | ~     | <u>_</u> | Remove role |
| ECG Editor | 1       |               | $\checkmark$ | $\checkmark$ | $\checkmark$ | $\checkmark$ | $\checkmark$ | $\checkmark$    |       |       |               |       |       |          | ×           |
| Uploader   | 0       |               |              | ~            | ~            |              |              |                 |       |       |               |       |       |          |             |
| test role  | 0       |               | $\checkmark$ | $\checkmark$ | $\checkmark$ |              | $\checkmark$ | $\checkmark$    |       |       |               |       |       |          |             |
| Do ye      | ou conf | irm th        | e del        | etion        | of th        | e role       | ECG          | Edito           | r?    |       |               |       |       |          |             |

# 11.4 EKG-datainmatning

Alternativet att ladda upp förinspelat EKG finns tillgängligt under **Ladda upp fil** knapp eller dra-n-släpp. Möjligheten att ladda upp flera förinspelade EKG placerade i en mapp finns under **Ladda upp mapp** knapp:

| < Organizations        | Tasks in Te | Tasks in Testing |          |        |                   |          |   |  |  |  |  |  |
|------------------------|-------------|------------------|----------|--------|-------------------|----------|---|--|--|--|--|--|
| 🖄 Tasks                | Upload File | Upload Folder    |          |        | Priority Filters: | Priority | - |  |  |  |  |  |
| G⇒ Awaiting For Record | ACTION      | EXPIRES/QUEUE    | PRIORITY | STATUS | PATIENT NAME      |          |   |  |  |  |  |  |
| 2                      |             |                  |          |        |                   |          |   |  |  |  |  |  |

XOresearch Cardio.AI™ visar följande skärm när det lyckas:

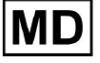

| <u>Cardio (Al</u>   |                                                      | 6                                                                               | Auto process | ±                  |
|---------------------|------------------------------------------------------|---------------------------------------------------------------------------------|--------------|--------------------|
| < Organizations     | Tasks in MDR_test                                    | File Upload:                                                                    | REVIEWING    | UPLOADING          |
|                     | Upload File Upload Folder Priority Filters: Priority | S<br>Fi Supported file types:<br>EDF, BDF, SCP, ZHR, ZIP, RAR, 7Z, GZ, XZ, BZ2, | igned 🔻      | Enter a date range |
| Awaiting For Record | ACTION EXPIRES/QUEUE PRIORITY STATUS PATIENT N       | TAR, TGZ, TXZ, TBZ2, CMPECG, ISON<br>Folder Upload:                             | UPLOAD BY    | TAGS               |
| Lusers              | لم الم الم الم الم الم الم الم الم الم ا             | (a) Supports above formats and folder structures:                               | D            | + Apr              |
| 🖾 Roles             | View PDF 🛃 🔨 Done Unknown                            | 12 Medical<br>AAOPQ1ECZK.ZHR<br>Dete: 08/04/2024                                |              | test Mar           |
| €                   |                                                      |                                                                                 |              |                    |

# 11,5 EKG-dataanalys

Alternativet att granska uppladdat EKG är tillgängligt under Recension knapp.

| Tasks in Te | esting        |          |        |                   |          |   |                 |        |          |              |           |   |                    |              |         |    | REVIEWING   | UPLOADING | 6 |
|-------------|---------------|----------|--------|-------------------|----------|---|-----------------|--------|----------|--------------|-----------|---|--------------------|--------------|---------|----|-------------|-----------|---|
| Upload File | Upload Folder |          |        | Priority Filters: | Priority | • | Status Filters: | Status | -        | Assigned to: | Assigned  | • | Enter a date range |              | ×       | Fi | ilter       | ×         | ¢ |
| ACTION      | EXPIRES/QUEUE | PRIORITY | STATUS | PATIENT NAME      |          |   | FILE            |        | ASSIGNED | то           | UPLOAD BY |   | TAGS               | UPDAT        | ED 🗸    |    | DURATION    |           |   |
| •           |               |          |        |                   |          |   |                 |        | – Jan J  | 9, 2024      |           |   |                    |              |         |    |             |           |   |
| Review      | 0m 🕓          | *        | Open   | ТТ                |          |   | 7               |        | Unknown  |              | D         |   | adada<br>asdas     | 4ar 25, 2024 | 4,19:41 |    | 03h 35m 57s |           |   |
|             |               |          |        |                   |          |   |                 |        | – Jan J  |              |           |   |                    |              |         |    |             |           |   |

XOresearch Cardio.AI™ visar följande skärm när det lyckas:

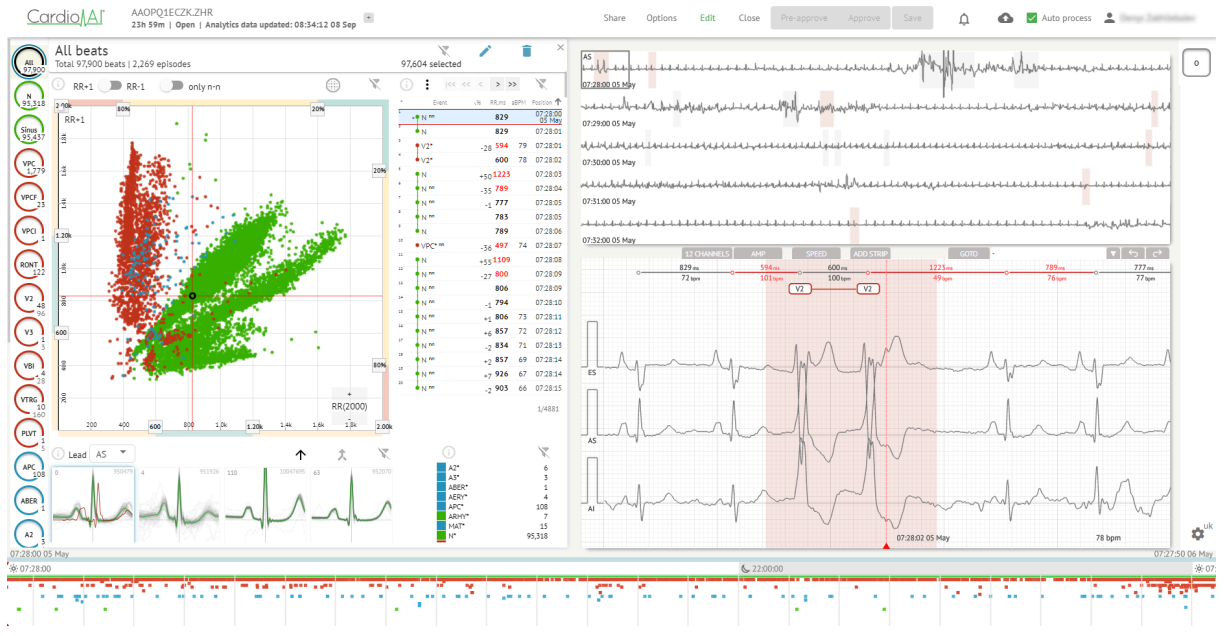

EKG-visaren är indelad i följande avsnitt:

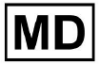

- 1. Rubriksektion gör det möjligt för en användare att hantera EKG-visningsalternativ, spara och godkänna EKG.
- 2. Sidredigeringsfält gör det möjligt för en användare att välja EKG-perioder;
- 3. Detaljerad EKG-datasektion gör det möjligt för en användare att visa och redigera EKG;
- 4. En rapportsektion gör det möjligt för en användare att observera, redigera och exportera EKG-rapporten.

#### 11.5.1 EKG Viewer Header

Rubriksektionen i EKG-visaren innehåller följande information:

| Miljö                              | Beskrivning                                                                                                    |
|------------------------------------|----------------------------------------------------------------------------------------------------|
| Logotyp                            | Indikerar organisationens logotyp:                                                                                                    |
| EKG-filnamn                        | Indikerar namnet på EKG-filen.                                                                                                    |
| EKG-registreringens<br>varaktighet | Anger varaktigheten av EKG-posten i dagar, timmar och minuter<br>om tillämpligt.<br>KHLQTJGTFIAG8Y7.edf<br>3h 26m Pre-approved   Analytics data updated: 14:47:29 16 Apr                                                                                   |
| Status för uppgiften               | Indikerar status för uppgiften:<br>CardioAA KHLQTJGTFIAG8Y7.edf<br>3h 26m I Pre-approved Analytics data updated: 14:47:29 16 Apr                                                                                                    |
| Uppdateringsdatum                  | Indikerar tid och datum för senaste uppdatering av uppgiftsdata:<br>Cardio∬A ° KHLQTJGTFIAG8Y7.edf<br>3h 26m   Pre-approved   Analytics data updated: 14:47:29 16 Apr test                                                                                 |
| Uppgiftstaggar                     | Indikerar taggarna för uppgiften:<br>Cardio Al <sup>®</sup> KHLQTJGTFIAG8Y7.edf<br>3h 26m   Pre-approved   Analytics data updated: 14:47:29 16 Ap<br>r<br>Alternativet att lägga till tagg är tillgängligt genom att klicka<br>under Lägg till tagg knapp: |

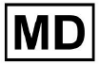

| KHLQTJGTFIAG8Y7.edf<br><b>3h 26m   Pre-approved   Analytics data updated: 14:47:29 16 Apr</b><br>Eller genom att klicka på den befintliga taggen.<br>Cardio AI visar följande skärm när den lyckas:                                                                                   |
|----------------------------------------------------------------------------------------------------|
| Edit tags                                                                                                    |
| New tag                                                                                                    |
| Cancel Confirm                                                                                                    |
| Möjligheten att lägga till en ny tagg är tillgänglig genom att fylla i<br>namnet på taggen under <b>Ny tag</b> fältet och klicka på <b>Bekräfta</b><br>knapp.<br>Alternativet att ta bort befintlig tagg är tillgängligt genom att<br>klicka på knappen Ta bort under befintlig tagg: |
| Edit tags                                                                                                    |
| test 🚫 New tag                                                                                                    |
| Cancel Confirm                                                                                                    |

## 11.5.1.1 Dela EKG-uppgift

Alternativet att dela uppgift är tillgängligt under **Dela** knapp:

| KHLQTJGTFIAG8Y7.edf<br>3h 26m   Pre-approved   Analytics data updated: 14:47:29 16 Apr | test | Share | Options | Edit | Close | Pre-approve | Approve | Save |  |
|----------------------------------------------------------------------------------------|------|-------|---------|------|-------|-------------|---------|------|--|
|                                                                                        |      |       |         |      |       |             |         |      |  |

Delbar länk kommer att kopieras till urklipp.

11.5.1.2 Alternativ för EKG-uppgift

Alternativen för EKG-uppgiften finns tillgängliga under Alternativ knapp:

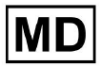

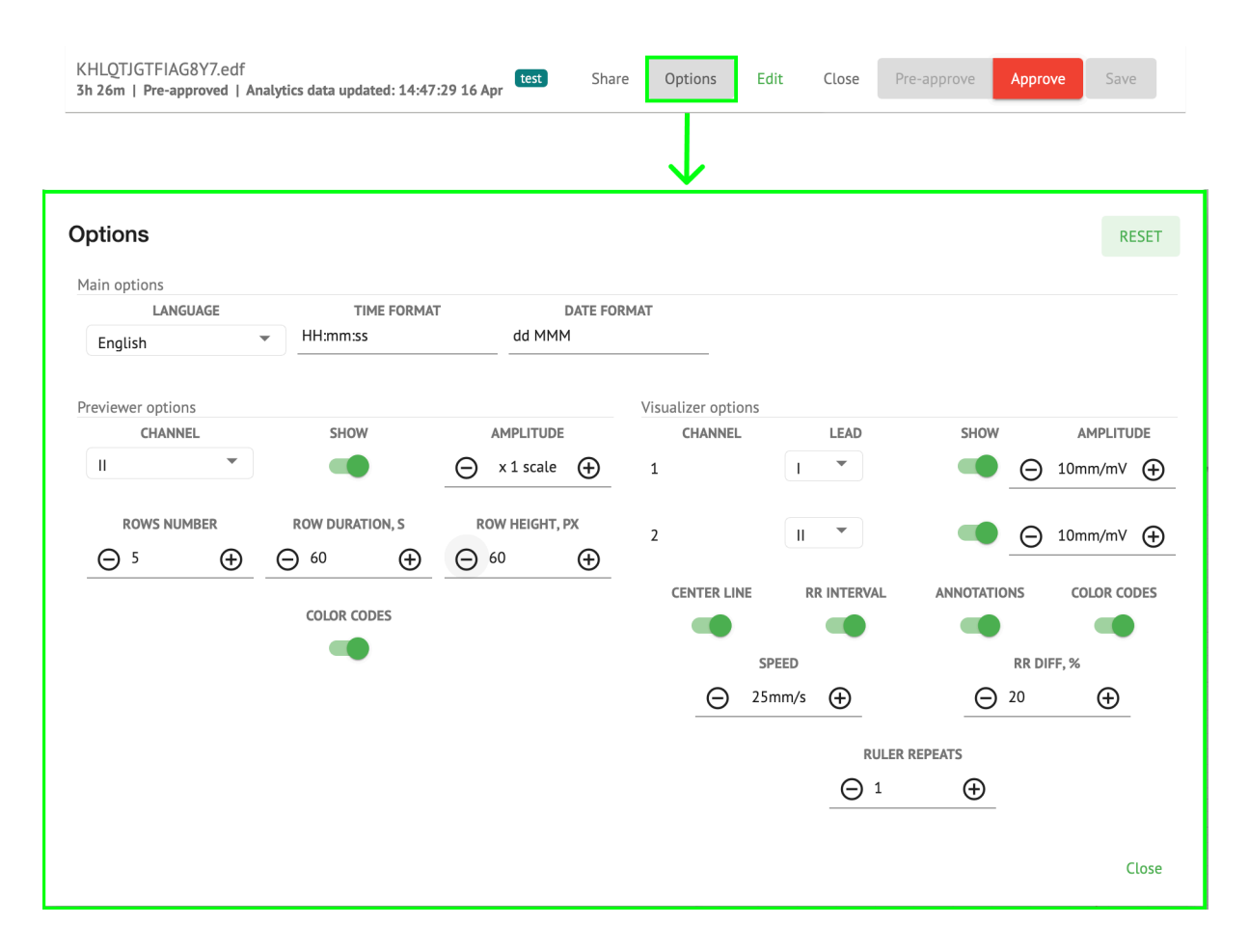

| Miljö                               | Beskrivning                                                                                                    |
|-------------------------------------|----------------------------------------------------------------------------------------------------|
| Huvudalternativ                     |                                                                                                    |
| Språk                               | <ul> <li>Gör det möjligt att ställa in språket för uppgiftsvisaren. Följande språk<br/>är tillgängliga:</li> <li>engelska;</li> <li>ryska;</li> <li>ukrainska.</li> </ul> |
| Tidsformat                          | Gör det möjligt att ställa in tidsformatet för uppgiftsdata.                                                                                                    |
| Datumformat                         | Gör det möjligt att ställa in datumformatet för uppgiftsdata.                                                                                                    |
| Alternativ för<br>förhandsgranskare |                                                                                                    |
| Kanal                               | Gör det möjligt att välja kanal för konfiguration. De tillgängliga<br>kanalerna motsvarar EKG-inspelningsenheten.                                                         |

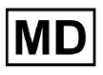

| Visa                     | Gör det möjligt att visa eller dölja kanalen.                                                                                                    |
|--------------------------|----------------------------------------------------------------------------------------------------|
| Amplitud                 | <ul> <li>Gör det möjligt att konfigurera skalning av amplituden. De tillgängliga skalorna är:</li> <li>x1 skala;</li> <li>x2 skala;</li> <li>x3 skala;</li> <li>x4 skala.</li> <li>Alternativet att ändra skalning finns under <b>Plus</b> och <b>Minus</b> knappar.</li> </ul> |
| Radnummer                | Gör det möjligt att ställa in antalet rader under Förhandsgranskare.<br>Antalet rader tillgängliga från 1 till 20.<br>Standardvärdet är 5.                                                                                                    |
| Radens längd, s          | <ul> <li>Gör det möjligt att ställa in varaktigheten för rader i sekunder. Följande värden är tillgängliga:</li> <li>30;</li> <li>60;</li> <li>90;</li> <li>120.</li> </ul>                                                                                                    |
| Radhöjd, px              | Gör det möjligt att ställa in höjden på rader i pixlar. Följande värden är<br>tillgängliga:                                                                                                    |
| Färgkoder                | Gör det möjligt att ställa in färgkoderna för anteckningstillgänglighet under Förhandsgranskare.                                                                                                    |
| Visualiseringsalternativ |                                                                                                    |

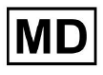

**CE** 0123

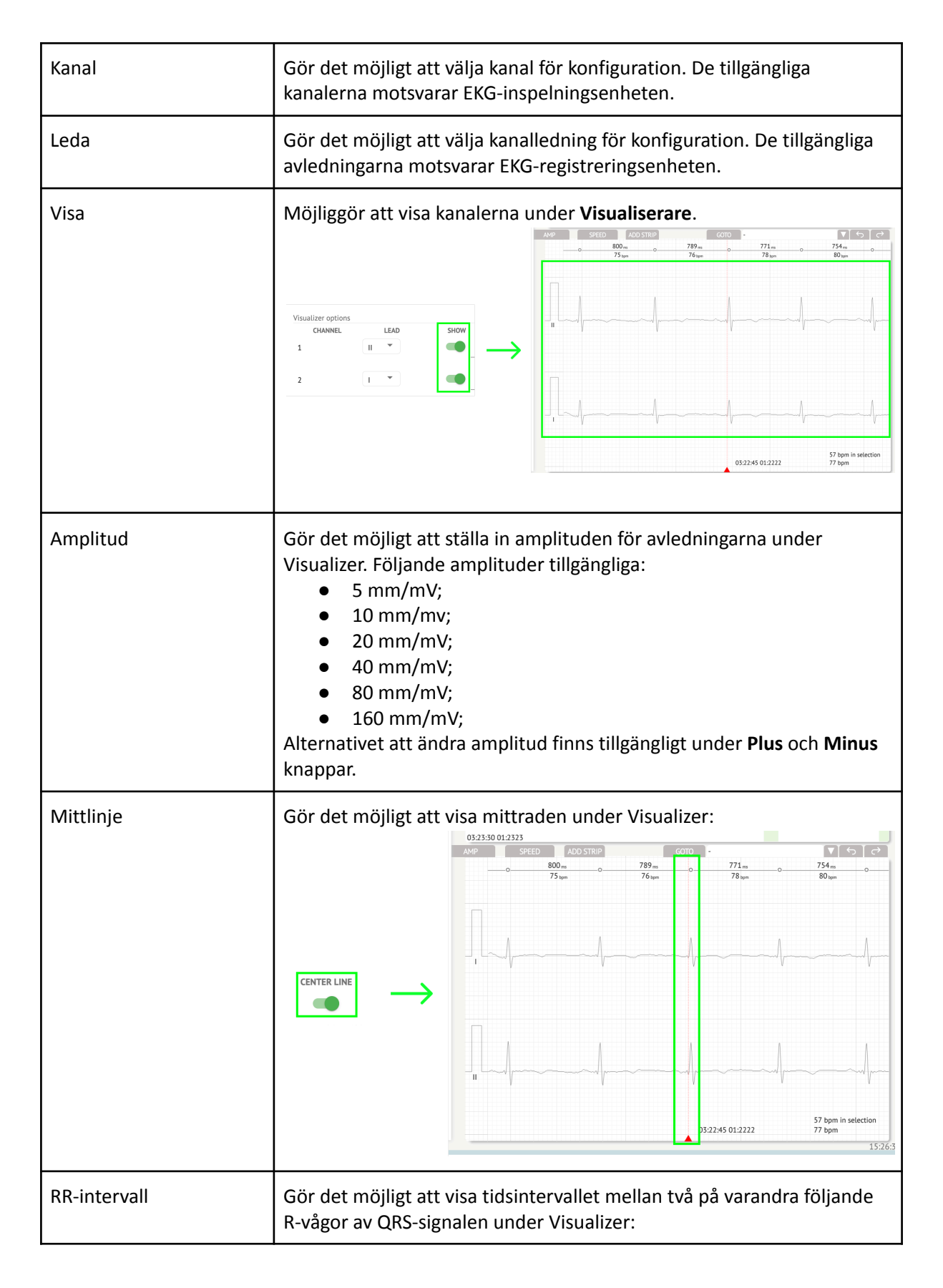

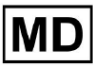

|                   |                                                                                               | ADD STRIP                                 | бото                                        | <b>र</b> ५ २                             |
|-------------------|-----------------------------------------------------------------------------------------------|-------------------------------------------|---------------------------------------------|------------------------------------------|
|                   |                                                                                               | 954 <sub>ms</sub>                         | 954 <sub>ms</sub>                           | 0 886 ms 0                               |
|                   |                                                                                               | 63 <sub>bpm</sub>                         | 63 <sub>bpm</sub>                           | 68 <sub>bpm</sub>                        |
|                   |                                                                                               |                                           |                                             | 52:34 08 Apr 63 bpm                      |
| Anteckningar      | Gör det möjligt att<br>Visualiserare.                                                         | visa textkodei                            | na för kommentare                           | er under                                 |
| Färgkoder         | Gör det möjligt att<br>Visualiserare.                                                         | visa färgkoder                            | na för anteckninga                          | r under                                  |
| Hastighet         | Gör det möjligt att<br>Följande hastighets<br>12,5 mm/s;<br>25 mm/s;<br>50 mm/s;<br>100 mm/s. | ställa in hastig<br>salternativ är t<br>; | gheten för posten u<br>:illgängliga:        | nder <b>Visualiserare.</b>               |
| RR diff, %        | Gör det möjligt att<br>varandra följande R<br>100                                             | ställa in den p<br>R-R-intervall. F       | rocentuella skillnad<br>öljande värden är t | den mellan på<br>illgängliga från 0 till |
| Linjalen upprepar |                                                                                               |                                           |                                             |                                          |
|                   |                                                                                               |                                           |                                             |                                          |

Alternativet att återställa ändringar finns under **Återställa** knapp. Alternativet att spara ändringar finns under **Spara** knapp.

11.5.1.3 Redigera EKG-uppgift

Alternativet att göra posten redigerbar är tillgänglig under **Redigera** knapp:

MD

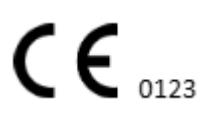

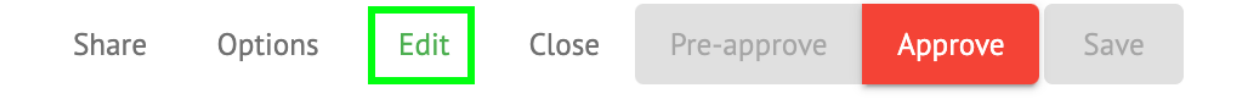

#### 11.5.1.4 Stäng EKG-uppgift

Alternativet att stänga EKG-uppgiften och återgå till **Uppgifter** avsnitt finns under **Nära** knapp:

|  | Share | Options | Edit | Close | Pre-approve | Approve | Save |
|--|-------|---------|------|-------|-------------|---------|------|
|--|-------|---------|------|-------|-------------|---------|------|

11.5.1.5 Förhandsgodkänna EKG-uppgift

Möjligheten att förhandsgodkänna uppgiften är tillgänglig under Förhandsgodkänna knapp:

| Share | Options | Edit | Close | Pre-approve | Approve | Save |  |
|-------|---------|------|-------|-------------|---------|------|--|
|-------|---------|------|-------|-------------|---------|------|--|

Notera. Förhandsgodkännande av uppgifter är endast tillgängligt efter Sparande uppgiften.

#### 11.5.1.6 Godkänn EKG-uppgift

Möjligheten att godkänna EKG-uppgift och ladda ner rapporten i PDF-format finns under **Godkänna** knapp:

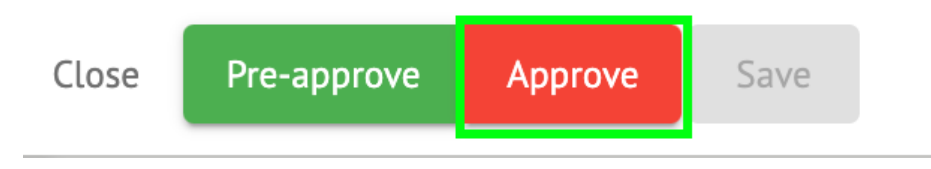

Notera. Uppgiftsgodkännande är endast tillgängligt efter Sparande uppgiften.

| 11.5.1.7 Spara EKG-uppgift                                                                         |         |      |       |             |         |      |  |
|----------------------------------------------------------------------------------------------------|---------|------|-------|-------------|---------|------|--|
| Alternativet att spara ändringar efter redigering av EKG-uppgiften finns under <b>Spara</b> knapp: |         |      |       |             |         |      |  |
| Share                                                                                              | Options | Edit | Close | Pre-approve | Approve | Save |  |

XOresearch Cardio.AI<sup>™</sup> visar följande meddelande när det lyckas:

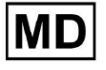

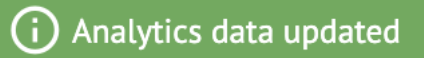

#### 11.5.2 EKG Viewer Editor

ECG Viewer Bulk Editor består av följande element:

- 1. Sidredigeringsfält innehåller alla och klassificerade beats av annoteringar;
- 2. Poincare plot gör det möjligt att navigera och välja beats;
- 3. Beats list gör det möjligt att välja och redigera beats i bulk
- 4. Beats-klusterpanel gör det möjligt att jämföra beats via kluster;
- 5. Beats cross-annotations lista gör det möjligt att observera och hantera beats med flera kommentarer.

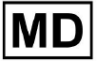

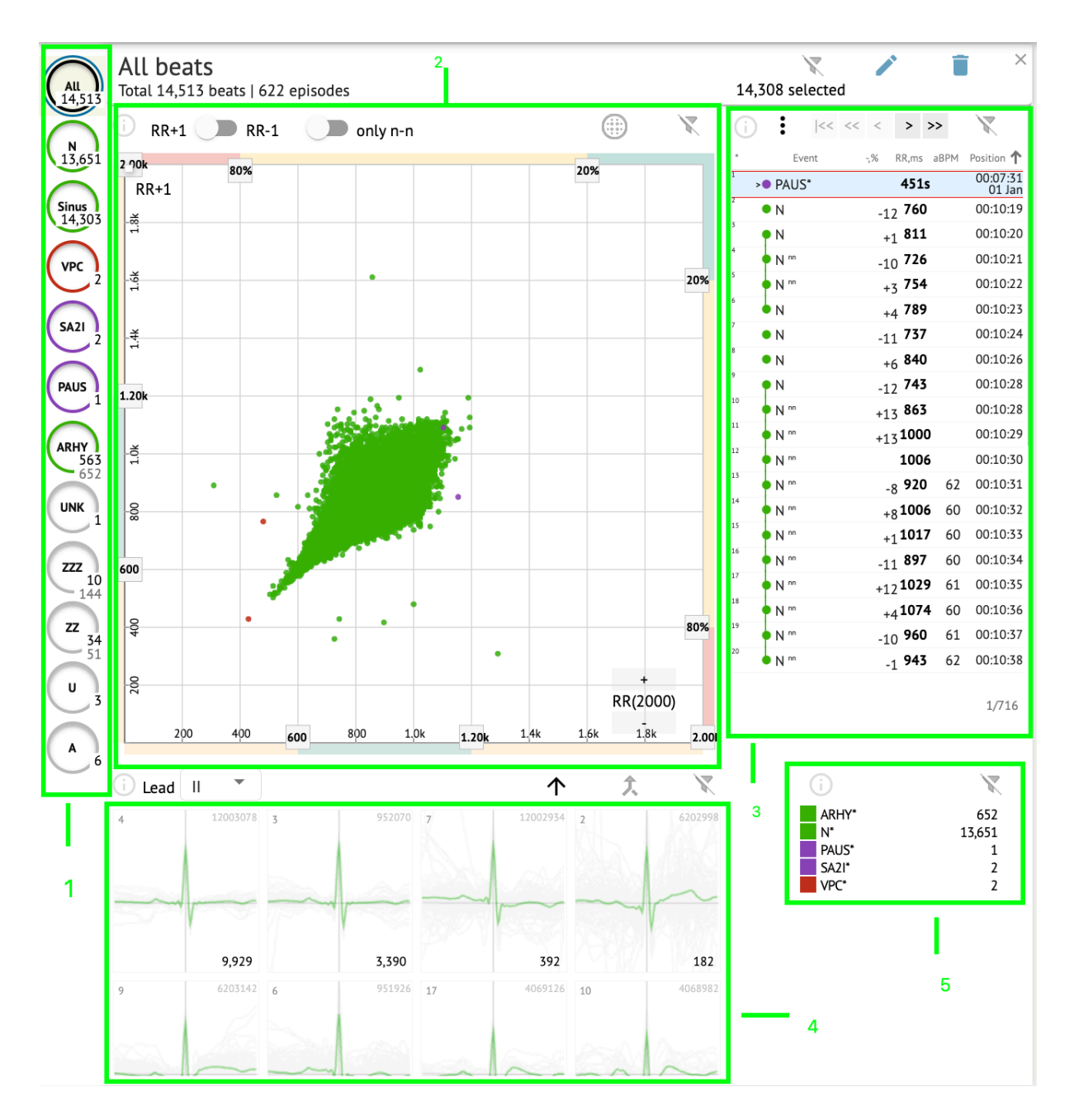

## 11.5.2.1 Sidredigeringsfält

Under redigeringsfältet på sidan samlar XOresearch Cardio.AI<sup>™</sup> in och visar alla beats, normala beats och hittade kommentarer. Alla beats markerade med **svart**, normal och sinus beats markerade med **grön**, anteckningar markerade med andra färger.

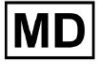

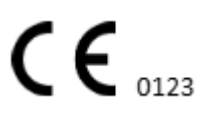

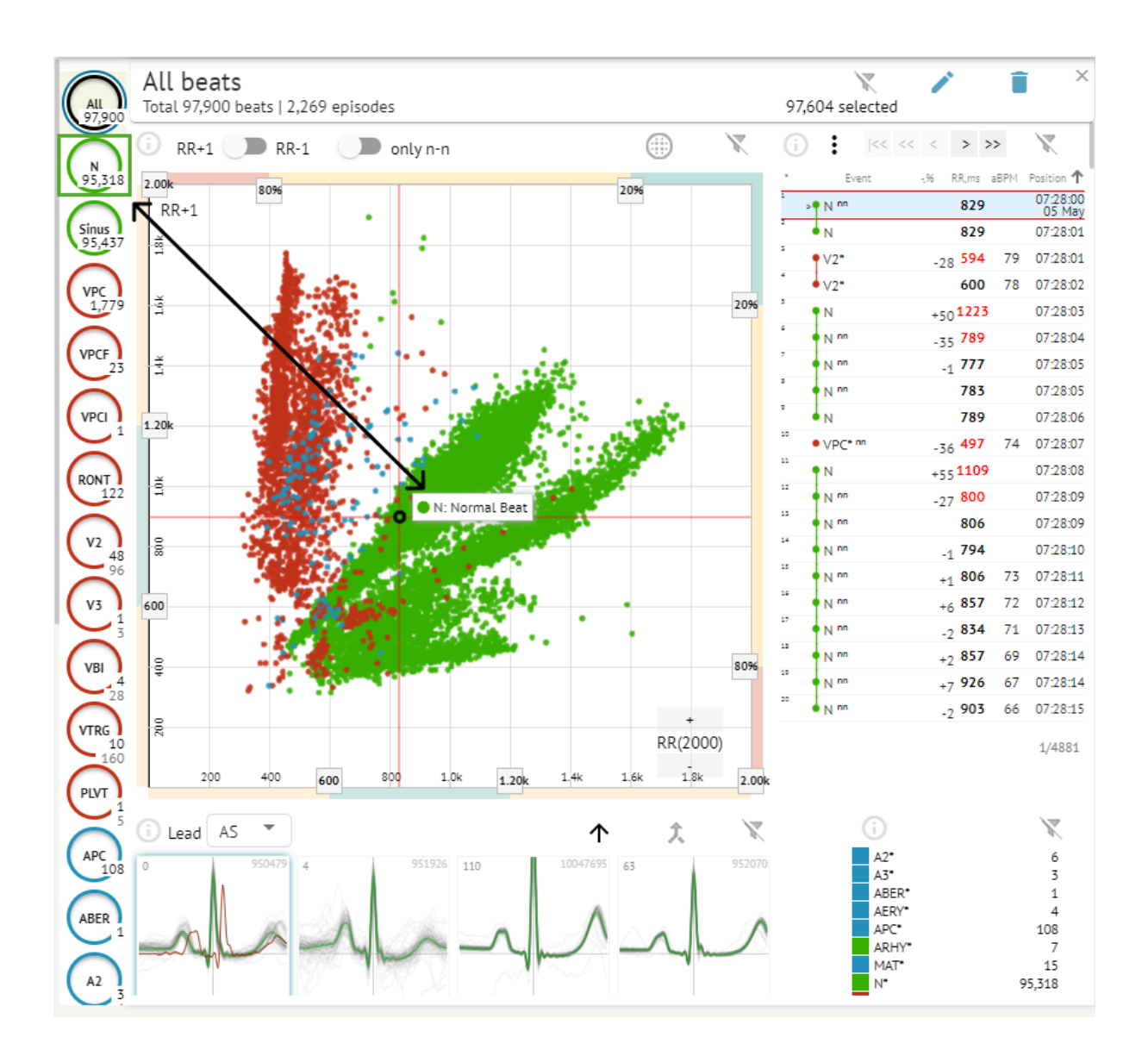

Användaren kan klicka på de markerade segmenten och programvaran fokuserar på det valda segmentet, inklusive en detaljerad vy av det valda segmentet:

MD

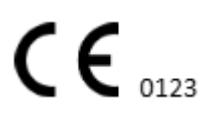

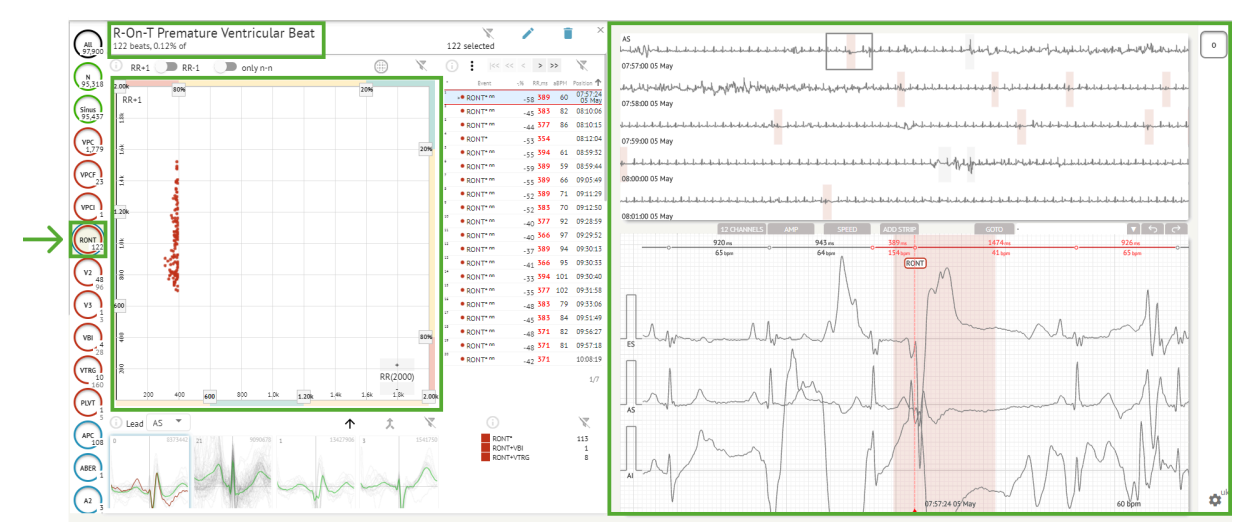

Flerval av avsnitt är tillgängligt via SHIFT- eller CTRL-knapparna.

# 11.5.2.2 Punktplot

MD

Poincare-plotten gör det möjligt för en användare att granska, visa och navigera i alla inspelade beats, inklusive normala och annoteringar (avvikelser)

Alternativet att navigera till takten aktiveras genom att klicka på takten:

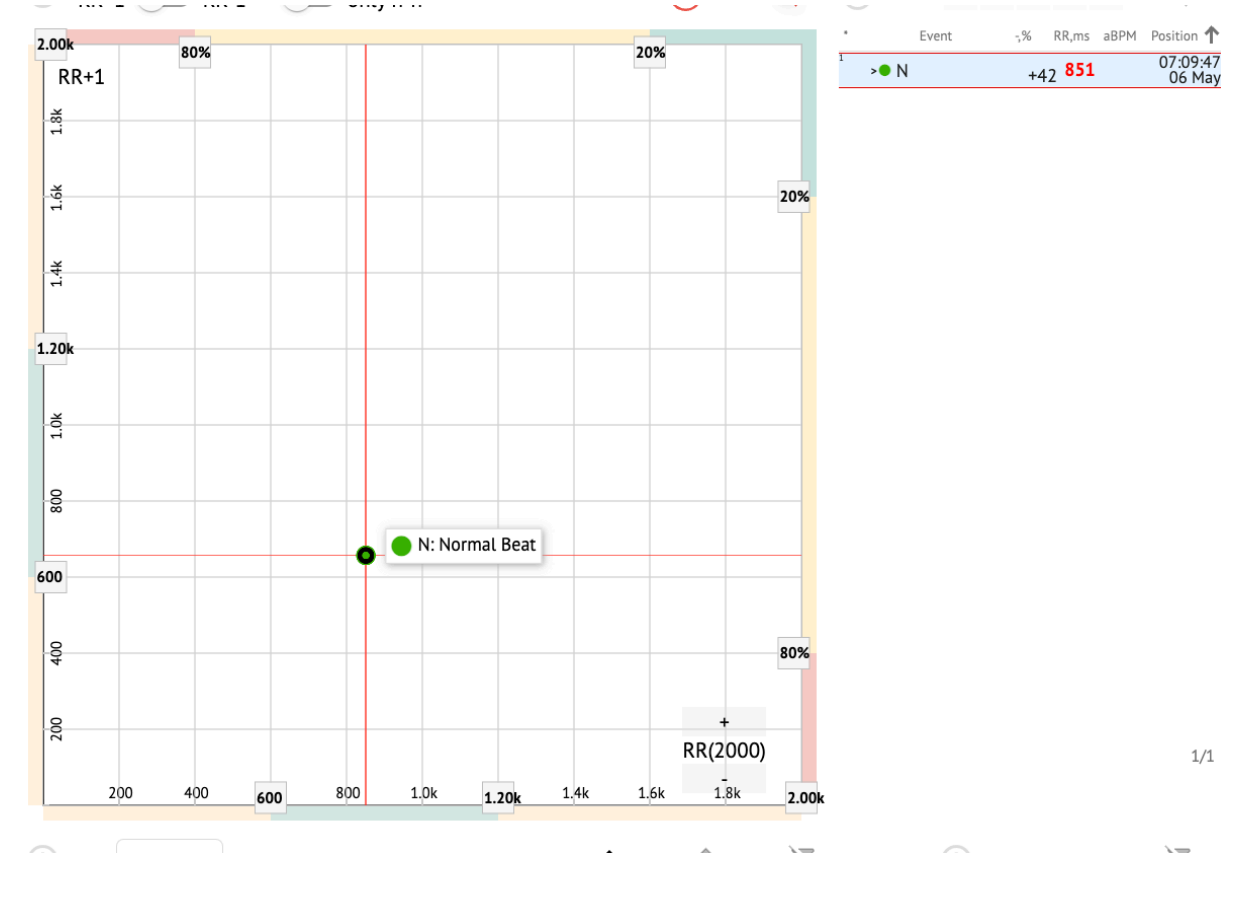

**CE** 0123

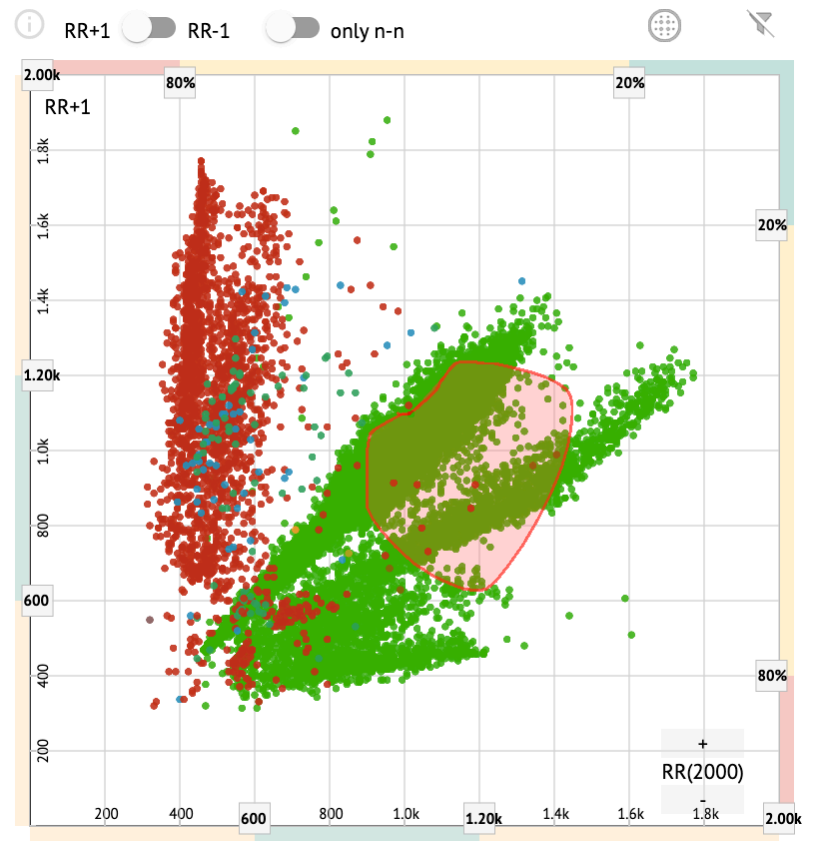

Användaren har möjlighet att välja flera bitar genom att rita ett område på Poincare-diagrammet genom att vänsterklicka och flytta markören över plotten:

Som standard visas Poincare-plotten i läget RR +1. Alternativet att byta till RR-1-läge är tillgängligt under motsvarande omkopplare:

# All beats

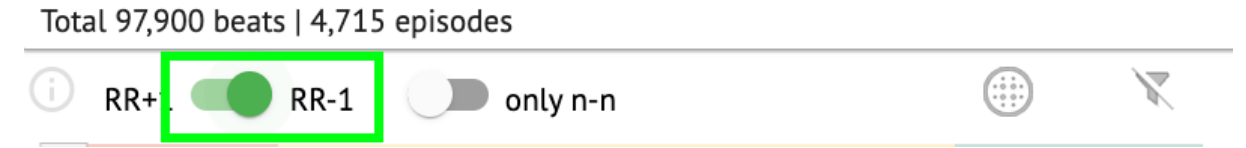

Alternativet att endast visa normala slag till vänster och höger är tillgängligt under **endast n-n** växla:

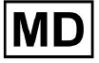

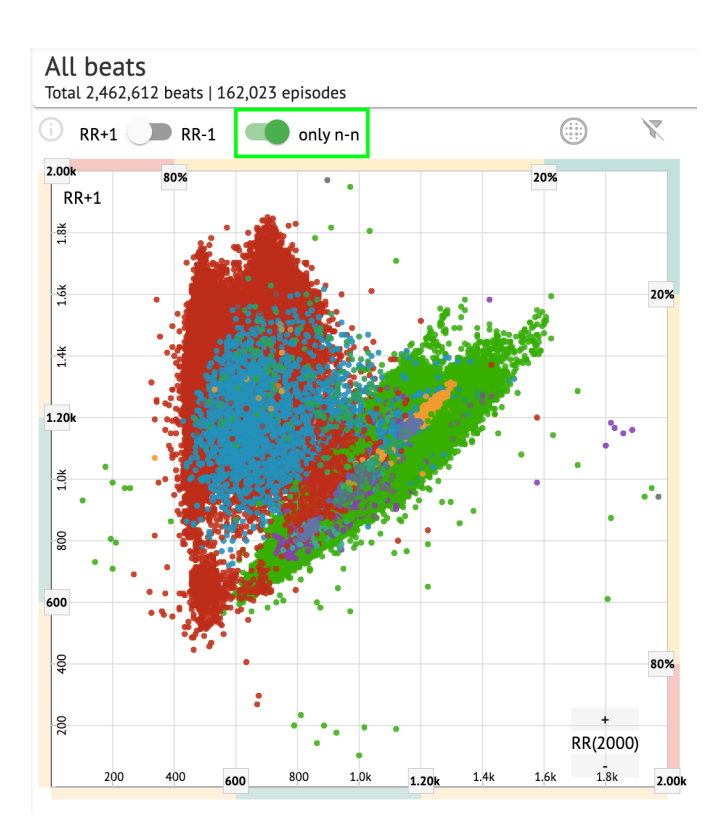

Alternativet att filtrera beats under Poincare plot är tillgängligt genom att klicka på följande filterelement:

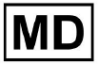

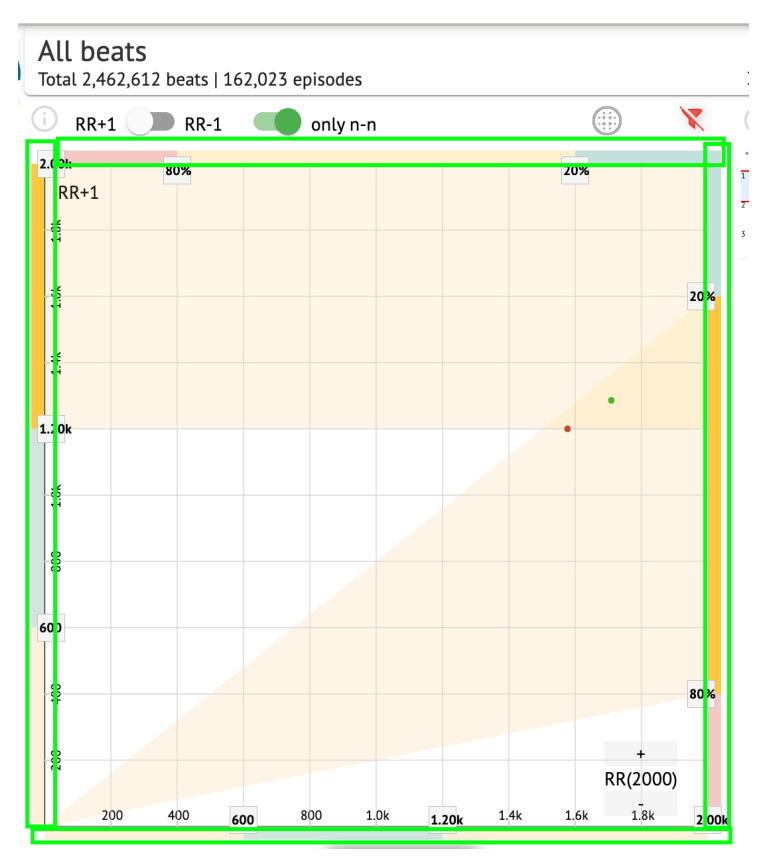

Användaren kan ändra längden på filterelementet genom att flytta filterelementens kanter genom att klicka på dem och flytta markören:

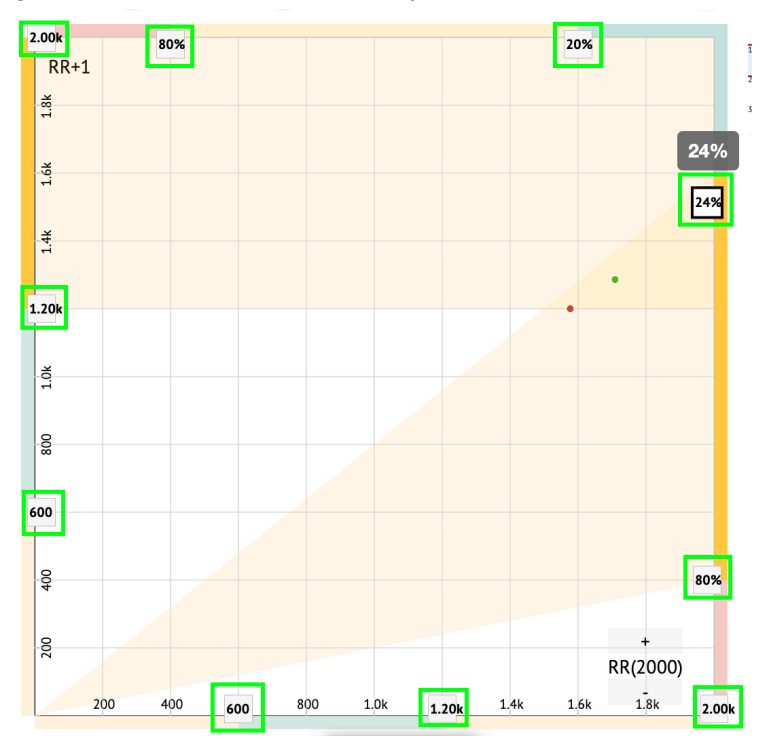

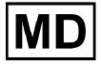

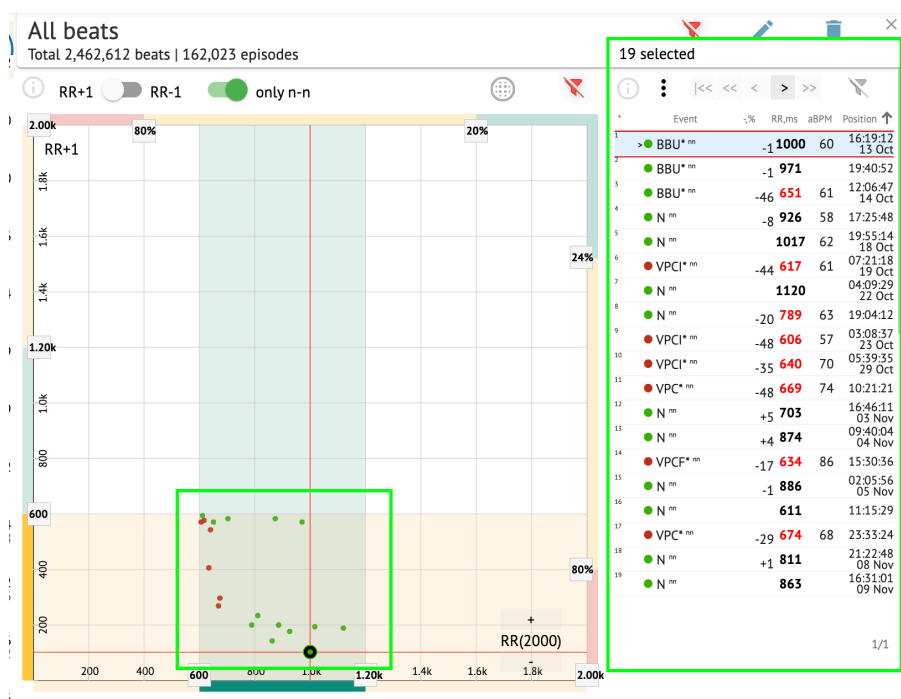

#### Filtrerade beats visas under Beats-listan:

Alternativet att återställa filtret finns under Återställ filter knapp:

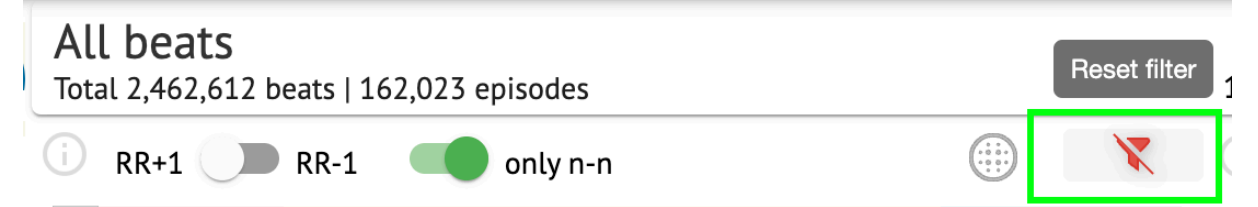

När du filtrerar och väljer enstaka takt, är alternativet att återgå till en filtervy tillgängligt under följande knapp:

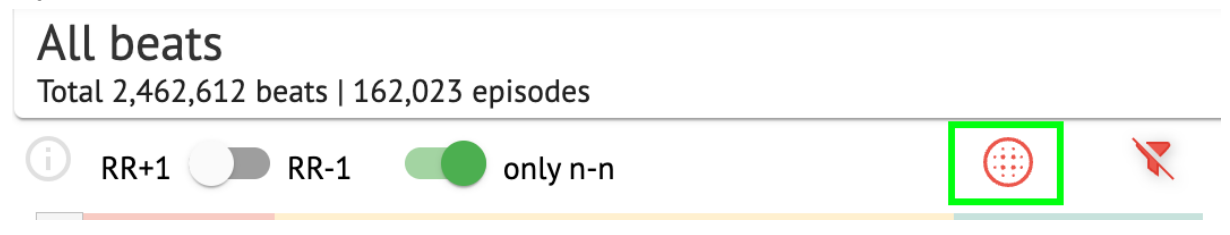

#### 11.5.2.3 Beatlista

Beats, valda under **Redigeringsfält på sidan** eller **Peka ut handlingen** visas under Beats-listan:

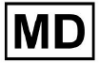

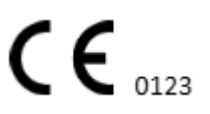

| otal 2,462,  | 612 beats   1 | 62,023 | episode | 5   |  |      |         |     | 19 | select                  | ted    |    |             |            |      |                   |
|--------------|---------------|--------|---------|-----|--|------|---------|-----|----|-------------------------|--------|----|-------------|------------|------|-------------------|
| RR+1         | <b>RR-1</b>   |        | only r  | i-n |  | (    | Ð       | X   | (j | :                       | <<     | << | < :         | > >:       | >    | $\mathbf{X}$      |
| .00k         | 80%           |        |         |     |  | 20%  |         |     | •  | E                       | vent   | 5  | % RR        | ,ms a      | IBPM | Position 1        |
| RR+1         | 0078          |        |         |     |  | 2078 |         |     | 1  | BBL                     | J* nn  |    | -1 <b>1</b> | 000        | 60   | 16:19:1<br>13 Oc  |
| ž            |               |        |         |     |  |      |         |     | 2  | <ul> <li>BBL</li> </ul> | J* nn  |    | -1 9        | 971        |      | 19:40:5           |
| 1            |               |        |         |     |  |      |         |     | 3  | BBU                     | J* nn  |    | -46 6       | 551        | 61   | 12:06:4<br>14 Oc  |
|              |               |        |         |     |  |      |         |     | 4  | • N "                   |        |    | -8 9        | 26         | 58   | 17:25:4           |
| 1.6k         |               |        |         |     |  |      |         |     | 5  | • N "                   |        |    | 1           | 017        | 62   | 19:55:1-<br>18 Oc |
|              |               |        |         |     |  |      |         | 24% | 6  | • VPC                   | . * nn |    | -44 6       | 517        | 61   | 07:21:1<br>19 Oc  |
| <del>4</del> |               |        |         |     |  |      |         |     | 7  | >• N ""                 |        |    | 1           | 120        |      | 04:09:2<br>22 Oc  |
|              |               |        |         |     |  |      |         |     | 8  | • N "                   |        |    | -20 7       | 789        | 63   | 19:04:1           |
| 204          |               |        |         |     |  |      |         |     | 9  | • VPC                   | 1* nn  |    | -48 6       | <b>606</b> | 57   | 03:08:3           |
| ZUK          |               |        |         |     |  |      |         |     | 10 | • VPC                   | . * nn |    | -35 6       | <b>540</b> | 70   | 05:39:3           |
|              |               |        |         |     |  |      |         |     | 11 | • VPC                   | * nn   |    | -48 6       | 69         | 74   | 10:21:2           |
| 1            |               |        |         |     |  |      |         |     | 12 | • N "                   |        |    | +5 7        | 703        |      | 16:46:1           |
|              |               |        |         |     |  |      |         |     | 13 | • N "                   |        |    | +4 8        | 374        |      | 09:40:0           |
| 800          |               |        |         |     |  |      |         |     | 14 | • VPC                   | F* m   |    | -17 6       | 534        | 86   | 15:30:3           |
|              |               |        |         |     |  |      |         |     | 15 | N nn                    |        |    | _1 8        | 386        |      | 02:05:5           |
| 0            |               |        |         |     |  |      |         |     | 16 | N nn                    |        |    | Ē           | 511        |      | 11:15:2           |
|              |               |        | •       | •   |  |      |         |     | 17 | • VPC                   | * nn   |    | -29 (       | 574        | 68   | 23:33:2           |
| 0            |               |        |         |     |  |      |         |     | 18 | • N "                   |        |    | +1 8        | 311        |      | 21:22:4           |
| 400          |               | •      |         |     |  |      |         | 80% | 19 | • N "                   |        |    | 5           | 363        |      | 16:31:0           |
|              |               | :      |         |     |  |      |         |     |    |                         |        |    |             |            |      | 09 100            |
| 200          |               |        | ÷ •.    | •   |  |      | +       |     | -  |                         |        |    |             |            |      |                   |
|              |               |        | •       |     |  |      | RR(2000 | )   |    |                         |        |    |             |            |      | 1/1               |

| Miljö    | Beskrivning                                                               |
|----------|---------------------------------------------------------------------------|
| *        | Indikerar numret på takten inom takterna under Poincare-diagrammet.       |
| Händelse | Indikerar namnet på anteckningen som motsvarar takten.                    |
| -,%      | Indikerar skillnaden i % mellan takten och takten som lämnas till takten. |
| RR,ms    | Indikerar avståndet i ms mellan takten och takten som lämnas till takten. |
| aBPM     | Indikerar slagets genomsnittliga BPM (beräknat för de 6 sekunderna).      |
| Placera  | Indikerar positionen (tiden) för slagplatsen på EKG-registreringen        |

Användaren har möjlighet att filtrera inställningarna i stigande och fallande ordning genom att klicka på inställningen i kolumnen:

| * | Event 🔶 🐳       | % RR,ms aBPM      | Position           |
|---|-----------------|-------------------|--------------------|
| 1 | N               | <sub>+1</sub> 886 | 07:47:18<br>11 Nov |
| 2 | N <sup>nn</sup> | <sub>+2</sub> 869 | 07:47:17           |
| 3 | N <sup>nn</sup> | 846               | 07:47:17           |

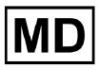

Alternativet att välja takt är tillgängligt genom att klicka på takten. Följande alternativ är tillgängliga för att navigera inom beats:

- (Mellanslag) gör det möjligt att välja nästa takt;
- (CTRL + Mellanslag) gör det möjligt att välja föregående takt;
- Sör det möjligt att välja nästa tjugonde slag;
- gör det möjligt att välja föregående tjugonde slag;
- |<< gör det möjligt att välja första slaget.

Alternativet för att komma åt redigeringsmenyn för beats under **Beats lista** är tillgänglig genom att klicka på höger knapp medan du väljer beats, eller via **Redigera** knapp:

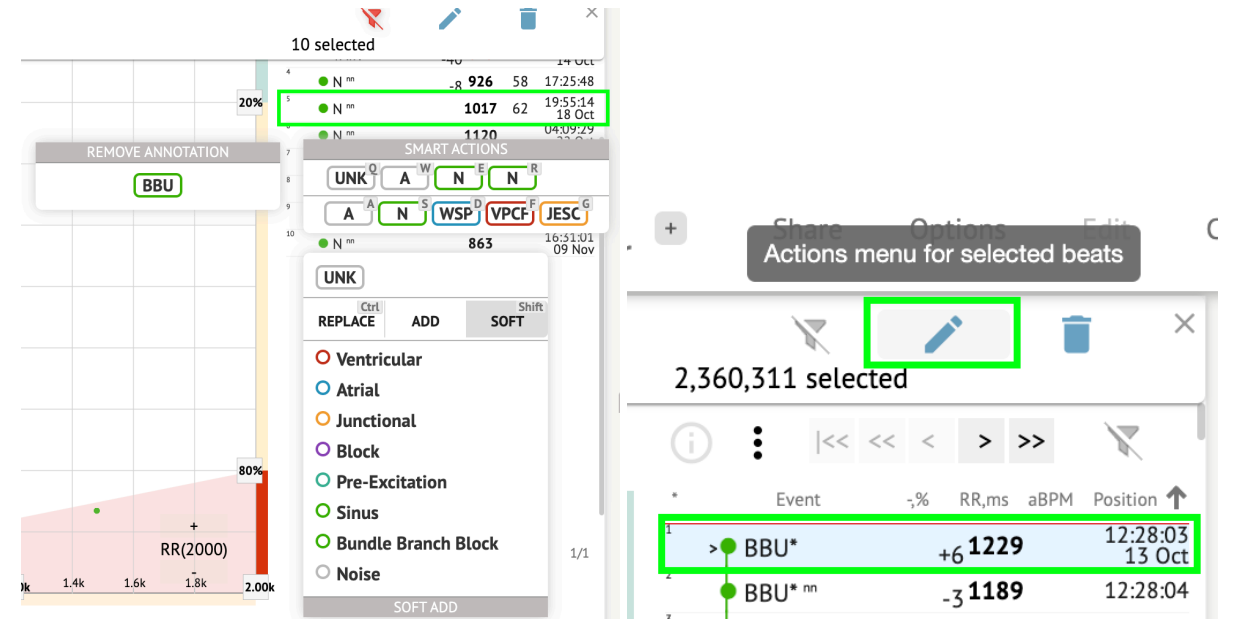

11.5.2.4 Smarta handlingar

Smarta åtgärder - Redigeringsmenyn, gör det möjligt för en användare att hantera beats inom **Visare** och **Visualiserare** avsnitt av **EKG** uppgift.

Följande avsnitt finns under Smarta åtgärder meny:

• Ta bort anteckning - indikerar den befintliga anteckningen, tillämpad på takten. När du klickar - tar bort anteckningen och klassificerar takten som vanligt. Endast tillgänglig för **onormal** beats.

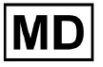

• Historia av Smarta handlingar, med de nyligen tillämpade kommentarerna:

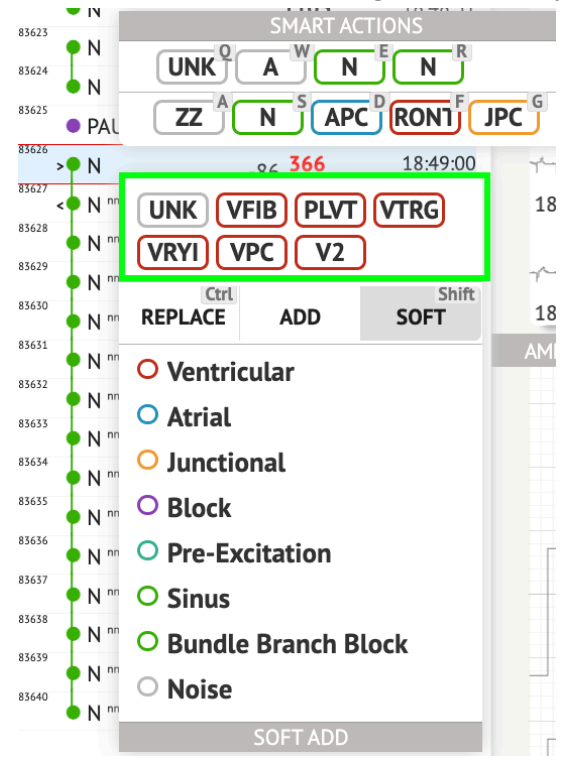

Notera. Historiken för smarta åtgärder skiljer sig inom antalet valda slag (1-3, 4+).

- Ersätta när det är aktiverat tillåter det att ersätta takten med en annan anteckning;
- **Tillägga** när det är aktiverat kan du lägga till annoteringen till takten. Vid användning **Tillägga** alternativet, ersätter den tillagda anteckningen den tidigare anteckningen, om tillämpligt. ;
- Mjuk när det är aktiverat tillåter det mjuk tillsats anteckningen till takten. När mjuk tillsats, den tillagda anteckningen ersätter inte den tidigare anteckningen, om tillämpligt.;

Följande kommentarer finns tillgängliga under Smarta åtgärder:

 Ventricular - innehåller följande kommentarer: VPC - Ventricular Premature Contraction; VPCF - Fusion of Ventricular And Normal Beat; VPCI - Ventricular Interpolated Beat; RONT - R-On-T Premature Ventricular Beat; VESC - Ventricular Escape Beat; V2 - Ventricular Couplet; V3 - Ventricular Triplet; VBL - Ventricular Bigeminy; VTRG - Ventricular Trigeminy;

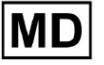

VFIB - Ventricular Fibrillation;

VFLU - Ventricular Flutter;

VTDP - Torsades De Pointes Ventricular Tachycardia;

MOVT - Monomorphic Ventricular Tachycardia;

PLVT - Polymorphic Ventricular Tachycardia;

VRYI - Idioventricular (Ventricular Escape) Rhythm;

VAIR - Accelerated Idioventricular Rhythm;

• Atrial - innehåller följande kommentarer:

APC - Atrial Premature Contraction;

ABER - Aberrated Beat;

NPW - Non-Conducted P-Wave (Blocked);

AESC - Atrial Escape Beat;

A2 - Atrial Couplet;

A3 - Atrial Triplet;

ABI - Atrial Bigeminy;

ATRG - Atrial Trigeminy;

AFIB - Atrial Fibrillation;

AFLU - Atrial Flutter;

PAT - Paroxsysmal Atrial Tachycardia;

MAT - Multifocal Atrial Tachycardia;

AAT - Automatic Atrial Tachycardia;

AERY - Atrial Ectopic Rhythm;

WSP - Wandering Sinus Pacemaker Within The Sinus Node;

ARYU - Upper Atrial Rhythm;

ARYM - Middle Atrial Rhythm;

ARYL - Lower Atrial Rhythm;

• Junctional - innehåller följande kommentarer: JPC - Junctional (Nodal) Premature Contraction

JESC - Junctional (Nodal) Escape Beat

J2 - Junctional Couplet;

J3 - Junctional Triplet;

JBI - Junctional Bigeminy;

JTRG - Junctional Trigeminy;

JT - Junctional Tachycardia;

RECP - AV Reciprocating Tachycardia;

RNTR - Reentrant AV Nodal Tachycardia;

WAP - Wandering Pacemaker From The Sinus Node To (And From) The A-V Node;

IRYE - AV Junctional (Nodal) Escape Rhythm;

IRYA - Accelerated Av Junctional (Nodal) Rhythm;

• **Block** - innehåller följande kommentarer:

AV1 - First Degree AV Block;

AV2I - Second Degree AV Block Type I;

AV2II - Second Degree AV Block Type II;

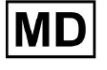

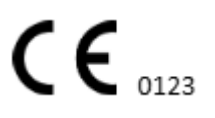

AV3 - Third Degree AV Block; AVDI - AV Dissociation With Interference; AVDS Isorhythmic AV Dissociation; AVDC - Complete AV Dissociation; SA2I - Second Degree SA Block Type I; SA3 - Third Degree SA Block; PAUS - Pause; AV2 - Second Degree Av Block;

- Pre-Excitation innehåller följande kommentarer: WPWA - Wolf-Parkinson Type A; WPWB - Wolf-Parkinson Type B; LGL - Lown-Ganong-Levine Syndrome.
- Sinus innehåller ARHY Sinus Arythmia annotation;
- Bundle Branch Block innehåller följande kommentarer:
  - BBB Bundle Branch Block Beat (Unspecified);
  - LBB Left Bundle Branch Block Beat;
  - LBBI Incomplete Left Bundle Branch Block Beat;
  - RBB Right Bundle Branch Block Beat;
  - RBBI Incomplete Right Bundle Branch Block Beat;
  - BBLA Left Anterior Fascicular Block Beat (Common);
  - BBLP Left Posterior Fascicular Block Beat (Rare);
  - BBBI Bifascicular Block Beat;
  - BBTI Trifascicular Block Beat
  - BBBL Bilateral Bundle-Branch Block Beat
  - BBU Intraventricular Conduction Disturbance (Non-Specific Block)
- Noise innehåller följande kommentarer:
  - UNK Unclassifiable Beat;
  - ZZZ Noise (No Signal);
  - Z Noise Moderate;
  - ZZ Noise Severe;
  - A Artifact.

Visualiserare: Alternativet att ta bort anteckning är tillgängligt genom att välja takten > Ta bort markerade kommentarer för valda beats knapp:

| ۱pr | + Share<br>Delete | Options<br>e selected annotat    | tions for sele                          | ected beats              |
|-----|-------------------|----------------------------------|-----------------------------------------|--------------------------|
|     | 2,360,311 select  | ed                               | ×                                       | الالمرادية               |
|     | (i) i  << <       | < < > >>                         | X                                       | 12:27:26                 |
| 1   | * Event           | -,% RR,ms aBPM<br>+6 <b>1229</b> | Position <b>↑</b><br>12:28:03<br>13 Oct | ارسارسالوسار<br>12:28:26 |

## 11.5.2.5 Beats clusters panel

Under klusterpanelen kan användaren välja kluster av kanalerna som ska visas **Peka ut** handlingen.

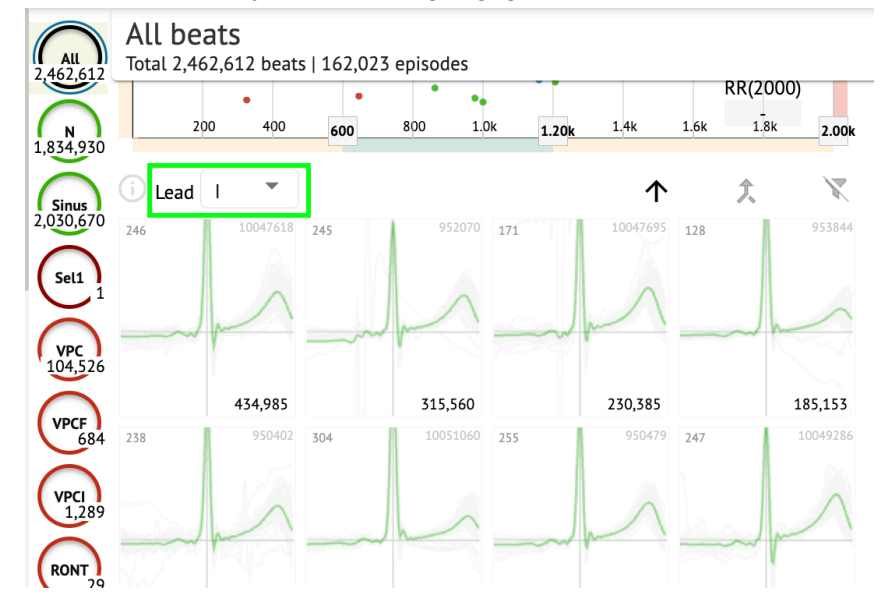

Alternativet att välja kanal är tillgängligt under Leda dropdown:

Alternativet att välja kluster är tillgängligt genom att klicka på det tillgängliga klustret:

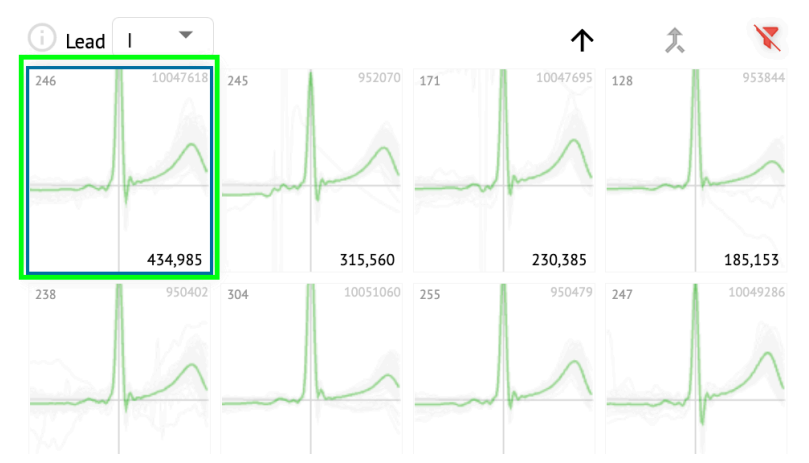

Siffran på klustret anger antalet slag inom klustret. Användaren är aktiverad att filtrera kluster efter beatnummer under följande knapp:

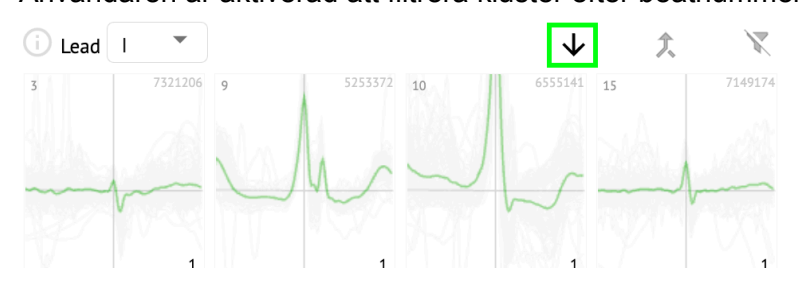

Användaren kan välja klustret flera gånger genom att klicka på SKIFT och välja klustren. Alternativet att återställa urvalsfiltret för klustren är aktiverat under Återställ filter knapp: 200 400 600 800 1.0k 1.4k 1.6k 1.8k Beset filter

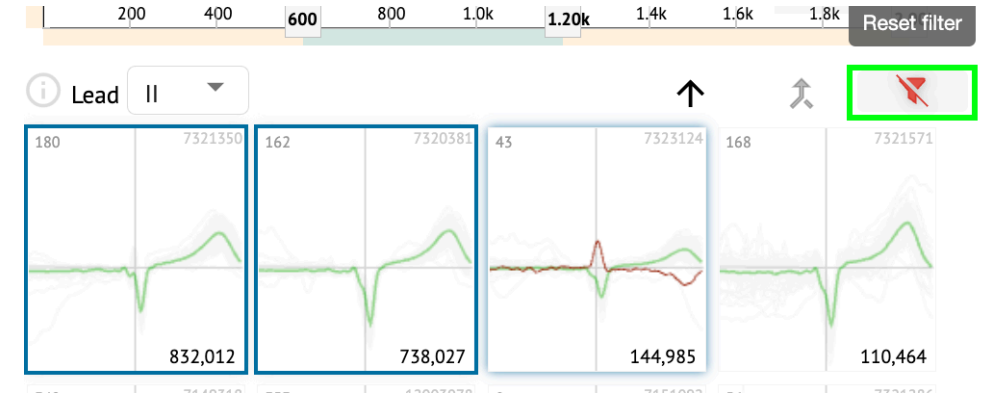

11.5.2.6 Beats Cross-anteckningslista

Under **korskommentarer lista**, beats grupperas efter händelserna (annoteringar) och kvantiteten:

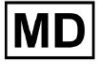

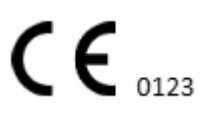

| (j     | X   |
|--------|-----|
| A2*    | 1   |
| A3*    | 2   |
| APC*   | 2   |
| JPC+V2 | 1 ৰ |
| MAT*   | 1   |
| MOVT*  | 1   |
| N*     | 2   |
| PLVT*  | 5   |
| V2*    | 44  |
| V3*    | 26  |
| VBI*   | 1   |
| VPC*   | 6   |
|        |     |

Användaren har möjlighet att välja händelserna genom att klicka på dem. Alternativet att återställa valet är tillgängligt under **Återställ filter** knapp:

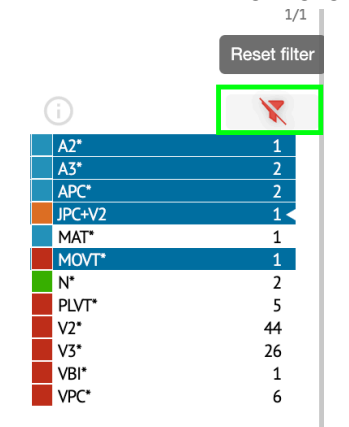

XOresearch Cardio.AI<sup>™</sup> indikerar korskommentarerna med följande indikation:

|   | A2*          | 1   |
|---|--------------|-----|
|   | A3*          | 2   |
| _ | <b>∆PC</b> * | 2   |
|   | JPC+V2       | 1 ৰ |
|   | MAT*         | 1   |
|   | MOVT*        | 1   |
|   | N*           | 2   |
|   | PLVT*        | 5   |
|   | V2*          | 44  |
|   | V3*          | 26  |
|   | VBI*         | 1   |
|   | VPC*         | 6   |

Korskommentarerna måste granskas av sjukvårdspersonalen.

11.5.3 EKG Viewer Previewer

Förhandsgranskaren av EKG-visaren visar området där flera hjärtslag ingår:

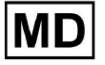

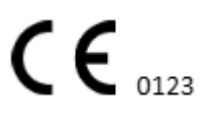

| "               |
|-----------------|
| 13:26:26 14 Oct |
|                 |
|                 |
|                 |
| 13:28:26 14 Oct |
|                 |
| 133026 14 Oct   |

När det är aktiverat i alternativen inkluderar förhandsgranskaren de färgkodade anteckningarna.

Den vänstra sidan av varje rad visar datum och tid för inspelningssektionen:

| 1326261400     |
|----------------|
|                |
|                |
|                |
|                |
|                |
|                |
|                |
|                |
| 1330.20 14 0.0 |

Användaren har möjlighet att navigera via förhandsgranskaren genom att klicka på radområdet:

| 13:26:26 14 Oct                         |
|-----------------------------------------|
|                                         |
| ~~~~~~~~~~~~~~~~~~~~~~~~~~~~~~~~~~~~~~~ |
| 132726 14 Oct                           |
|                                         |
|                                         |
| 13282614 Oct                            |
|                                         |
|                                         |
| 13:29:26 14 Oct                         |
|                                         |
|                                         |
| 133026 14 Oct                           |
|                                         |

11.5.4 EKG Viewer Visualizer

Under EKG Viewer Visualizer kan användaren observera och hantera slag och anteckningar som motsvarar Previewer och Editor.

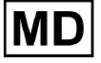

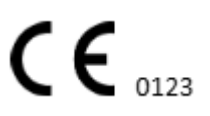

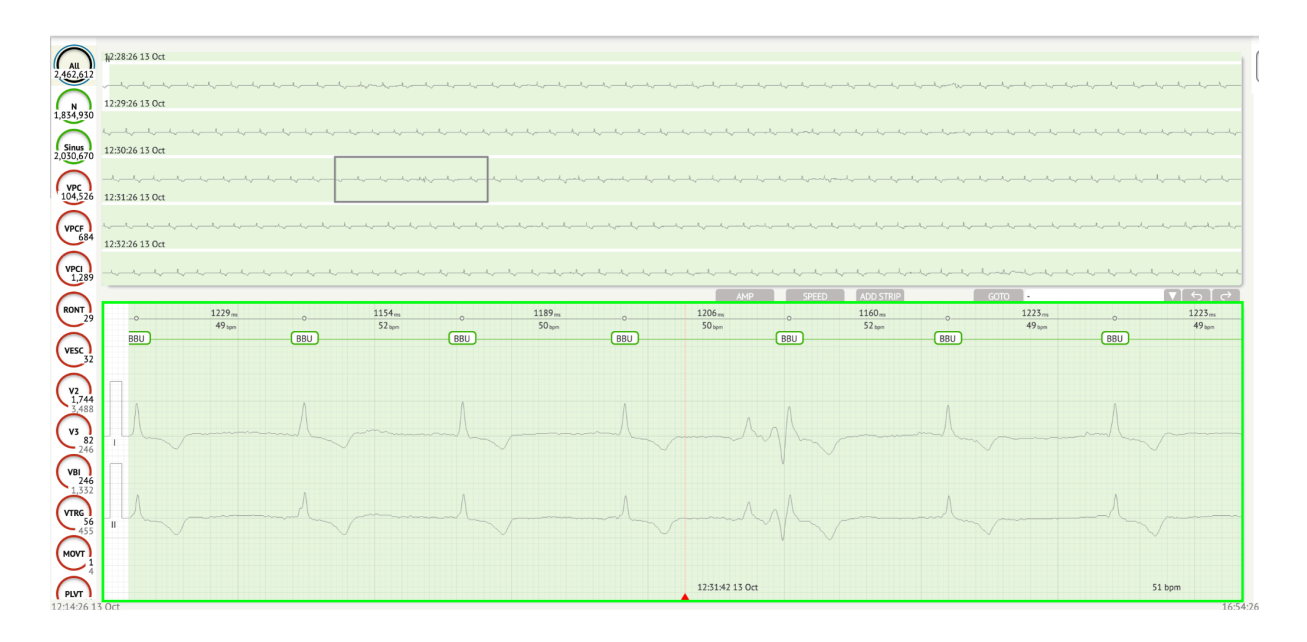

Detaljerad EKG-datasektion innehåller förhandsgranskningsavsnittet av EKG:t uppdelat i delar för varje minut av EKG-inspelningen under hela EKG-inspelningsperioden:

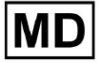

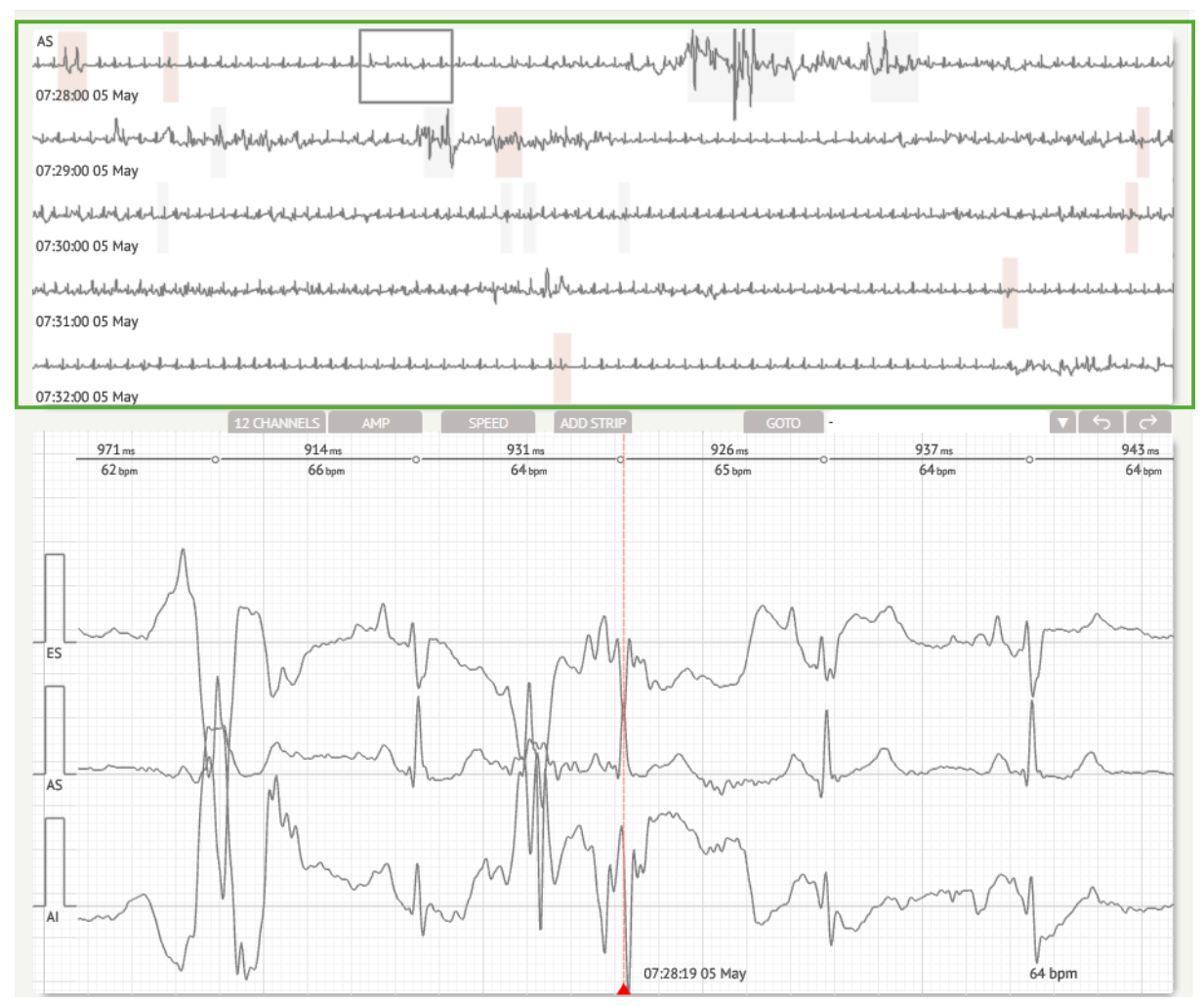

Användaren kan välja period genom att bläddra och välja önskad period. Vald period är markerad i det nedre detaljerade visningsavsnittet:

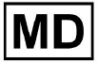

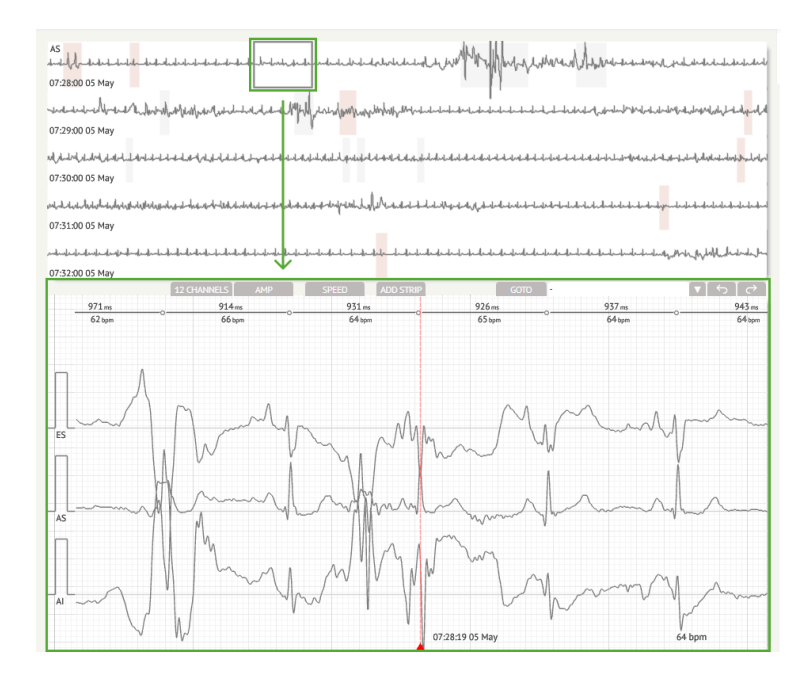

Alternativet att välja ett slag är tillgängligt genom att klicka på takten

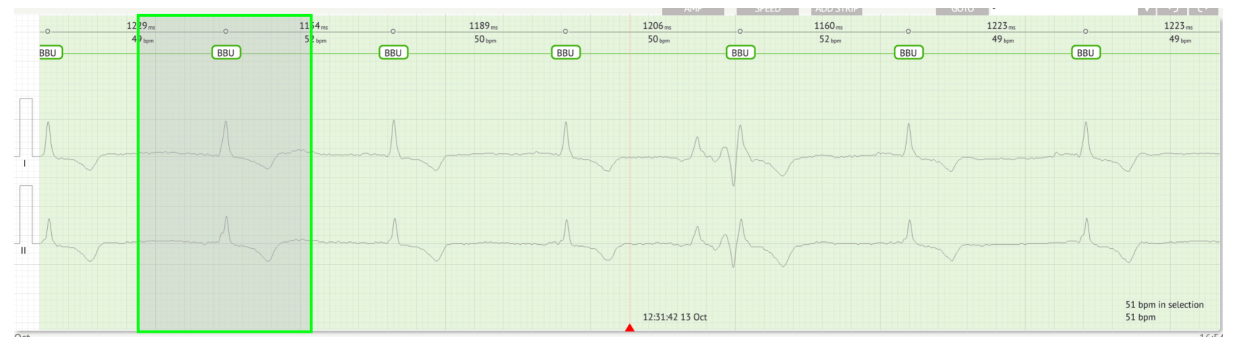

Den tillämpliga annoteringen till takten som ställts in av XOresearch Cardio.AI™ är tillgänglig på den övre sidan av takten och visar namnet genom att föra markören ovanför:

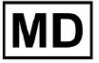

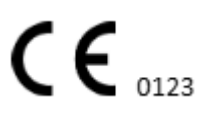
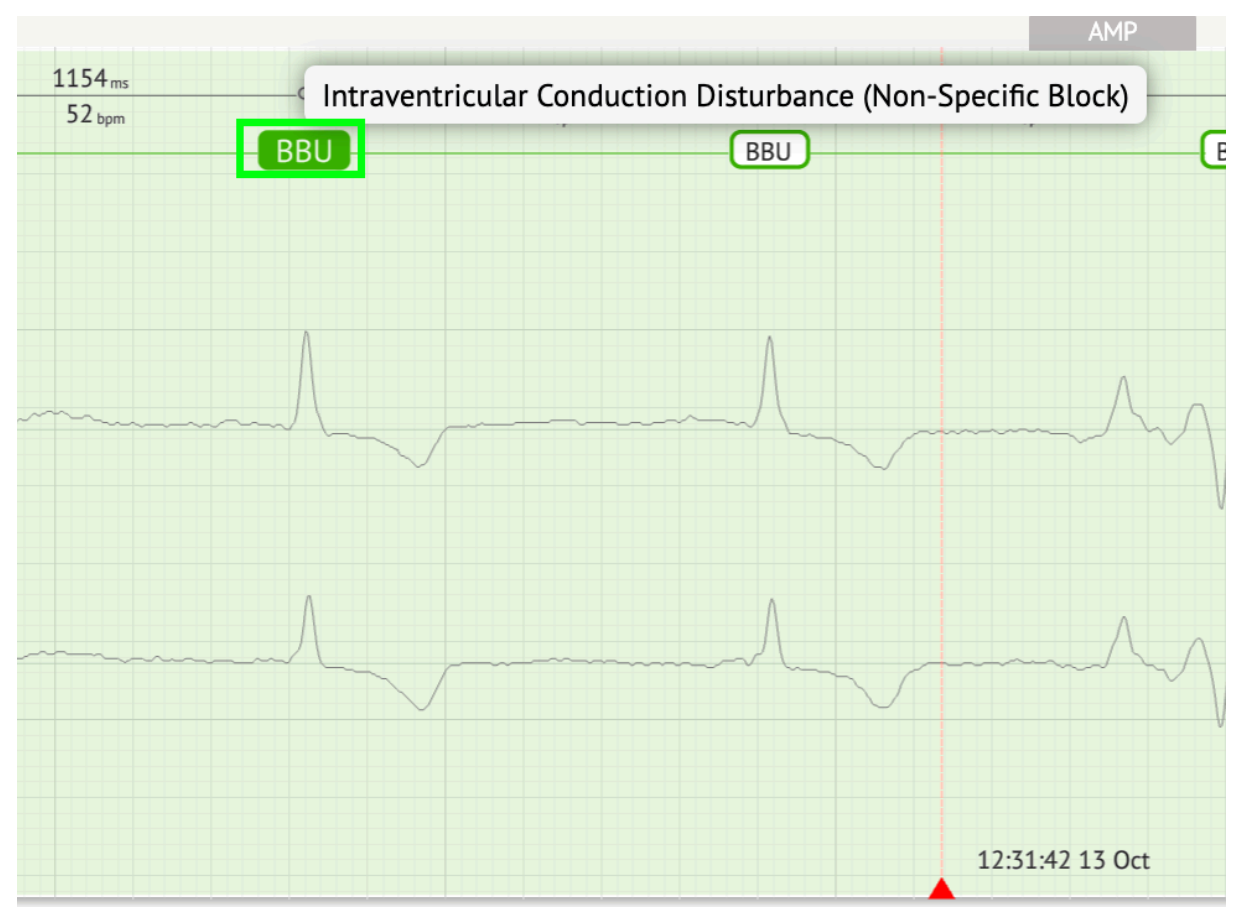

Vid visualizern finns det en linje överst: en parameter överst på raden indikerar avståndet mellan takten och den till vänster; en parameter längst ned indikerar den genomsnittliga BPM:

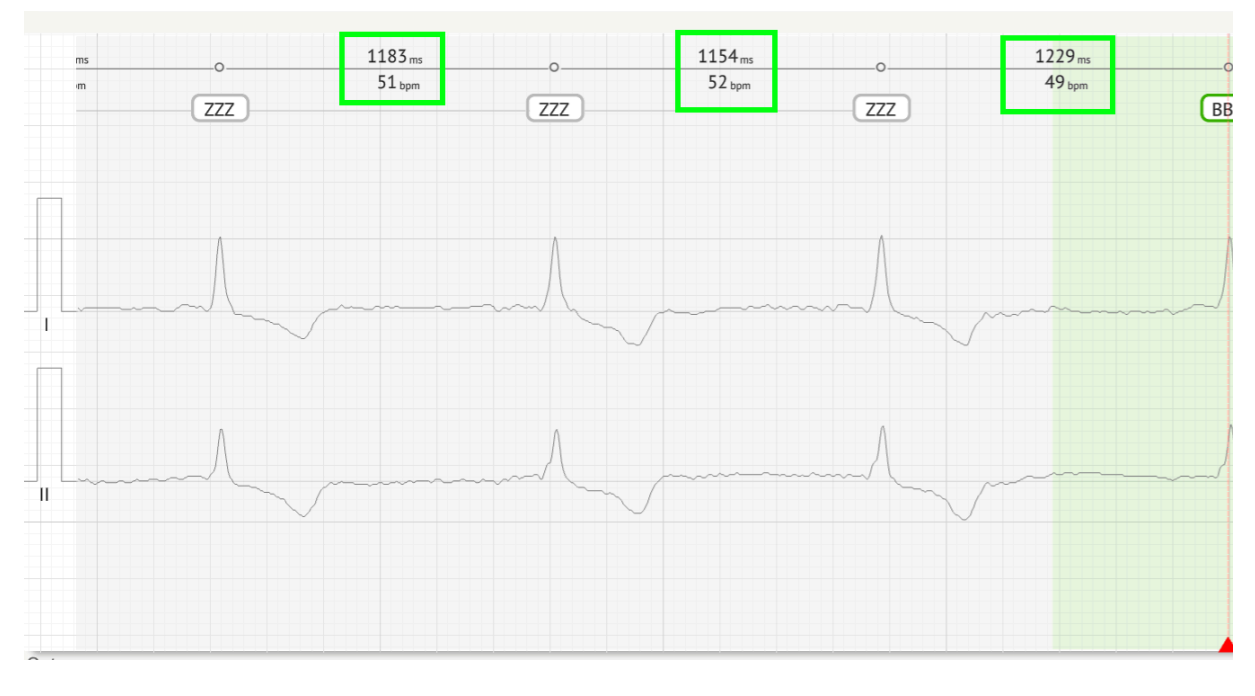

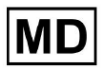

Under Visualizer kan användaren mäta AMP genom att klicka på takten > klickar **AMP** knapp > Klicka med vänster musknapp på Visualizer-takten och svep markören uppåt eller nedåt:

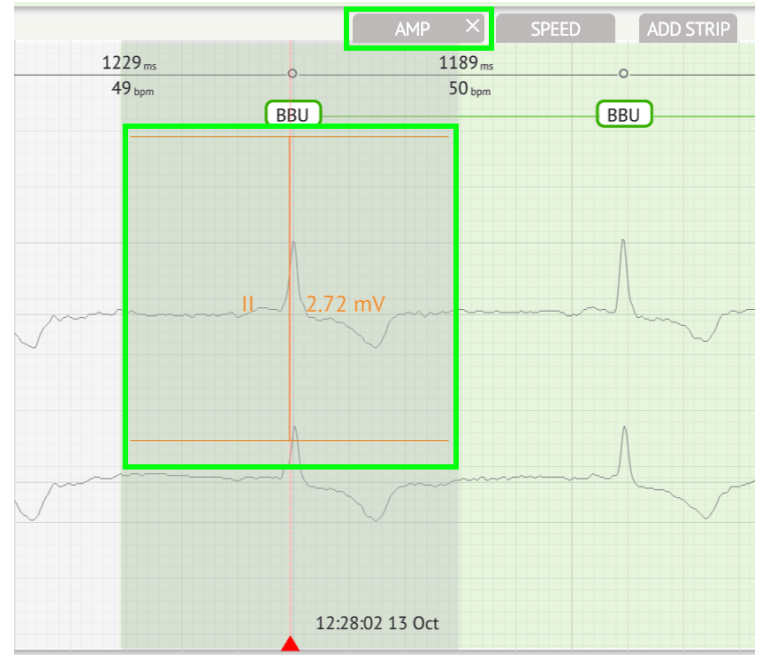

Användaren kan ställa in flera AMP-mätningar. Alternativet att ta bort AMP-mätningar aktiveras genom att klicka på X-knappen under **AMP** knapp.

Under Visualizer kan användaren mäta hastigheten genom att klicka på **Hastighet** knapp > Klicka med vänster musknapp på Visualizer-takten och svep markören åt vänster eller höger:

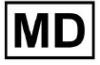

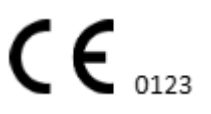

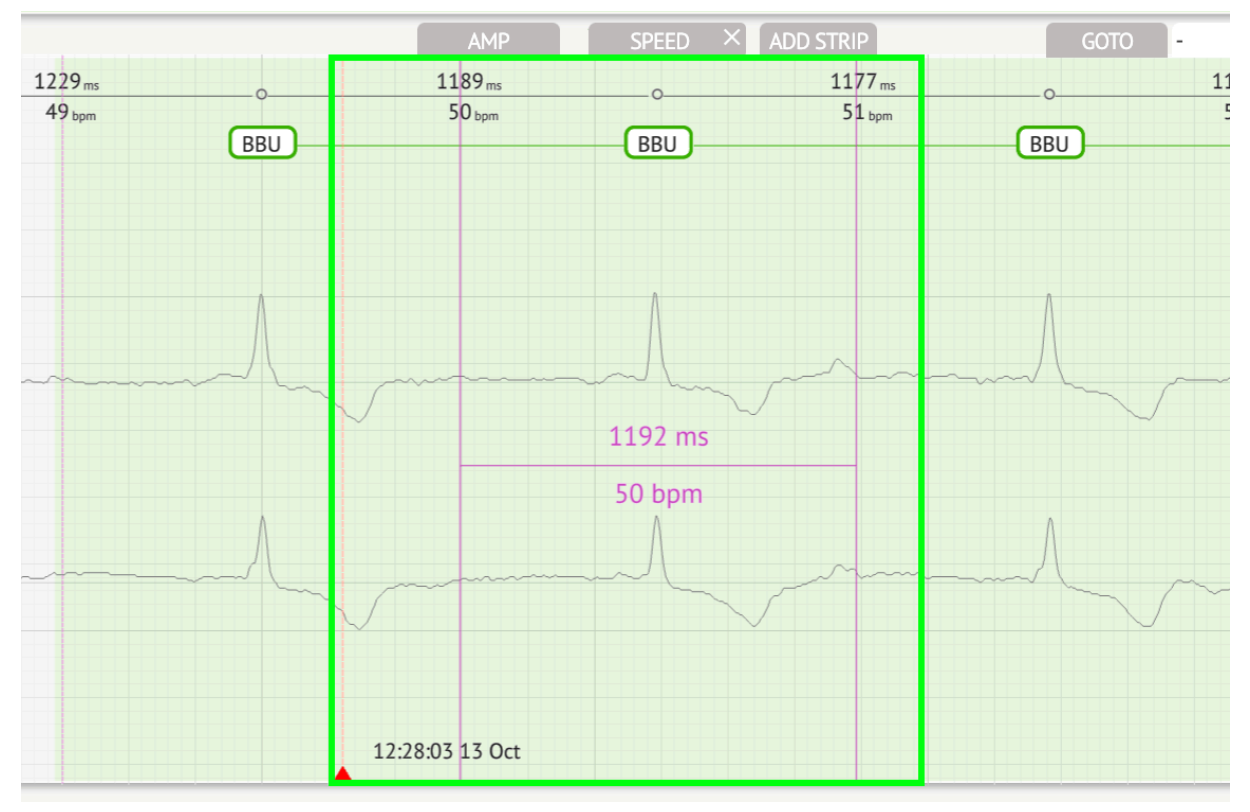

Användaren kan ställa in flera hastighetsmätningar. Alternativet att ta bort hastighetsmätningar aktiveras genom att klicka på X-knappen under **Hastighet** knapp.

Användaren kan lägga till en remsa av takten i rapporten genom att välja **slå > Lägg till prick** knapp:

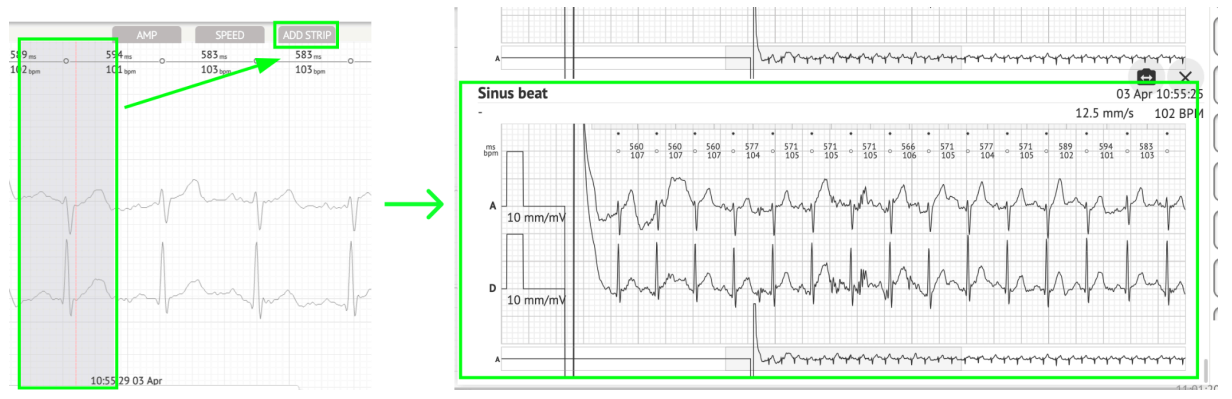

Alternativet att navigera till en viss tid/exempel finns under **Gå till** knapp > Välj **Datum** och **Tid** > Ange **Prov** nummer > **Gå** knapp:

MD

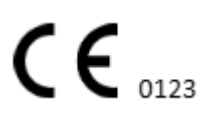

|                                                                                                    | Go to Time/Sample                  |
|----------------------------------------------------------------------------------------------------|------------------------------------|
| ADD STRIP GOTO                                                                                                    | Date/Time Apr 3, 2024, 10:55:29 AM |
| 583 ms         577 ms         577 ms         571 ms           103 bpm         104 bpm         104 bpm         105 bpm | Sample 1345                        |
|                                                                                                    | Cancel Go                          |

Alternativet att se PQRST-mått som känns igen av AI är tillgängligt genom att dubbelklicka på takten:

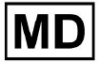

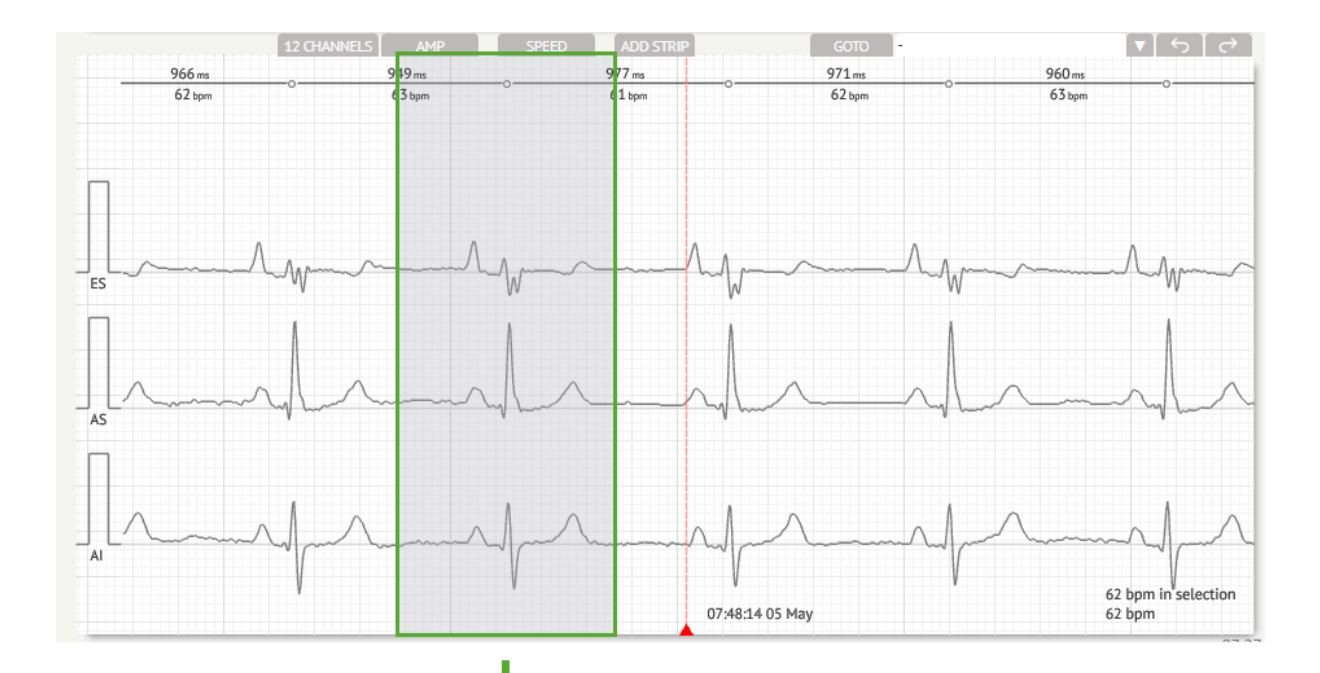

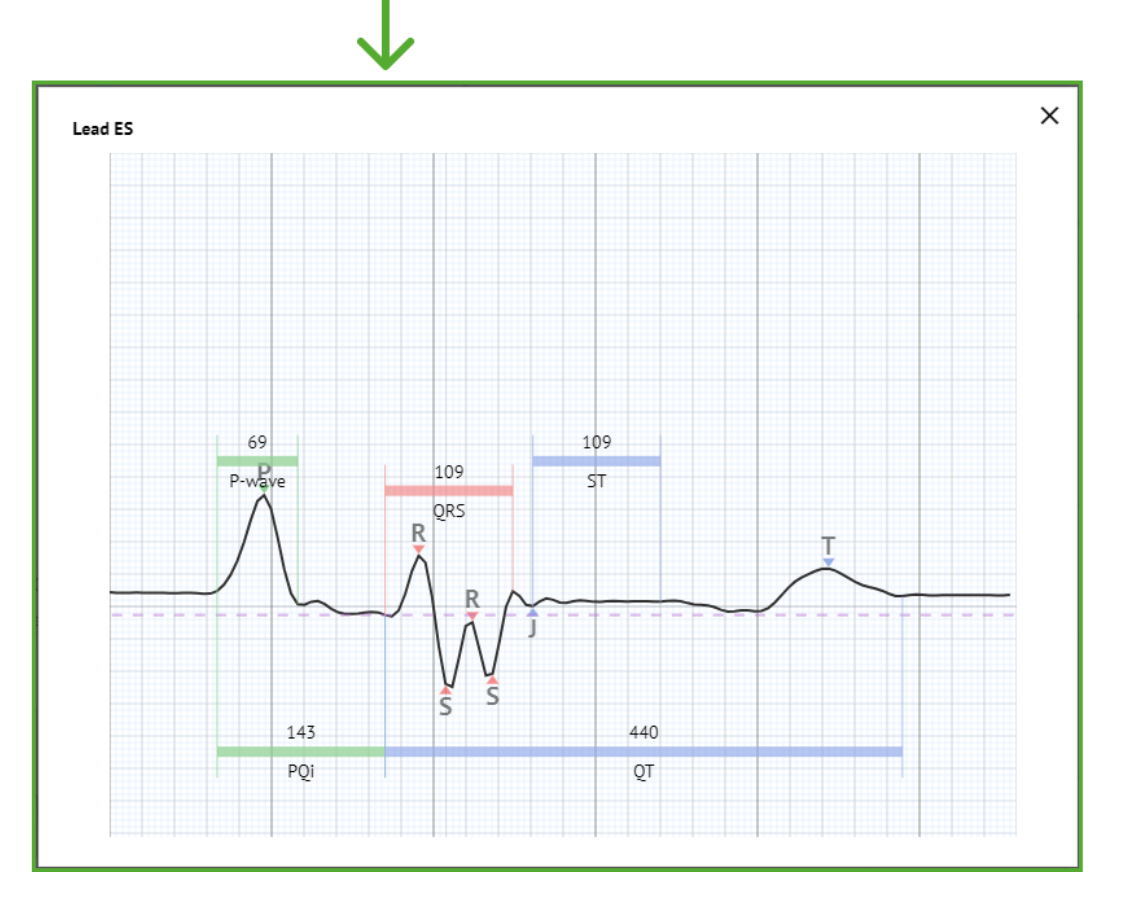

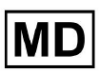

**CE** 0123

Alternativet för att komma åt redigeringsmenyn är tillgängligt genom att klicka på höger knapp vid takten:

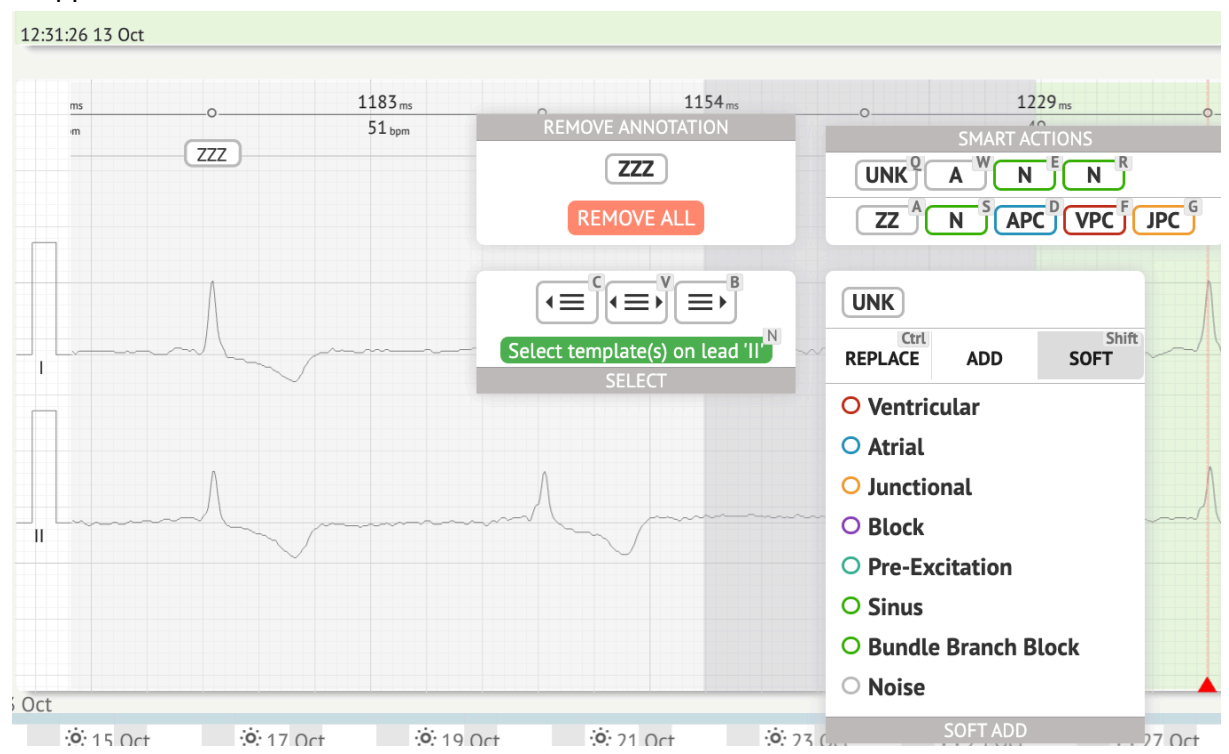

Under redigeringsmenyn kan användaren välja taktslagen efter rytmregelbundenhet. Följande åtgärder är tillgängliga:

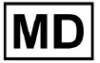

• Välj efter rytmregelbundenhet, vänster:

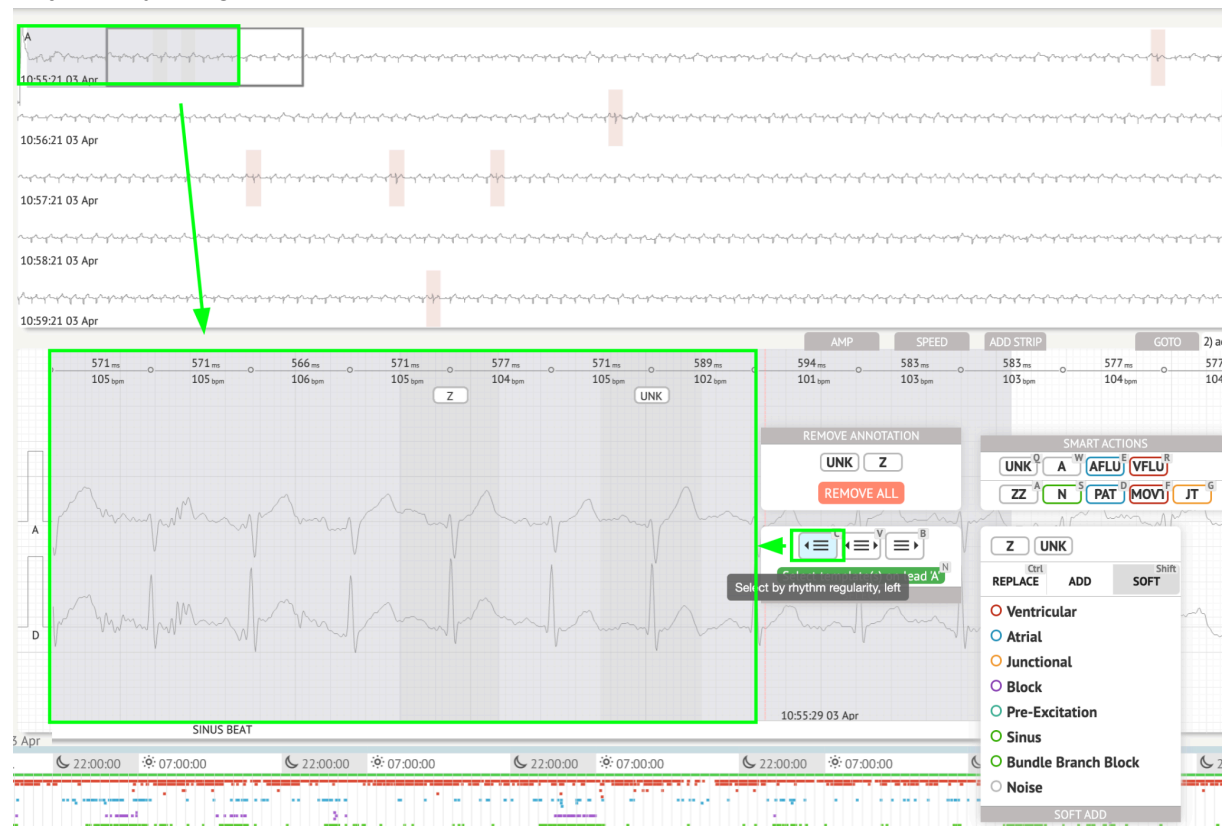

• Välj efter rytmregelbundenhet:

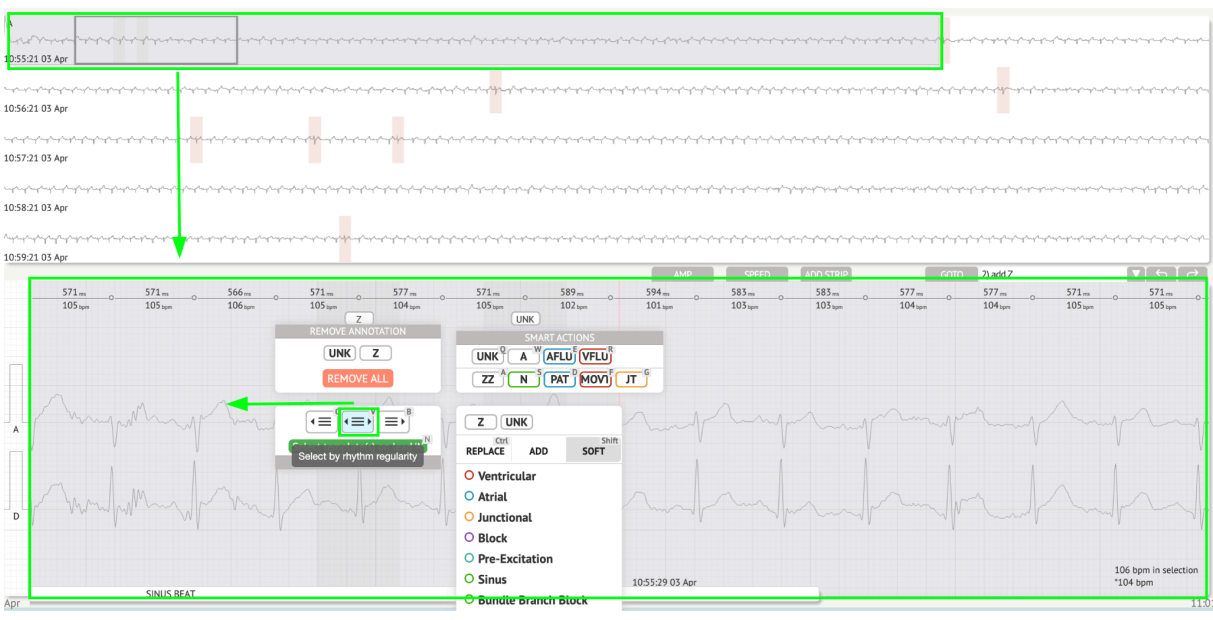

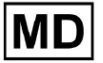

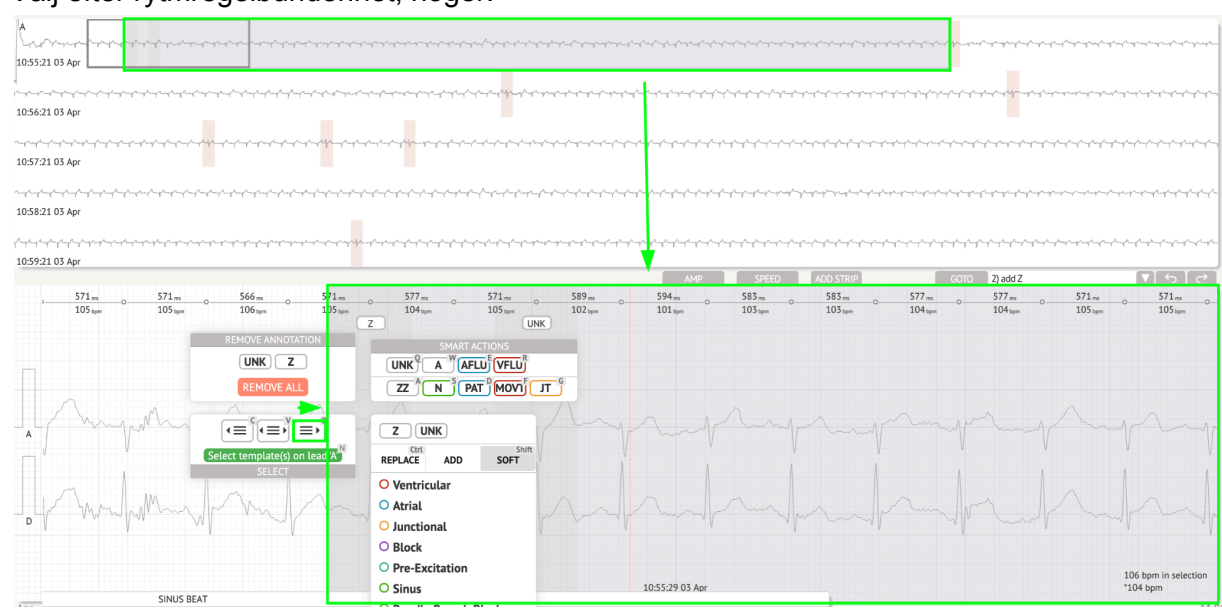

• Välj efter rytmregelbundenhet, höger:

Användaren har möjlighet att bläddra i historiken för de senaste åtgärderna under följande fält:

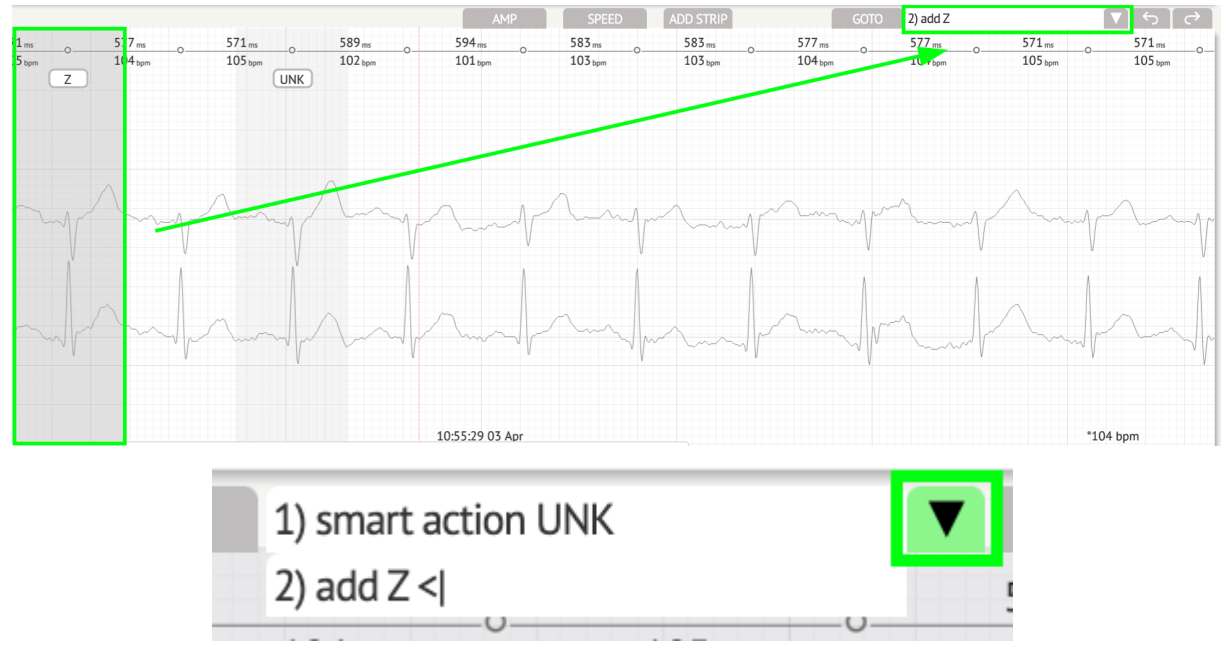

Alternativet att ångra ändringar finns under Ångra knapp:

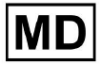

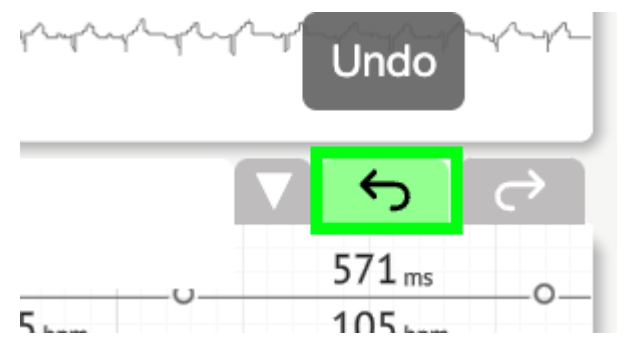

Alternativet att göra om ändringar finns tillgängligt under Göra om knapp:

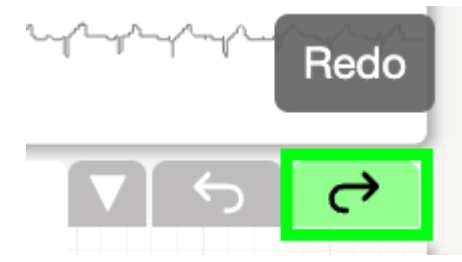

11.5.5 EKG Viewer fågelvy

XOresearch Cardio.AI<sup>™</sup> gör det möjligt för en användare att kontrollera och navigera till händelserna under de inspelade EKG-dag- och nattperioderna via fågelvy:

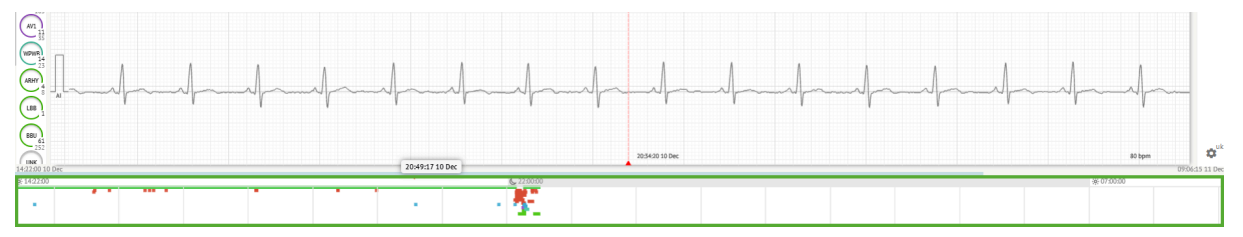

Tid visas ovanför fågelvysektionen när du håller muspekaren över det valda fragmentet.

### 11.6 EKG-datarapport

11.6.1 EKG-datarapportöversikt

Alternativet för att se EKG-rapporten är tillgängligt under knappen Översikt:

MD

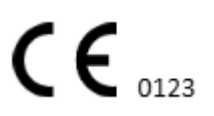

| AS A A A A A A A A A A A A A A A A A A A A A A A A A A A A A A A A A A A A A A A A A A A A A A A A A A A A A A A A A A A A A A A A A A A A A A A A A A A A A A A A A A A A A A A A A A A A A A A A A                                                                                                    | Def uk                                                                                                    | •                       |
|----------------------------------------------------------------------------------------------------|----------------------------------------------------------------------------------------------------|-------------------------|
|                                                                                                    | Date of Birth Gender Org Address<br>01 Jan 1970 Unknown<br>(49 yrd) Discontinue Discontinue Di | Comm                    |
| 08:39:50 05 May                                                                                                    | Critical Critical Description results or granulation                                                                                                    | CS                      |
|                                                                                                    | Organization 1 d 1h 0m 22 Oct 2019 10:43:40<br>23 Oct 2019 11:44:07                                                                                                    | NS                      |
|                                                                                                    | Contacts Lead Configuration Analyzed (Inoise Sloped)<br>phone V1, V2, V3 21h 27m<br>address                                                                                                    | Summ                    |
| and a set of the set of the set o | Ordering Physician Interpretation Physician Violation Physician Cracticity[A]                                                                                                    | ВРМ                     |
| C      C      C     C          | Signature Signature                                                                                                    | Day1                    |
| (WC)                                                                                                    | Comments                                                                                                    | Day2                    |
|                                                                                                    |                                                                                                    | HRV                     |
| 15 million have been have been have  |                                                                                                    | ST                      |
|                                                                                                    |                                                                                                    | Dialnd                  |
| s                                                                                                    | Condensed summary The monitoring was warn from 22 Oct 2019 10:43:40 for 14 1h 0m.                                                                                                    | - Diary                 |
| П                                                                                                    | The predominant rhythm shows Normal Sinus Rhythm.                                                                                                    | Strind                  |
| Hand hand hand hand                                                                                                    | The findings of the monitor are detailed below:<br>• The minimum heart rate wars A) the maximum heart rate was 130, and the average heart rate of 79.<br>• J.75% burden of atrial tachwardia.                                                                                                    | Strips                  |
| 08:38:39 05 May 53 bpm                                                                                                    | <ul> <li>4.0.1% burden of junctional tachycardia.</li> <li>There were 457 SVPCs (0.46% burden).</li> </ul>                                                                                                    | <b>\$</b> <sup>en</sup> |

Rapporten är uppdelad i följande avsnitt:

- Avsnittet med personuppgifter innehåller följande information om patienten: födelsedatum, kön, beställningsorganisation, kontakter, beställande läkare, signatur, enhets-id, ledningskonfiguration, tolkningsläkare, inspelningstid, mängd analyserad tid, inskrivningstid;
- Kommentarsektion innehåller de valfria kommentarerna; Alternativet att skriva kommentarer är tillgängligt genom att klicka på Kommentarer fältet och skriv in texten:

| Comments<br>Test |  |  |  |
|------------------|--|--|--|
|                  |  |  |  |
|                  |  |  |  |
|                  |  |  |  |

- Kondenserad sammanfattning ger en kortfattad översikt av viktiga övervakningsdata för snabb referens. Den innehåller viktig information om övervakningens varaktighet, dominerande rytm, pulsstatistik och viktiga fynd, såsom ektopiska slag, blockeringar och takykardihändelser. Syftet är att erbjuda en ögonblicksbild på hög nivå av övervakningsresultaten för enkel förståelse.
- Narrativ sammanfattning ger en detaljerad och kronologisk redogörelse för övervakningssessionen. Den presenterar en omfattande analys av data, inklusive specifika händelser, deras varaktighet och deras tidsstämplar. Syftet är att ge vårdpersonal en grundlig förståelse för patientens hjärtaktivitet under övervakningsperioden, vilket möjliggör mer djupgående utvärdering och beslutsfattande. Den lyfter också fram anmärkningsvärda episoder och avvikelser från normal rytm och presenterar relevanta mätvärden och mätningar.

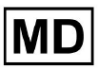

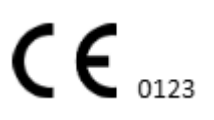

- Sammanfattning ger en omfattande och strukturerad översikt över de viktigaste resultaten och mätvärdena som härrör från hjärtövervakningssessionen. Den fungerar som en konsoliderad rapport som vårdpersonal kan referera för att snabbt bedöma patientens hjärthälsa och identifiera eventuella anmärkningsvärda avvikelser från normen.
- Daglig BPM ger en BMP (slag per minut), inklusive ektopiska slag.
- BMP (sinus) ger en BMP på sinusslag, exklusive ektopiska slag;
- PQRST (sinus) ger information om PQ-intervall, QRS-komplex, QT/QTc-intervall
- Annotationslista ger information om olika kommentarer, enligt tidslinjen. Förklaringen till förkortningarna finns under listan. Varje anteckning har sina egna funktioner.
- Hjärtfrekvensvariabilitet (sinus) ger olika aspekter av hjärtfrekvensvariationer och sinusrytm. De ger insikter om hälsan hos det kardiovaskulära systemet och variationen i tid mellan på varandra följande hjärtslag.
- ST-segment och T-vågstyp ger längden och riktningen för ST-segmentet och bestämmer typen av T-våg.
- Strip Index-tabell innehåller information om specifika hjärthändelser, inklusive deras etiketter, anteckningar, tillhörande hjärtfrekvenser och tidsstämplar;
- Strips-sektionen ge ytterligare detaljer eller data relaterade till specifika händelser eller förhållanden som nämnts tidigare. Den inkluderar pulsmätningar (i BPM) och tidsstämplar för varje händelse.
- Patientens dagboksindextabell innehåller information om specifika hjärthändelser som markerats av patienten, inklusive deras etiketter, anteckningar, tillhörande hjärtfrekvenser och tidsstämplar;
- Patientdagboksremsor ger ytterligare detaljer eller data relaterade till specifika händelser som lyfts fram av patienten, eller tillstånd som nämnts tidigare. Den inkluderar pulsmätningar (i BPM) och tidsstämplar för varje händelse.

Möjligheten att godkänna rapporten finns under Godkänna knapp:

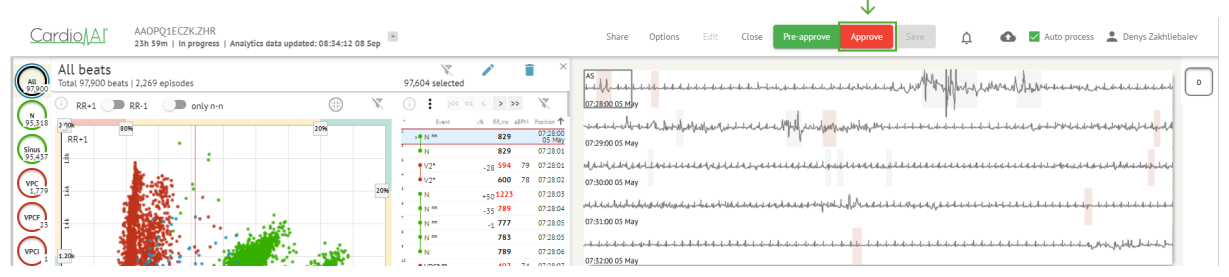

Alternativet att exportera rapporten är tillgängligt under Organisationsvy efter att ha godkänt rapporten > Ladda ner rapport knapp:

| Tasks i | n Testing          |          |        |                   |          |   |                 |        |          |              |           |   |                    |                     | REVIEWING      | UPLOADI | NG 👩 |
|---------|--------------------|----------|--------|-------------------|----------|---|-----------------|--------|----------|--------------|-----------|---|--------------------|---------------------|----------------|---------|------|
| Upload  | File Upload Folder |          |        | Priority Filters: | Priority | • | Status Filters: | Status | *        | Assigned to: | Assigned  | • | Enter a date range | i ×                 | Filter         |         | ×    |
| ACTIC   | N Download report  | PRIORITY | STATUS | PATIENT NAME      |          |   | FILE            |        | ASSIGNED | го           | UPLOAD BY |   | TAGS               | UPDATED 🗸           | DURATION       |         |      |
| Viev    | PDF 👱              | ^        | Done   | Unknown (age      | 55)      |   | A               |        | S        |              | S         |   | ٠                  | Feb 19, 2024, 15:44 | 23h 59m 50s    | =       | ¢ :  |
| Viev    | / PDF 🛨            | ^        | Done   | V A               | (age 64) |   | 9               |        | Р        |              | S         |   | (v0)               | Feb 19, 2024, 15:43 | 3d 00h 03m 19s |         |      |
| Revie   | w 0m 🕓             | ^        | Open   | K E               | (age 36) |   | 4               |        | Unknown  |              | S         |   |                    | Feb 19, 2024, 15:41 | 2d 00h 01m 39s |         |      |

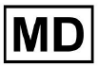

Användaren kan navigera till intressanta hjärtslagsavsnitt genom att klicka på cellerna i rapporten:

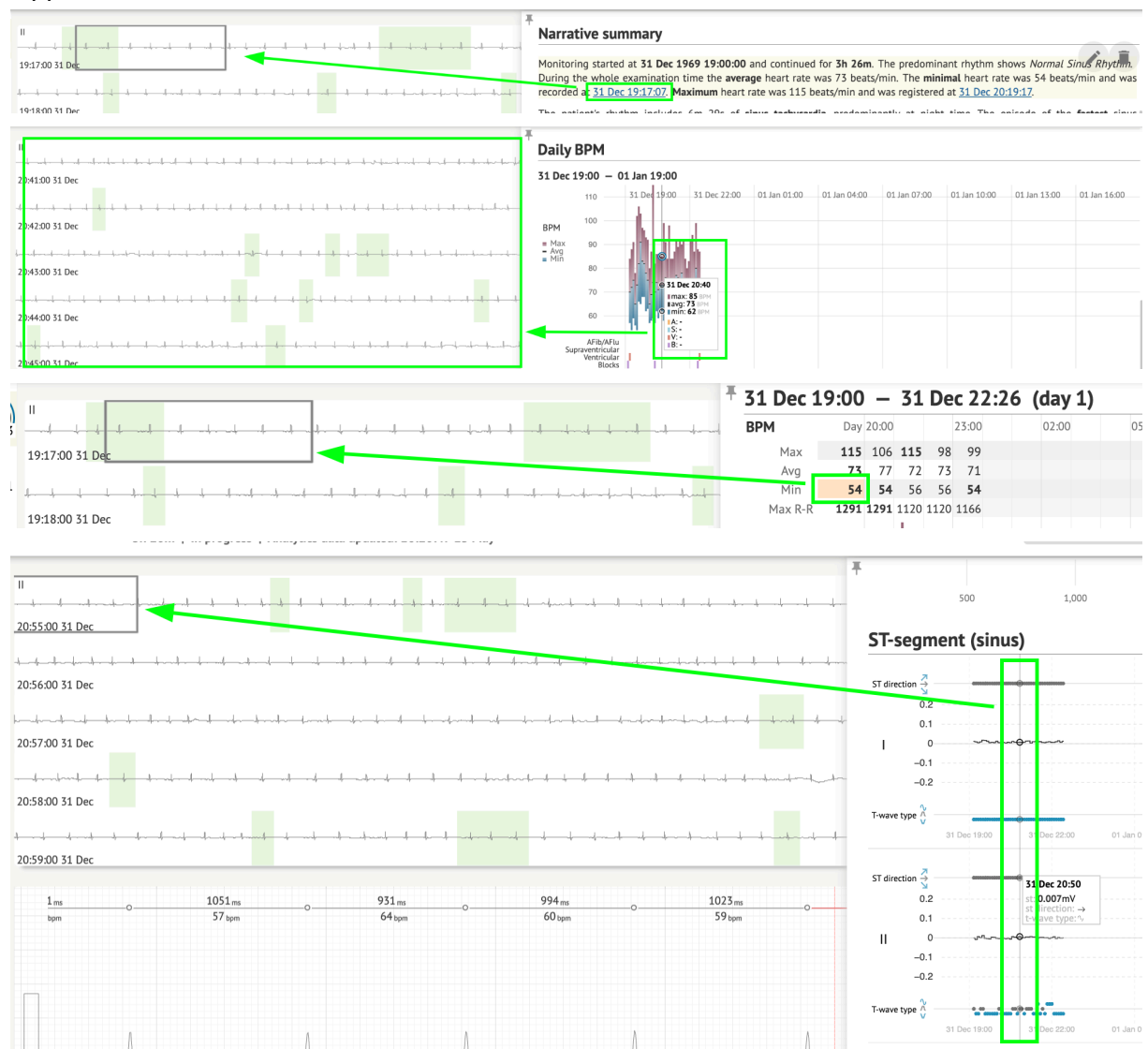

Användaren kan observera data från EKG-kanalerna under **Remsor** avsnittet i rapporten > Etiketter. Tabellen med etiketter finns under **Strip Index** avsnitt:

MD

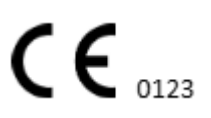

Sida 120

| Strip Index                                     |      |     |                 |
|-------------------------------------------------|------|-----|-----------------|
| Label                                           | Note | BPM | Time            |
| Sinus BPM Max                                   |      |     | 17 Aug 22:14:30 |
| Sinus BPM Min                                   |      |     | 18 Aug 10:16:31 |
| Atrial Premature Contraction                    |      |     | 17 Aug 21:17:26 |
| Junctional (Nodal) Premature Contraction        |      |     | 18 Aug 09:56:16 |
| Aberrated Beat                                  |      |     | 18 Aug 10:18:05 |
| Non-Conducted P-Wave (Blocked)                  |      |     | 18 Aug 17:45:23 |
| Ventricular Premature Contraction               |      |     | 17 Aug 19:52:02 |
| Junctional (Nodal) Escape Beat                  |      |     | 18 Aug 14:11:21 |
| Sinus Arrhythmia                                |      |     | 17 Aug 19:59:23 |
| Wandering Sinus Pacemaker Within The Sinus Node |      |     | 18 Aug 13:25:21 |
| Wandering Sinus Pacemaker Within The Sinus Node |      |     | 18 Aug 13:26:00 |
| Atrial Ectopic Rhythm                           |      |     | 18 Aug 14:51:05 |
| Atrial Ectopic Rhythm                           |      |     | 18 Aug 14:52:10 |
| Atrial Bigeminy                                 |      |     | 18 Aug 17:44:41 |
| Atrial Flutter                                  |      |     | 18 Aug 11:19:03 |
| Atrial Flutter                                  |      |     | 18 Aug 11:19:34 |
| Atrial Flutter                                  |      |     | 18 Aug 11:22:15 |
| Atrial Flutter                                  |      |     | 18 Aug 11:23:42 |
| AV Junctional (Nodal) Escape Rhythm             |      |     | 18 Aug 09:45:47 |
| First Degree AV Block                           |      |     | 18 Aug 10:28:29 |
| Second Degree SA Block Type I                   |      |     | 18 Aug 17:31:50 |
| Lown-Ganong-Levine Syndrome                     |      |     | 18 Aug 11:15:54 |
| Lown-Ganong-Levine Syndrome                     |      |     | 18 Aug 11:16:07 |
| Pause                                           |      |     | 18 Aug 07:55:47 |
| Atrial Couplet                                  |      |     | 17 Aug 22:32:36 |
| Atrial Triplet                                  |      |     | 18 Aug 14:07:40 |
| Nonsustained Atrial Flutter                     |      |     | 18 Aug 11:17:49 |
| Nonsustained Atrial Flutter                     |      |     | 18 Aug 11:18:18 |
| Nonsustained Atrial Flutter                     |      |     | 18 Aug 11:18:29 |
| Nonsustained Atrial Flutter                     |      |     | 18 Aug 11:27:14 |

Användaren har möjlighet att navigera till remsan genom att klicka på remsan under **Strip Index** tabell med etiketter.

Som standard är data under Etiketter visas från ES, AS, AI kanaler.

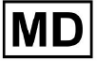

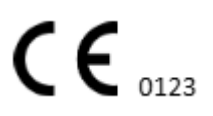

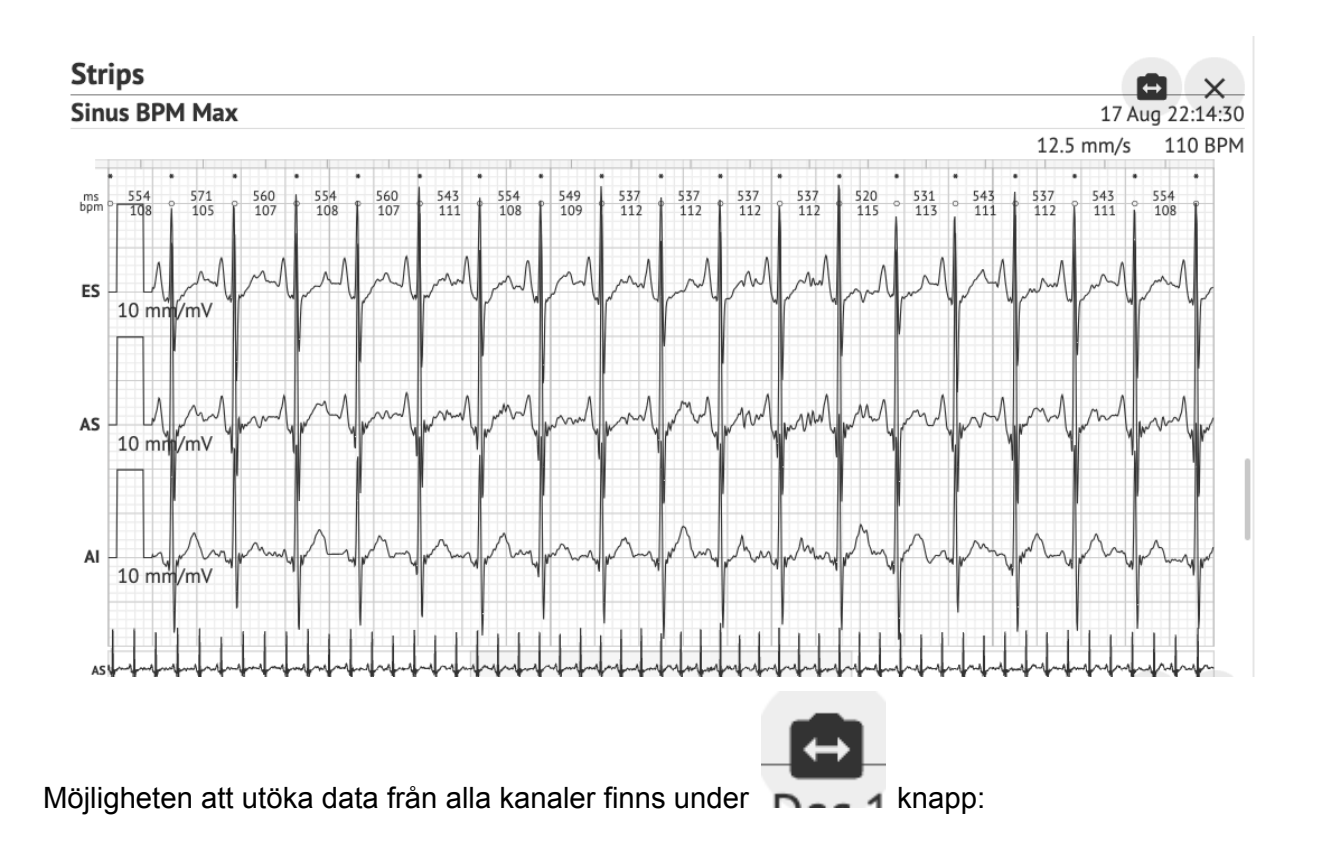

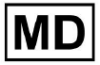

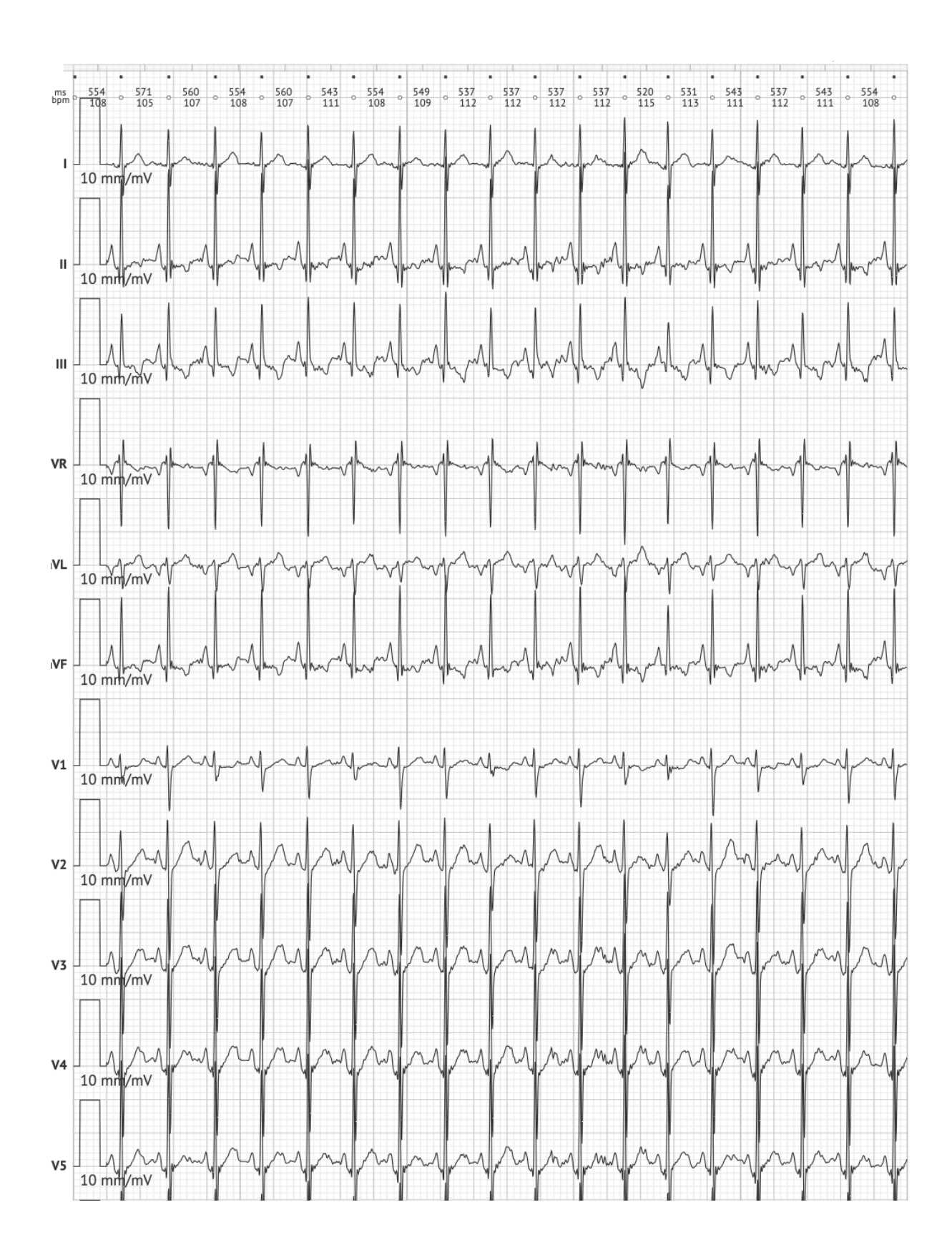

MD

**CE** 0123

**Notera.** Alternativet att utöka kanalerna beror på EKG-datakällan och tillgången på kanaler från EKG-inspelningsenheten.

Som standard är hastigheten 12,5 mm/s. Alternativet att utöka amplituden är tillgängligt genom att klicka på posten:

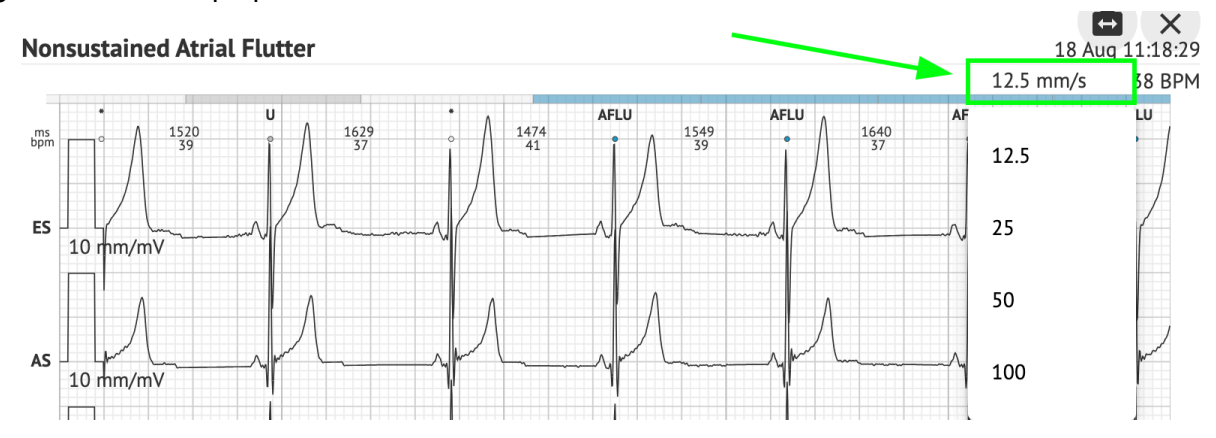

Möjligheten att komma åt och dela hela EKG-posten för att observera för den tredje parten är tillgänglig under **Se hela EKG** länk:

Def uk Date of Birth Gender Testing 22 Jan 1997 Male Org Address (21 yrs) Description Testing organization111 Highest See the entire ECG Ordering Organization Device ID Recording Time Enrollment time Organization 23h 59m 17 Aug 2018 19:43:00 18 Aug 2018 19:42:50 Contacts Lead Configuration Analyzed (noise skipped) phone EASI leads 23h 59m address research Ordering Physician Interpretation Physician Cardio Al Superuser Superuser Signature Signature

Notera. Länken är användbar inom de 90 dagarna sedan rapporten genererades.

11.6.2 Hantering av EKG-datarapportsektioner

Alternativet att hantera EKG-datarapportsektioner är tillgängligt under Rapportmeny avsnitt:

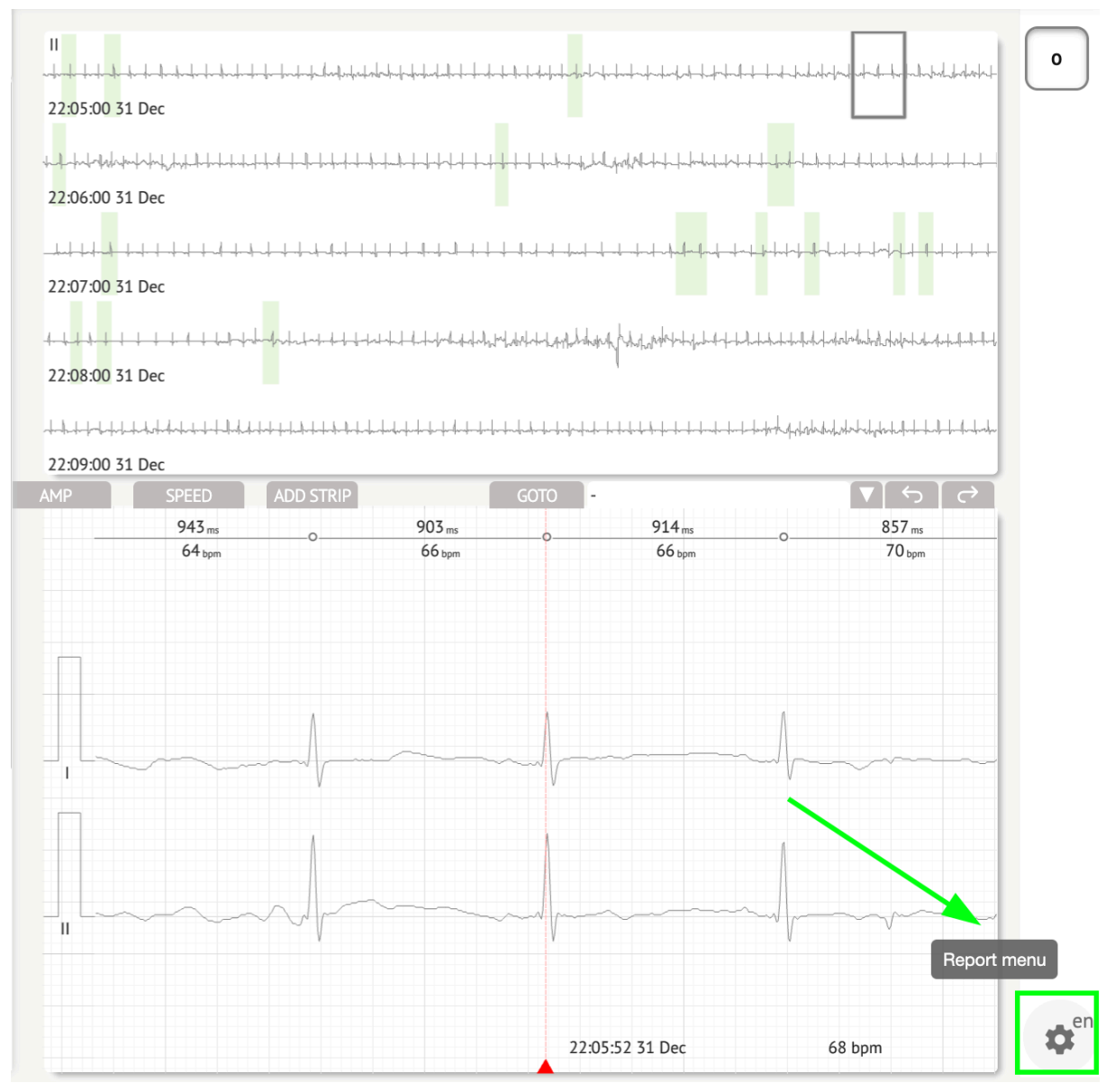

XOresearch Cardio.AI™ visar följande skärm när det lyckas:

MD

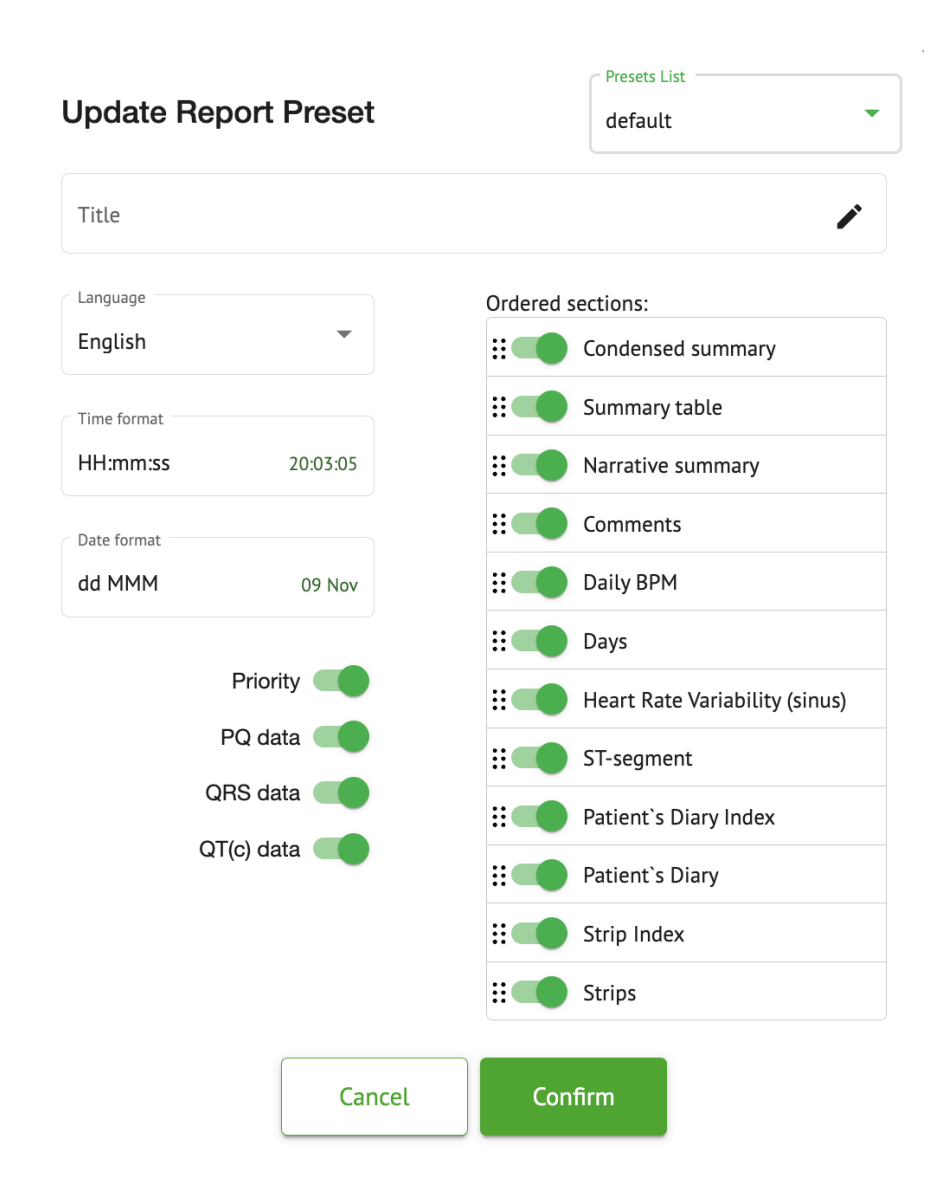

Inställningarna under **Rapportmeny** motsvarar inställningarna under **Rapportförinställning** konfiguration.

## 11.6.3 Redigering av EKG-datarapport

XOresearch Cardio.AI<sup>™</sup> gör det möjligt för en användare att redigera följande avsnitt av rapporten i EKG-uppgiften:

- Sammanfattning;
- Berättande sammanfattning;
- Kommentarer.

Alternativet att redigera avsnitten ovan är tillgängligt genom att klicka på avsnittet eller genom att klicka på **Redigera** knapp:

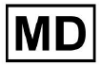

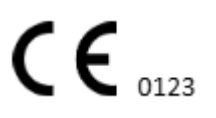

#### **Condensed summary**

The monitoring was worn from **31 Dec 1969 19:00:00** for **3h 26m**.

The predominant rhythm shows Normal Sinus Rhythm.

The findings of the monitor are detailed below:

• The minimum heart rate was 54, the maximum heart rate was 115, and the average heart rate of 73.

- There were 2 PVCs (<0.1% burden).
- There was 2 heart block (<0.1% burden) and 1 significant pauses.

**c**.....

Alternativet att ta bort datainmatningen är tillgängligt genom att klicka på Ta bort knapp:

#### **Condensed summary**

 Condensed summary

 The monitoring was worn from 31 Dec 1969 19:00:00 for 3h 26m.

 The predominant rhythm shows Normal Sinus Rhythm.

 The findings of the monitor are detailed below:

 • The minimum heart rate was 54, the maximum heart rate was 115, and the average heart rate of 73.

 • There were 2 PVCs (<0.1% burden).</td>

 • There was 2 heart block (<0.1% burden) and 1 significant pauses.</td>

## 12. Datainmatning och -utgång:

Datainmatning:

- XOresearch Cardio.AI<sup>™</sup> accepterar EKG-fildata i följande format: EDF, BDF.
- Se till att all indata är korrekt och fullständig;

Datautgång:

• XOresearch Cardio.AI<sup>™</sup> genererar rapporter baserade på analyserade EKG-data och visar dem på skärmen med avsikt. Användaren har möjlighet att exportera denna rapport som en PDF-rapport för att dela den med annan vårdpersonal.

## 13. Användarautentisering och åtkomstkontroll:

Användarautentisering: Varje auktoriserad användare måste logga in med sitt unika användarnamn och lösenord. Det är viktigt att hålla inloggningsuppgifterna konfidentiella. Inloggningsuppgifter tillhandahålls av XOresearch SIA direkt, via kontaktmailet eller via kontaktwebbformuläret under XOresearch Cardio.AI™ webbplats.

Åtkomstkontroll: Programvaran erbjuder rollbaserad åtkomstkontroll, vilket säkerställer att användare endast har tillgång till funktioner och patientdata som är relevanta för deras roll. Administratörer kan hantera användarbehörigheter.

Det finns 4 typer av användare för att komma åt XOresearch Cardio.AI: Support, Administratör, Editor och Uploader. En kort beskrivning av var och en av dem ges nedan.

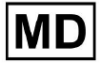

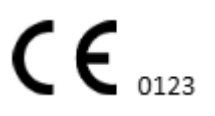

**<u>Stöd:</u>** Detta är användaren som ansvarar för att hantera organisationer (sjukhus eller kliniska miljöer) och användarprofiler inom dessa organisationer. Endast XOresearch-personal kan ha denna typ av åtkomst.

**Uppladdare:** Detta är en användare som kan ladda upp EKG-data och ladda ner rapporten som ska levereras till en patient inom organisationen.

**<u>EKG-redaktör</u>**: Det här är en användare med uppladdaråtkomst och några fler behörigheter.

Administratör: Detta är användaren med en administratörsroll inom en given organisation.

| Användartyp    | Användarbehörigheter                                                                                                    |
|----------------|----------------------------------------------------------------------------------------------------|
| Uppladdare     | <ul> <li>Ladda upp EKG-poster;</li> <li>Skapa uppgifter baserat på uppladdade EKG-poster;</li> <li>Hantera metadata för de skapade uppgifterna;</li> <li>Visa endast de skapade uppgifterna;</li> </ul>                                                                                                    |
| EKG-redaktör   | <ul> <li>Ladda upp EKG-poster;</li> <li>Skapa och hantera uppgifter baserat på uppladdade<br/>EKG-poster;</li> <li>Visa, redigera EKG, skapa, hantera och exportera<br/>rapporter för EKG-uppgifterna inom organisationen;</li> <li>Hantera metadata för uppgifterna inom<br/>organisationen.</li> </ul>                                                                                                    |
| Administration | <ul> <li>Ladda upp EKG-poster;</li> <li>Skapa och hantera uppgifter baserat på uppladdade<br/>EKG-poster;</li> <li>Visa, redigera EKG, skapa, hantera och exportera<br/>rapporter för de EKG-uppgifter som är tillgängliga<br/>inom organisationen;</li> <li>Hantera metadata för uppgifterna inom<br/>organisationen;</li> <li>Hantera användare, roller och behörigheter inom<br/>organisationen.</li> </ul> |
| Stöd           | <ul> <li>Ladda upp EKG-poster;</li> <li>Skapa och hantera uppgifter baserat på uppladdade<br/>EKG-poster;</li> <li>Visa, redigera EKG, skapa, hantera och exportera<br/>rapporter för de EKG-uppgifter som finns tillgängliga<br/>inom organisationerna;</li> </ul>                                                                                                    |

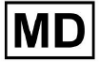

|  | <ul> <li>Hantera metadata för uppgifterna inom<br/>organisationerna;</li> <li>Hantera användare, roller och behörigheter inom<br/>organisationen;</li> <li>Hantera organisationer, användare, roller och<br/>behörigheter inom programvaran.</li> </ul> |
|--|----------------------------------------------------------------------------------------------------|
|--|----------------------------------------------------------------------------------------------------|

**Notera:** Tilldelning av "anpassningsbara" behörigheter är vårdinstitutionens administratörs ansvar.

Supportrollen är avsedd att endast användas av personalen på XOresearch Cardio.AI™.

# 14. Datasäkerhet och integritet:

XOresearch SIA lägger yttersta vikt vid säkerheten och integriteten för patientdata. Vi använder branschstandardiserade krypteringsprotokoll för att säkerställa konfidentialitet och integritet hos patientdata under både överföring och lagring. Dessutom överensstämmer vår programvara med alla relevanta datasekretessbestämmelser, inklusive men inte begränsat till Förordning (EU) 2016/679 (General Data Protection Regulation - GDPR) och Health Insurance Portability and Accountability Act från 1996 (HIPAA). Dessa åtgärder är på plats för att skydda patienternas integritet och datasäkerhet.

Ytterligare användarsäkerhetsrekommendationer:

Utöver de säkerhetsåtgärder vi har implementerat rekommenderar vi starkt att användare vidtar följande steg för att förbättra cybersäkerheten när de använder XOresearch Cardio.AI™:

**Håll din inloggningsinformation säker**: Dela aldrig dina inloggningsuppgifter och se till att de förblir konfidentiella. Undvik att skriva ner inloggningsinformation eller lagra den nära din dator.

Åtkomstkontroll: Logga alltid ut från XOresearch Cardio.Al™ när du inte använder den aktivt, särskilt i delade eller offentliga miljöer.

Ändra ditt lösenord regelbundet: Ändra ditt lösenord vid första inloggningen och med jämna mellanrum därefter. Använd starka lösenord som innehåller minst 8 tecken, bestående av specialtecken, siffror, versaler och gemener.

**Undvik vanliga lösenord**: Avstå från att använda lätt gissa lösenord, som enkla kombinationer eller vanliga ord. Använd aldrig samma lösenord för flera enheter eller konton.

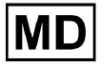

Verifiera webbadresser: Verifiera alltid URL-adressen innan du loggar in på någon webbplats. Säkra webbplatser börjar med "https" och en grön låssymbol ska visas i URL-fältet.

**Installera antivirus- och antispionprogram**: Skydda din dator genom att installera och regelbundet uppdatera antivirus- och antispionprogram.

**Rapportera misstänkt aktivitet**: Om du märker något oväntat beteende på ditt system när du använder XOresearch Cardio.AI<sup>™</sup>, kontakta vårt supportteam. Vid behov kommer vi att meddela dig via e-post och/eller vår webbplats om systemet står inför potentiella hot som kräver driftstopp för att lösas.

**Systemuppdateringar**: Uppdatera regelbundet din webbläsare som används för att komma åt XOresearch Cardio.AI<sup>™</sup> och eventuella tillhörande system för att tillämpa de senaste säkerhetskorrigeringarna. Detta är avgörande för att skydda mot nyligen identifierade sårbarheter.

**Datasamtycke**: Skaffa uttryckligt patientsamtycke innan du lagrar eller bearbetar data med XOresearch Cardio.AI<sup>™</sup>, särskilt för långtidslagring eller datadelning med andra enheter. Dokumentera samtycke som en del av patientens journal.

**Bästa metoder för anonymisering**: För all identifierbar patientdata, följ anonymiseringsprotokoll för att förhindra obehörig åtkomst. Detta inkluderar att begränsa åtkomsten till endast auktoriserad personal och tillämpa anonymiseringstekniker där så är tillämpligt, särskilt när data delas utanför organisationen.

## Kontinuerlig förbättring och användarmeddelanden:

Som en del av vårt engagemang för säkerhet övervakar vi kontinuerligt cybersäkerhetshot och gör nödvändiga förbättringar. Vi kommer att hålla dig informerad om programuppdateringar, revisioner eller ytterligare säkerhetsåtgärder via e-postmeddelanden, för att säkerställa att du har tillgång till de senaste säkerhetsåtgärderna och förbättringarna.

# 15. Felsökning:

Om du stöter på tekniska problem eller oväntade fel när du använder XOresearch Cardio.AI™, vänligen kontakta vårt tekniska supportteam på <u>getintouch@xoresearch.com</u>.

# 16. Tillgänglighet för bruksanvisningen (IFU):

Bruksanvisningen (IFU) för XOresearch Cardio.AI™ tillhandahålls i elektroniskt format.

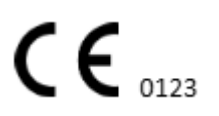

Den elektroniska versionen (eIFU) är tillgänglig för observation från den officiella webbplatsen för SIA XOresearch Support Center på: https://support.cardio.ai/ifu/index.html.

Användare kan begära en extra kopia genom att kontakta XOresearch Support via e-post på getintouch@xoresearch.com.

Det är användarens ansvar att se till att de hänvisar till den senaste versionen av IFU, som kan verifieras på XOresearch-webbplatsen.

# 17. Begränsningar

### Begränsningar

XOresearch Cardio.AI<sup>™</sup> är en programvara för klinisk beslutsstöd utformad för att hjälpa sjukvårdspersonal med EKG-dataanalys. Vid användning bör följande begränsningar beaktas:

### Endast kliniskt beslutsstöd

XOresearch Cardio.AI<sup>™</sup> ger ingen definitiv diagnos och är inte avsedd att ersätta kliniskt omdöme. Den fungerar som ett hjälpmedel för kvalificerad vårdpersonal som måste tolka resultaten i sammanhanget av patientens kliniska presentation.

### Beroende på indatakvalitet

Analysens noggrannhet beror på kvaliteten och integriteten hos EKG-data. Felaktig elektrodplacering, signalbrus eller ofullständiga inspelningar kan påverka prestandan och leda till feltolkningar.

#### Ingen realtidsövervakning eller nödlarm

Programvaran behandlar EKG-data i efterhand och stöder inte realtidsövervakning eller automatiska varningar för kritiska hjärthändelser. Den är inte avsedd att användas i nödbeslut.

#### Pacemakers signalbegränsningar

Programvaran detekterar eller särskiljer inte på ett tillförlitligt sätt EKG-signaler som kommer från implanterade pacemakers eller defibrillatorer. Det bör inte användas som ett primärt verktyg för patienter med dessa enheter.

#### **EKG-formatkompatibilitet**

XOresearch Cardio.AI<sup>™</sup> stöder endast EKG-dataimport i EDF- och BDF-format. EKG-inspelningar i andra proprietära format kanske inte är kompatibla om de inte konverteras till ett format som stöds.

## Regleringsomfång och avsedd användning

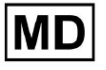

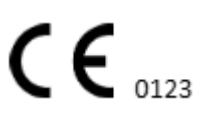

Programvaran är klassificerad som en medicinsk enhet av klass IIa enligt MDR (EU) 2017/745 (regel 11). Dess avsedda användning är begränsad till omfattningen som definieras i regulatorisk dokumentation och certifiering. All användning utanför detta omfång täcks inte av tillverkarens avsedda ändamål.

### System- och miljökrav

XOresearch Cardio.AI<sup>™</sup> är en webbaserad applikation som kräver stabil internetanslutning och en kompatibel webbläsare (Google Chrome 116+, Microsoft Edge 126+ eller Opera 113+). Prestanda kan påverkas om systemkraven inte uppfylls.

### Krav på användarutbildning

Programvaran ska endast användas av kvalificerad sjukvårdspersonal som har gått igenom bruksanvisningen (IFU) och genomgått lämplig utbildning. Felaktig användning kan resultera i feltolkning av EKG-data.

### Risk för falska positiva/negativa

Trots noggrann validering kan programvaran producera falsk-positiva eller falsk-negativa klassificeringar. Klinisk verifiering av Al-genererade kommentarer är **nödvändig** innan du fattar beslut om patienthantering.

### **Datalagring och lagring**

EKG-data lagras under en begränsad period enligt tillverkarens policy för datalagring. Användare måste följa tillämpliga dataskyddsbestämmelser angående lagring, bearbetning och överföring av patientinformation.

# 18. Tillverkarens deklaration

Vi, SIA XOresearch, förklarar att denna bruksanvisning korrekt representerar användningen och felsökningsprocedurerna för XOresearch Cardio.AI™.

Varje allvarlig incident relaterad till produkten måste rapporteras till SIA XOresearch och till den behöriga myndigheten i den medlemsstat där användarna och/eller patienterna är etablerade.

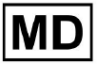